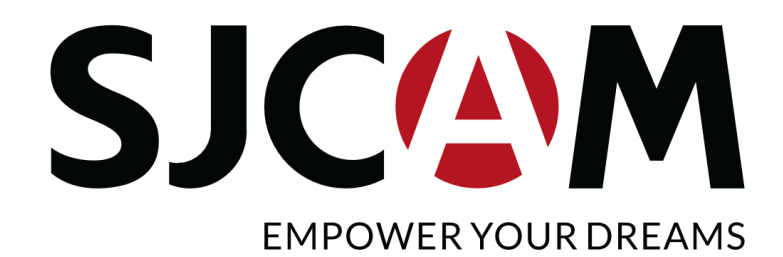

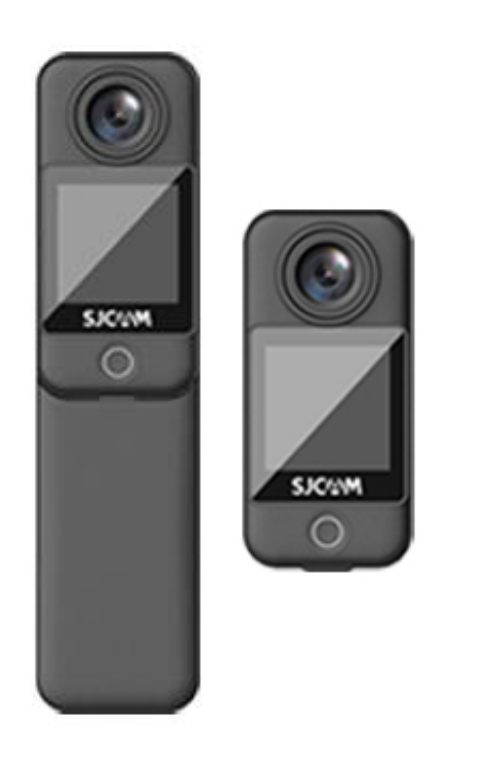

# SJCAM C300 and C300 Pocket

User Manual • Uživatelský manuál • Užívateľský manuál • Használati utasítás • Benutzerhandbuch English3 - 20Čeština21 - 38Slovenčina39 - 56Magyar57 - 74Deutsch75 - 92

Dear customer,

Thank you for purchasing our product. Please read the following instructions carefully before first use and keep this user manual for future reference. Pay particular attention to the safety instructions. If you have any questions or comments about the device, please contact the customer line.

|            | www.alza.co.uk/kontakt                                                    |
|------------|---------------------------------------------------------------------------|
| $\bigcirc$ | +44 (0)203 514 4411                                                       |
| Importer   | Alza.cz a.s., Jankovcova 1522/53, Holešovice, 170 00 Praha 7, www.alza.cz |

## **Security Precautions for Product Usage**

- 1. **Avoid Strong Magnetic Fields and Radio Waves:** Ensure the product is not positioned near items generating powerful magnetic fields or emitting strong radio waves. These could lead to potential product malfunction due to the impact of magnetic fields and radio waves.
- 2. **Selecting an Appropriate Micro SD Card:** Opt for a reputable brand of Micro SD card, ideally meeting the U3 specification for best performance.
- 3. **Protecting Micro SD Card from Magnetic Fields:** Prevent the Micro SD card from being placed near objects with potent magnetic fields to prevent the risk of data loss.
- 4. **Managing Charging Safety:** Should the product exhibit overheating, smoke, or unusual odors while charging, promptly disconnect the charging device to avert the risk of fire.
- 5. **Child Safety during Charging:** When charging, keep the product out of children's reach to prevent potential accidents like electric shocks.
- 6. **Ideal Product Storage:** Store the product in a cool, dry, and dust-free environment, shielding it from high temperatures and direct sunlight.
- 7. **Preserving Product Integrity:** Given the product's high precision nature, avoid dropping or subjecting it to collisions to maintain its functionality.

Lastly, kindly ensure you utilize an official collection point for the product or its battery disposal, refraining from disposing of them in regular garbage bins.

#### Diagram

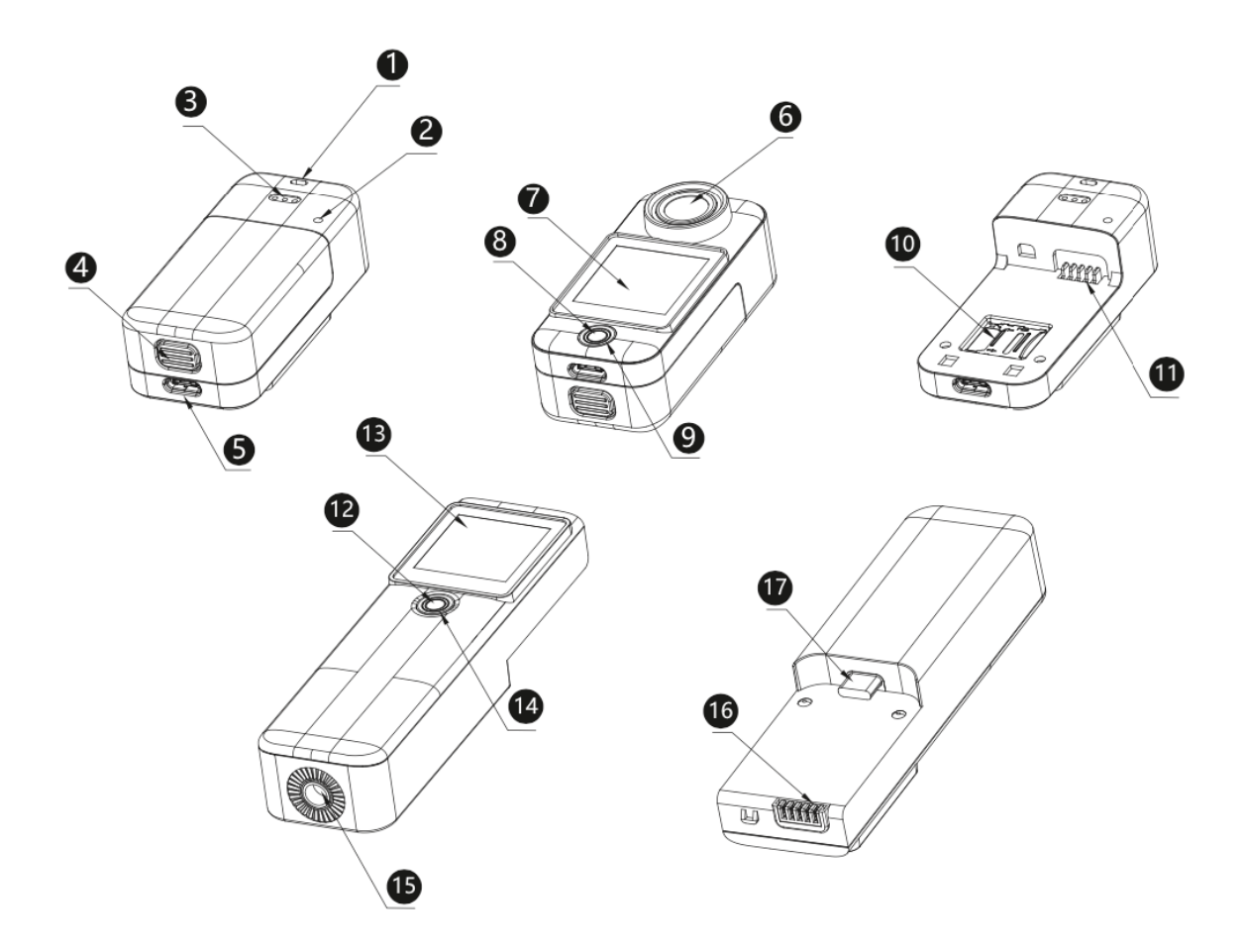

- 1. Lanyard Hole
- 3. Speakers
- 5. USB Type-C Interface
- 7. Front Screen
- 9. Indicator Light
- 11. Battery Compartment Interface
- 13. Screen on Handle
- 15. ¼ Nut
- 17. USB Type-C Interface on Handle

- 2. Microphone
- 4. Battery Compartment Button
- 6. Lens
- 8. Power/Shutter/Ok Button
- 10. TF Card Slot
- 12. Power/Shutter/Ok Button
- 14. Indicator Light on Handle
- 16. Power Interface on Handle

## Packaging

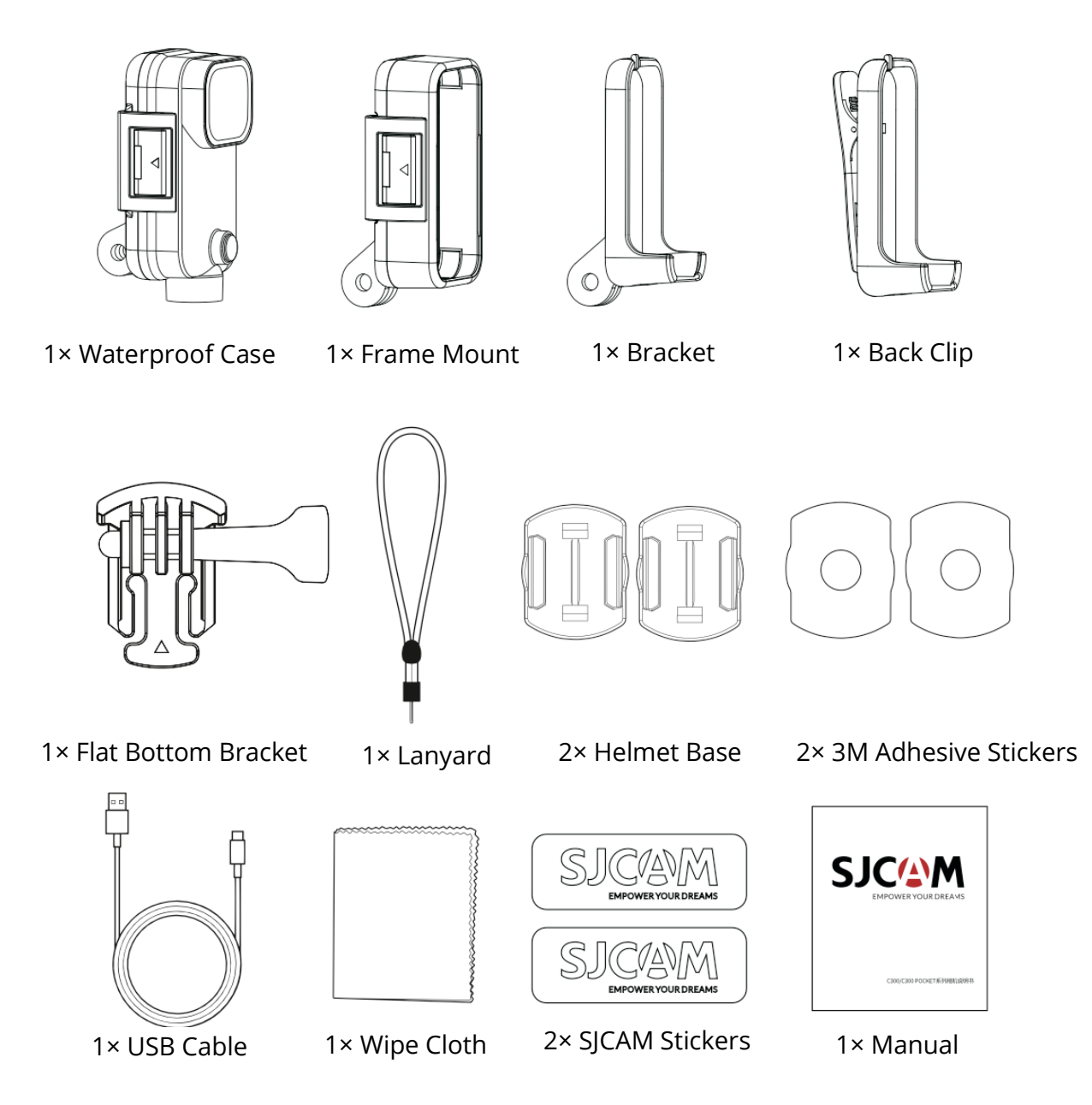

## Specifications

| Model Name    | C300                                | C300 Pocket                             |
|---------------|-------------------------------------|-----------------------------------------|
| Screen        | 1,3" HD touch display               | 1,3" HD touch display                   |
| Secondary     | 1,3" HD touch display               | None                                    |
| Screen        |                                     |                                         |
| Lens Angle    | 154°                                | 154°                                    |
| Battery       | 2800 mAh removable battery          | 1000 mAh removable battery              |
| Wi-Fi         | 2,4 GHz/5 GHz                       | 2,4G Hz/5 GHz                           |
| Encoding      | H.264/H.265                         | H.264/H.265                             |
| Format        |                                     |                                         |
| Light         | 50 HZ/60 HZ                         | 50 HZ/60 HZ                             |
| Frequency     |                                     |                                         |
| Video Format  | MP4                                 | MP4                                     |
| Pre-recorded  | Supported                           | Supported                               |
| Stabilizer    | Six-axis gyroscope stabilizer       | Six-axis gyroscope stabilizer           |
| Image Format  | JPG                                 | JPG                                     |
| Video         | 4K (3840×2160) 30fps, 2K            | 4K (3840×2160) 30fps, 2K (2560×1440)    |
| Resolution    | (2560×1440) 60/30fps, 1080P         | 60/30fps, 1080P (1920×1080)             |
|               | (1920×1080) 120/60/30fps, 720P      | 120/60/30fps, 720P (1280×720)           |
|               | (1280×720) 120/60/30fps             | 120/60/30fps                            |
| Image Size    | 20M (5888×3312), 16M (5376×3024),   | 20M (5888×3312), 16M (5376×3024), 14M   |
|               | 14M (5008×2816), 12M (4640×2608),   | (5008×2816), 12M (4640×2608), 10M       |
|               | 10M (4320×2432), 8M (3840×2160),    | (4320×2432), 8M (3840×2160) 5M          |
|               | 5M (3200×1808), 3M (2560×1440),     | (3200×1808), 3M (2560×1440), 2M         |
|               | 2M (1920×1088)                      | (1920×1088)                             |
| Remote        | Supported                           | Supported                               |
| Control       |                                     |                                         |
| Live          | Supported                           | Supported                               |
| Streaming     |                                     |                                         |
| USB Interface | TYPE-C                              | TYPE-C                                  |
| Power Input   | 5V 2A                               | 5V 2A                                   |
| Storage       | micro-SD card, supports up to 128G  | micro-SD card, supports up to 128G      |
| Operating     | -10 °C - 45 °C                      | -10 °C – 45 °C                          |
| Temperature   |                                     |                                         |
| Dimensions    | 133,0×32,10×25,75 mm                | 68,50×32,10×25.50 mm                    |
| Supported     | English/French/German/Spanish/      | English/French/German/Spanish/Italian/  |
| Languages     | Italian/Portuguese/Chinese/Japanese | Portuguese/Chinese/Japanese/Traditional |
|               | /Traditional Chinese/Russian/       | Chinese/Russian/Romanian/Polish/Czech/  |
|               | Romanian/Polish/Czech/              | Slovak/Hungarian/Finnish/Danish/Dutch/T |
|               | Slovak/Hungarian/Finnish/Danish/    | urkish/Hebrew/Thai                      |
|               | Dutch/Turkish/Hebrew/Thai           |                                         |

## How to pair a remote control with a camera

- 1. Turn on the camera and enter the preview screen.
- 2. Swipe down from the top of the screen (Figure 1).
- 3. Tap the remote control icon and select "Remote control matching". The camera will enter the remote control matching interface (Figure 2).
- 4. Press the video button and photo button on the remote control at the same time. The camera will show "Matching completed" after successful pairing (Figure 3).
- 5. You can now operate the camera by remote control.

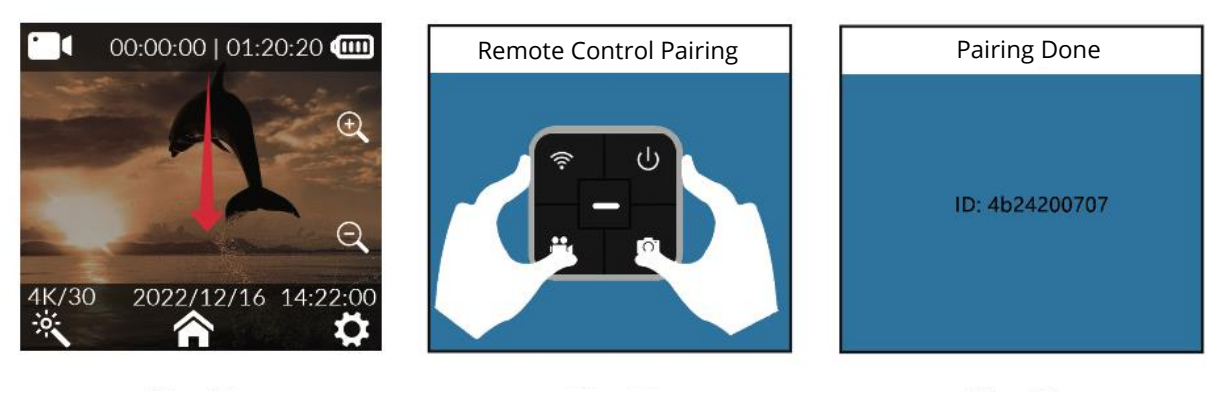

Figure 1

Figure 2

Figure 3

#### Remote control buttons

- **Shutdown key:** Turns off the camera.
- **Photo key:** Takes a photo.
- Wi-Fi key: Turns on or off the camera's Wi-Fi.
- Video key: Starts or stops recording a video.

**Note:** The remote control is not a standard accessory and must be purchased separately.

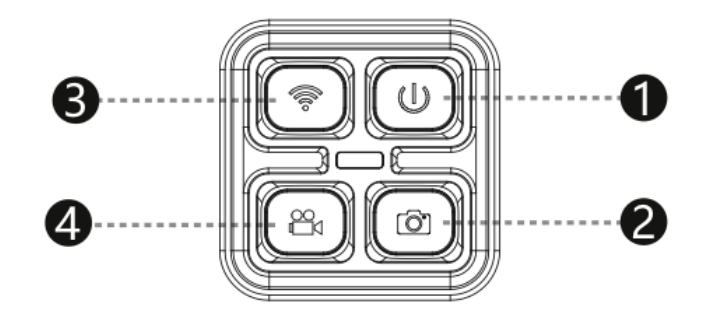

## Downloading the APP

Scan the code and download the APP.

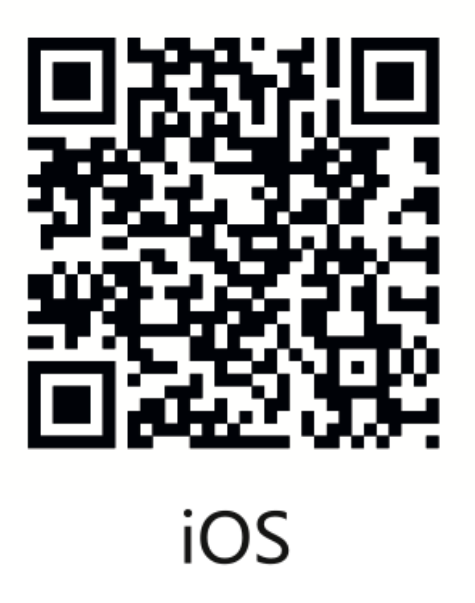

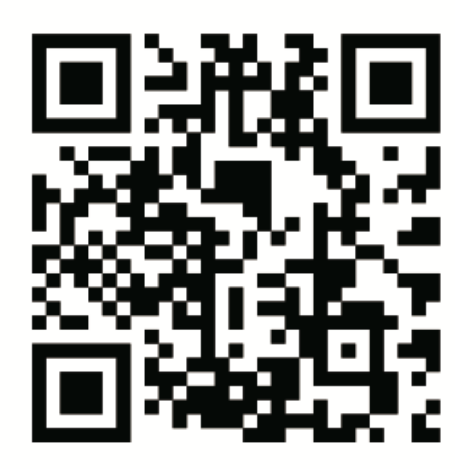

Android

This product offers the convenience of seamless connectivity to a wide range of smart devices, including smartphones and tablets that operate on both Android and iOS systems. Whether you're an Android enthusiast or an iOS aficionado, this feature ensures that you can effortlessly link your preferred device to the product, enhancing your user experience.

## **Connection via Wi-Fi**

- 1. On the camera, swipe down from the top of the screen to open the quick settings menu.
- 2. Tap the Wi-Fi icon to turn on the camera's Wi-Fi. The camera will display a QR code.
- 3. On your phone, open the camera connection app.
- 4. Click "Connect Camera" and then "Scan Code Connection".
- 5. Scan the QR code on the camera screen.
- 6. Your phone will connect to the camera, and you will be able to see the camera's preview on your phone.
- 7. You can now take photos, record videos, and set up the camera from your phone.

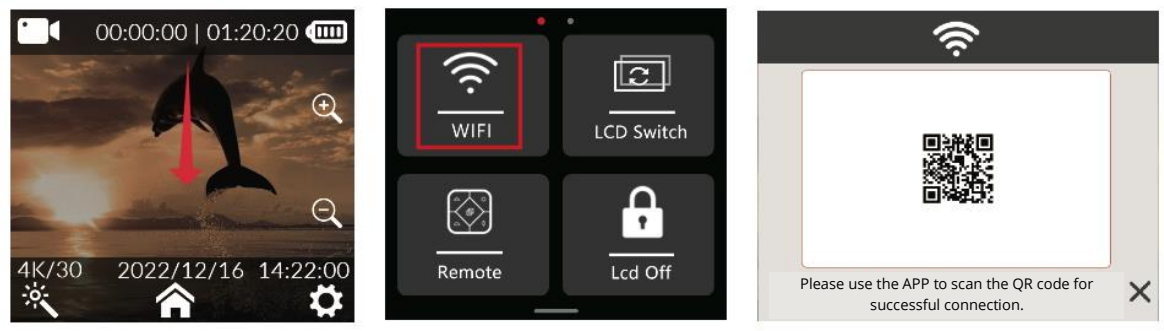

Figure 1

Figure 2

Figure 3

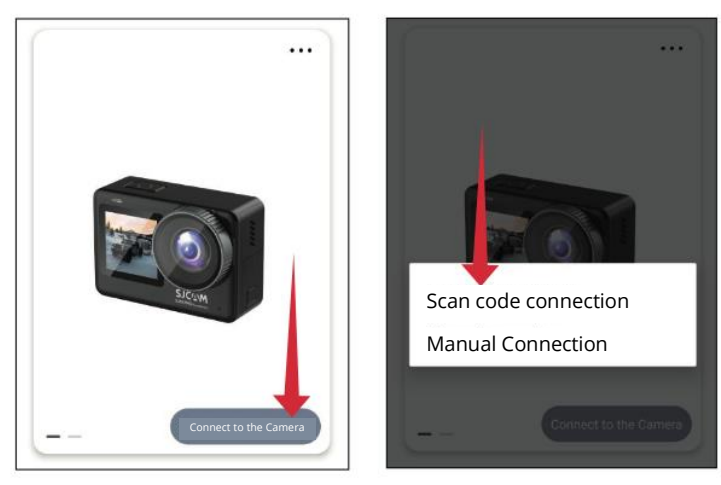

Figure 4

Figure 5

## **Operation Guide** Micro SD Card Installation

#### C300 POCKET Micro SD card installation

To install a micro SD card in the C300 POCKET, press the key of the battery compartment, and slide the entire battery compartment upward to open it as shown in Figure 1. Then, open the lock catch of the micro SD card slot as shown in Figure 2 in the direction indicated by the micro SD card slot, and put the card in. In the card slot shown in Figure 3, slide the card slot in the direction indicated by the lock catch of the card slot, it is locked. Finally, install the battery compartment. The C300 POCKET supports microSD cards up to 128 GB.

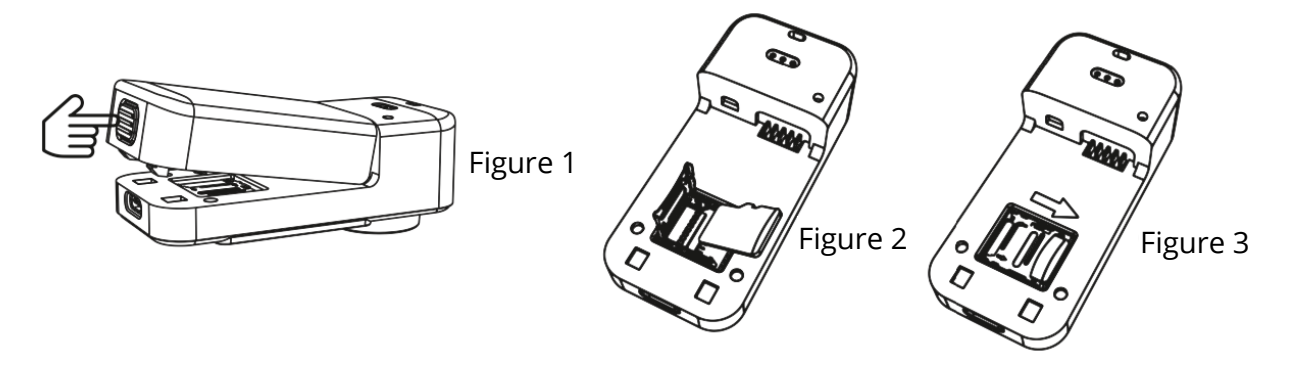

#### C300 Micro SD card installation

Hold the extension handle and the side of the C300 body lens. Gently stretch the lens upwards as shown in Figure. 1. Open the lock catch of the micro SD card slot in the direction indicated by the slot, as shown in Figure. 2. Put the card in the card slot as shown in Figure. 3. Slide the card slot in the direction indicated by the lock catch of the card slot. When you hear a crisp sound, the card slot is locked. Finally, install the battery compartment.

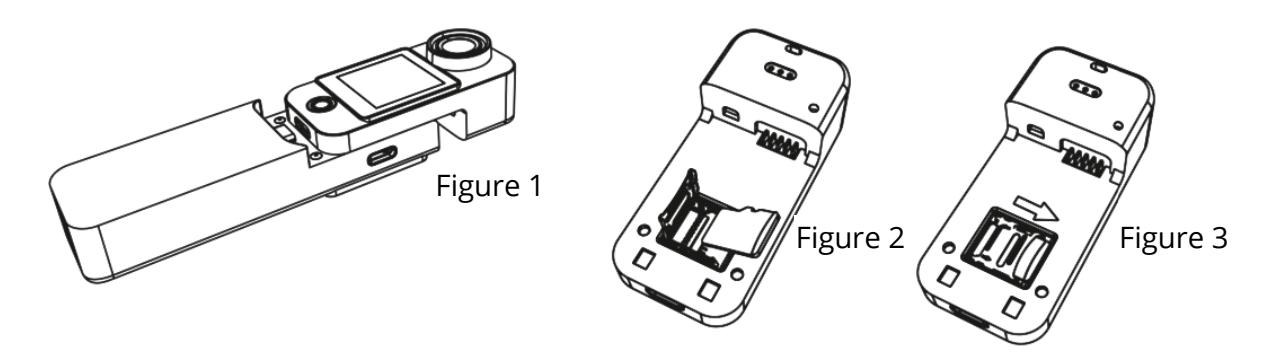

#### **Video Recording**

When the system is powered on, it will enter the video mode by default. To record a video, short press the OK button. To enter the menu selection, slide the screen up. To select the video/photo mode, slide left and right. To enter the video/photo mode, click the icon. To record/take pictures, short press the OK button. It is important to note that after setting the mode, the camera will remember the mode before power off if it is turned off and turned on again.

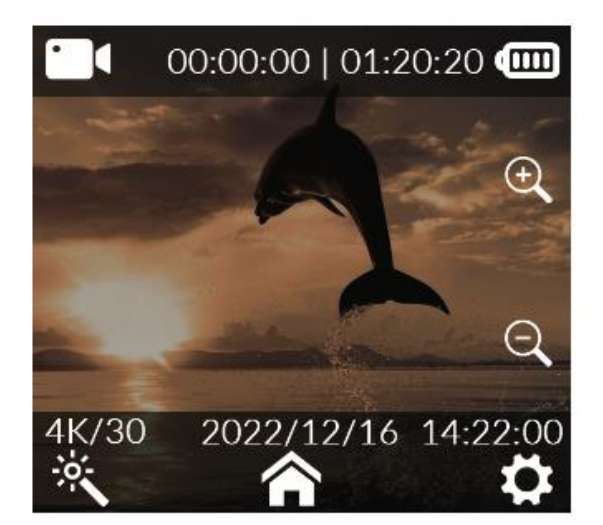

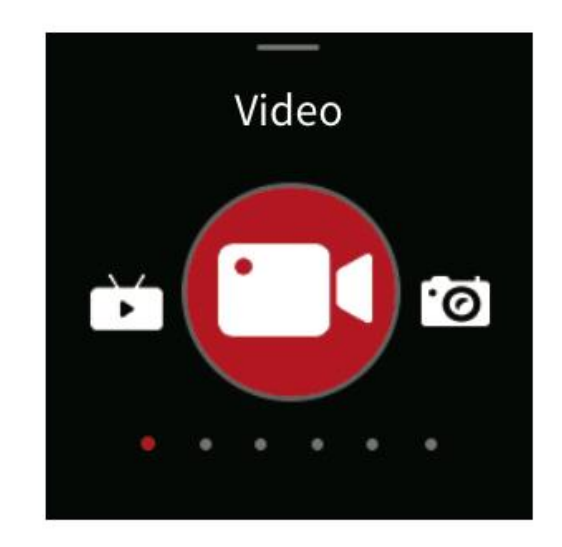

#### **Capturing Photos**

Turn on the camera in video mode by default (Figure. 1). To quickly switch to photo mode (Figure. 2), slide the screen left or right

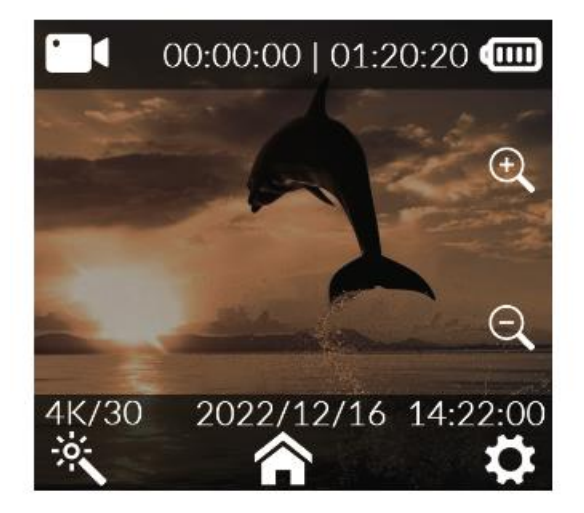

Figure 1

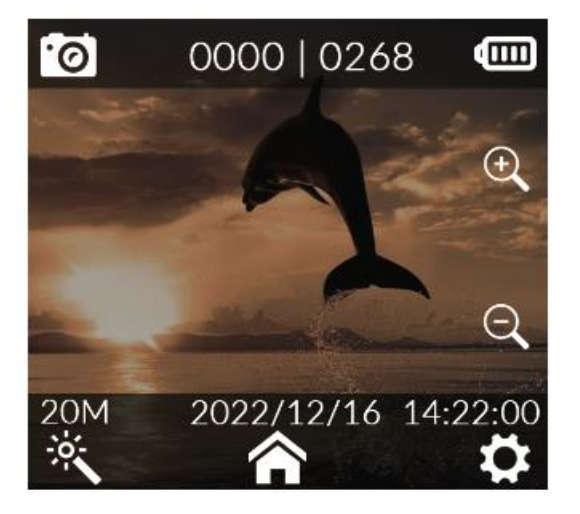

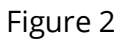

#### **Car Mode**

Upon powering on, simply slide the screen upwards (refer to Figure 1) to access the mode interface. To navigate through modes, effortlessly slide the screen left and right (refer to Figure 2). To engage car mode recording, just tap the car mode icon.

- 1. When installing the camera in an upside-down position for car mode, ensure to activate the rotation mode within the system settings. Ċ,
- 2. Once the vehicle power adapter is connected, the camera will seamlessly initiate recording upon vehicle startup. Upon power disconnection, recording will halt automatically and the camera will power down within approximately 5 seconds.

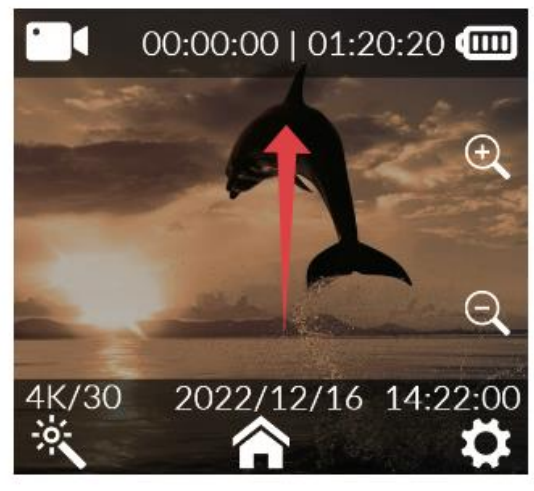

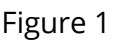

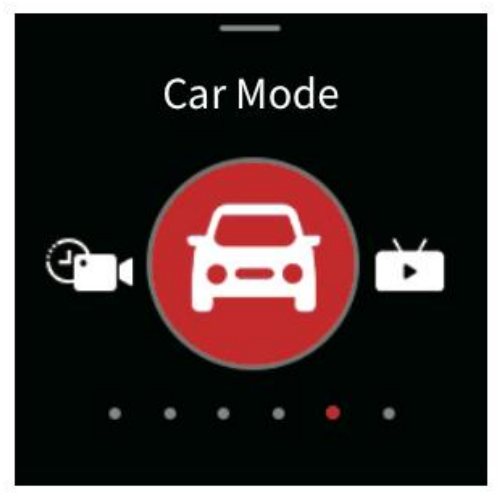

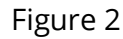

#### Playback

While the camera is powered on, pull down the menu (Figure 1), slide the screen right

(Figure 2), click the video and C  $\mathfrak{D}$ photo.

playback icon and go to Media Library (Figure 3) to select

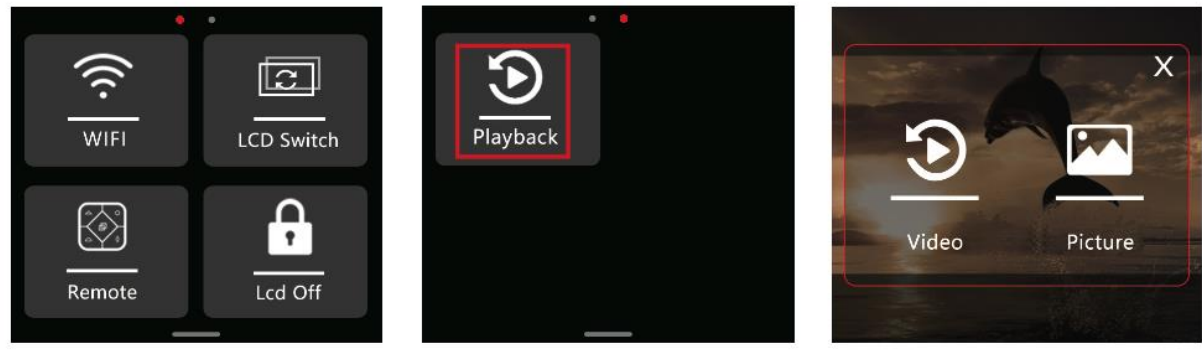

Figure 1

Figure 2

Figure 3

#### **Video Settings**

In the video preview screen click at the magic wand icon  $\bigotimes$  at the bottom of the screen, slide the screen to select the option that you need to set and click to confirm the selection.

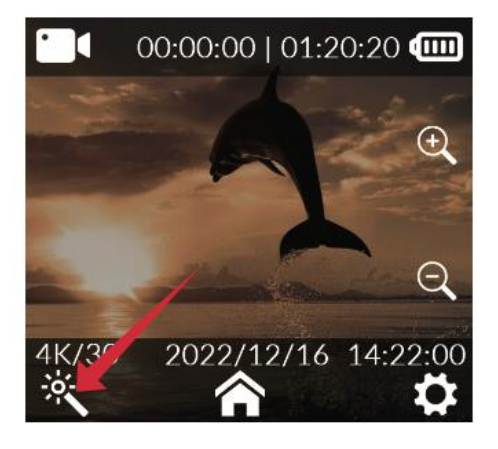

| Resolution           | 4K (3840×2160) 30fps,<br>2K (2560×1440)<br>60/30fps, 1080P<br>(1920×1080)<br>120/60/30fps, 720P<br>(1280×720)<br>120/60/30fps | White Balance            | Auto, daylight, cloudy,<br>tungsten, fluorescent<br>light, underwater mode         |
|----------------------|----------------------------------------------------------------------------------------------------|--------------------------|------------------------------------------------------------------------------------|
| Video Encoding       | H.264, H.265                                                                                                    | ISO                      | Auto, 100, 200, 400, 800,<br>1600, 3200                                            |
| Loop Recording       | Off, 3 mins, 5 mins, 10<br>mins                                                                                               | Sharpness                | Strong, standard, soft                                                             |
| Capture Interval     | Off, 5 secs, 10 secs, 30<br>secs, 1 min                                                                                       | Saturation               | High, standard, low                                                                |
| Motion Detection     | Off, on                                                                                                    | Contrast Ratio           | High, standard, low                                                                |
| Pre-recording        | Off, on                                                                                                    | Noise Reduction          | High, standard, low                                                                |
| Delayed Recording    | Off, 5 secs, 10 secs, 20<br>secs, 30 secs                                                                                     | Image Brightness         | High, standard, low                                                                |
| Viewing Angle        | Wide, medium, narrow                                                                                                    | Code Stream              | High, medium, low                                                                  |
| WDR                  | Off, on                                                                                                    | Color                    | Normal, black and<br>white, vintage, warm,<br>cool                                 |
| Gyroscope Stabilizer | Off, on                                                                                                    | Exposure<br>Compensation | +2.0, +5/3, +4/3, +1.0,<br>+2/3, +1/3, 0.0, -1/3, -<br>2/3, -1.0, -4/3, -5/3, -2.0 |
| Sound Recording      | Off, on                                                                                                    | Metering Mode            | Average, center, spot                                                              |
| Date Tag             | Off, on                                                                                                    | Fisheye Correction       | Off, on                                                                            |
| Logo                 | Off, on                                                                                                    |                          |                                                                                    |

#### **Photo Settings**

On the photo preview screen, tap the magic wand 🕅 located at the bottom of the display. Then, swipe the screen to choose the desired option for configuration. Finally, give another tap to confirm your selection.

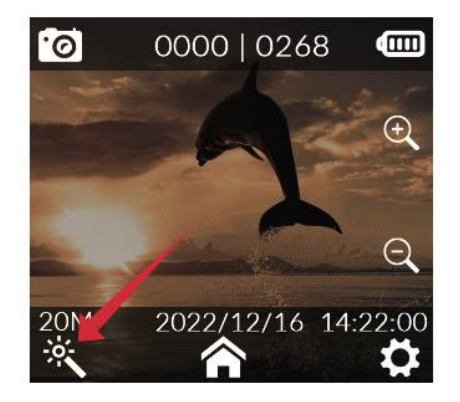

| Photo Resolution | 20M (5888×3312),<br>16M (5376×3024),<br>14M (5008×2816),<br>12M (4640×2608),<br>10M (4320×2432),<br>8M (3840×2160),<br>5M (3200×1808),<br>3M (2560×1440),<br>2M (1920×1088) | White Balance             | Auto, daylight,<br>cloudy, tungsten,<br>fluorescent light,<br>underwater mode         |
|------------------|----------------------------------------------------------------------------------------------------|---------------------------|---------------------------------------------------------------------------------------|
| Burst Mode       | Off, 3P, 5P, 10P, 30P                                                                                                    | Image Brightness          | High, standard, low                                                                   |
| Interval Photo   | Off, 3 secs, 5 secs,<br>10 secs, 20 secs, 5<br>mins, 15 mins, 30<br>mins                                                                                                    | Color                     | Normal, black and<br>white, vintage,<br>warm, cool                                    |
| Photo Lapse      | Off, 3 secs, 5 secs,<br>10 secs                                                                                                    | ISO                       | Auto, 100, 200, 400,<br>800, 1600, 3200                                               |
| Exposure Time    | Auto, 1/30 sec, 5<br>secs, 10 secs, 20<br>secs, 30 secs                                                                                                    | Exposure<br>Compensation  | +2.0, +5/3, +4/3,<br>+1.0, +2/3, +1/3, 0.0,<br>-1/3, -2/3, -1.0, - 4/3,<br>-5/3, -2.0 |
| Image Quality    | High, standard,<br>economical                                                                                                    | Metering Mode             | Average, center,<br>spot                                                              |
| Sharpness        | Strong, standard,<br>soft                                                                                                    | WDR                       | Off, on                                                                               |
| Saturation       | High, standard, low                                                                                                    | <b>Fisheye Correction</b> | Off, on                                                                               |
| Contrast         | High, standard, low                                                                                                    | Date Tag                  | Date/Date time                                                                        |
| Noise Reduction  | High, standard, low                                                                                                    |                           |                                                                                       |

#### **System Settings**

situated in the bottom Within the camera preview screen, tap the Settings icon right corner. This will lead you to the settings interface. From there, slide your finger up

and down the screen to navigate and select your preferred menu option. Complete the process by clicking to confirm your selection.

| Language         | English/French/German/Spanish/                            |
|------------------|-----------------------------------------------------------|
|                  | Italian/Portuguese/Chinese/Japanese/Traditional           |
|                  | Chinese/Russian/Romanian/Polish/Czech/                    |
|                  | Slovak/Hungarian/Finnish/Danish/Dutch/Turkish/Hebrew/Thai |
| Date/Time        | Date, Time, Date Format                                   |
| Formatting       | No, yes                                                   |
| Quick Video      | Off, on                                                   |
| Quick Photo      | Off, on                                                   |
| Work Indicator   | Off, on                                                   |
| Automatic        | Off, 3 mins, 5 mins, 10 mins                              |
| Shutdown         |                                                           |
| Key Sound        | Off, on                                                   |
| Voice            | Off, on                                                   |
| Announcement     |                                                           |
| Screensaver      | 30 secs, 1 min, 3 mins, 5 mins, off                       |
| Light Frequency  | 50Hz, 60Hz                                                |
| Rotation         | Off, on                                                   |
| Wi-Fi Band       | 2,4G/5G                                                   |
| Wi-Fi SSID/Wi-Fi | Change Wi-Fi name & password                              |
| Password         |                                                           |
| Default Settings | Restore factory settings                                  |
| Version          | Information about product model and firmware version      |
|                  | information                                               |

#### Live Streaming

**Configuration in SJCAM Zone APP:** Initiate the SJCAM Zone APP. Tap on Live (Figure 1), proceed to log into the SJCAM Zone APP (Figure 2), access the settings for live streaming platforms, opt for a streaming platform or personalize an RTMP stream, and then tap Next (Figure 3). Integrate a network by entering the correct Wi-Fi credentials, including name and password, followed by another tap on Next (Figure 4). Move into the Create Live interface and input the pertinent details for the live stream (Figure 5). Once the details are in place, select Start Live to generate a QR code containing live streaming information.

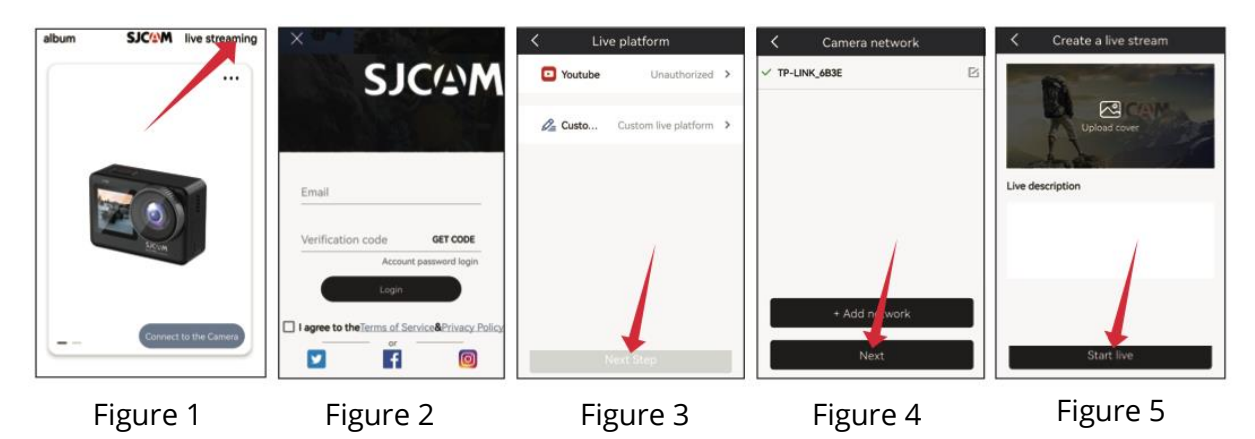

**Configuring the Action Camera:** Swipe the screen upward, pick the live mode (Figure 1), tap the icon for live mode, engage the QR code scanning (Figure 2), and utilize the camera lens to scan the QR code for live streaming provided by the APP. Upon successful scanning, the camera will automatically switch into live mode (Figure 3). Progress into the Create Live Broadcast page, grant authorization for the live streaming platform, and you'll be able to instantly view the camera's live video feed.

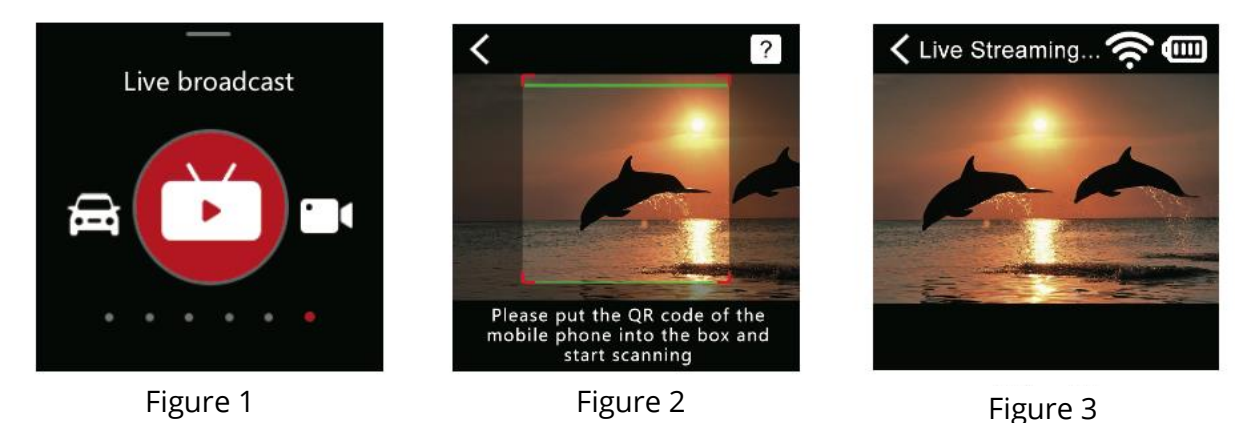

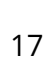

## **Frequently Asked Questions**

**1. Camera Isn't Powering On?** If your camera isn't turning on, it could be due to insufficient power. Please ensure that you charge the camera.

**2. Optimal Charging Method?** We recommend using a 5V2A adapter for charging. Alternatively, you can charge the camera through a computer USB port.

**3. SD Card Reading Issues?** If the camera isn't reading the SD card, make sure to format the Micro SD card before initial use. To format, access the settings interface, locate the formatting option, and confirm the formatting process. Kindly note that formatting will erase all data on the card, so ensure you've backed up videos and photos before proceeding.

Please be aware that product features might evolve with upgrades or updates. For any post-purchase assistance, feel free to reach out to our SJCAM Customer Service via email at <a href="mailto:support@sjcam.com">support@sjcam.com</a>. You're also invited to explore our official SJCAM website at <a href="mailto:WWW.SJCAM.COM">WWW.SJCAM.COM</a>.

Manufactured by: Shenzhen Zhencheng Technology Co., Ltd.

## **Warranty Conditions**

A new product purchased in the Alza.cz sales network is guaranteed for 2 years. If you need repair or other services during the warranty period, contact the product seller directly, you must provide the original proof of purchase with the date of purchase.

## The following are considered to be a conflict with the warranty conditions, for which the claimed claim may not be recognized:

- Using the product for any purpose other than that for which the product is intended or failing to follow the instructions for maintenance, operation, and service of the product.
- Damage to the product by a natural disaster, the intervention of an unauthorized person or mechanically through the fault of the buyer (e.g., during transport, cleaning by inappropriate means, etc.).
- Natural wear and aging of consumables or components during use (such as batteries, etc.).
- Exposure to adverse external influences, such as sunlight and other radiation or electromagnetic fields, fluid intrusion, object intrusion, mains overvoltage, electrostatic discharge voltage (including lightning), faulty supply or input voltage and inappropriate polarity of this voltage, chemical processes such as used power supplies, etc.
- If anyone has made modifications, modifications, alterations to the design or adaptation to change or extend the functions of the product compared to the purchased design or use of non-original components.

## **EU Declaration of Conformity**

This equipment is in compliance with the essential requirements and other relevant provisions of Directive 2014/53/EU and Directive 2011/65/EU amended (EU) 2015/863.

CE

### WEEE

This product must not be disposed of as normal household waste in accordance with the EU Directive on Waste Electrical and Electronic Equipment (WEEE - 2012/19 / EU). Instead, it shall be returned to the place of purchase or handed over to a public collection point for the recyclable waste. By ensuring this product is disposed of correctly, you will help prevent potential negative consequences for the environment and human health, which could otherwise be caused by inappropriate waste handling of this product. Contact your local authority or the nearest collection point for further details. Improper disposal of this type of waste may result in fines in accordance with national regulations.

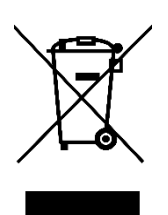

Vážený zákazníku,

Děkujeme vám za zakoupení našeho produktu. Před prvním použitím si prosím pečlivě přečtěte následující pokyny a uschovejte si tento návod k použití pro budoucí použití. Zvláštní pozornost věnujte bezpečnostním pokynům. Pokud máte k přístroji jakékoli dotazy nebo připomínky, obraťte se na zákaznickou linku.

www.alza.cz/kontakt

Dovozce Alza.cz a.s., Jankovcova 1522/53, Holešovice, 170 00 Praha 7, www.alza.cz

## Bezpečnostní opatření pro používání výrobku

- Vyhněte se silným magnetickým polím a rádiovým vlnám: Ujistěte se, že výrobek není umístěn v blízkosti předmětů generujících silná magnetická pole nebo vysílajících silné rádiové vlny. Ty by mohly vést k možné poruše výrobku v důsledku působení magnetických polí a rádiových vln.
- 2. **Výběr vhodné karty Micro SD:** Vyberte si kartu Micro SD renomované značky, ideálně se specifikací U3, abyste dosáhli nejlepšího výkonu.
- 3. **Ochrana karty Micro SD před magnetickými poli:** Abyste předešli riziku ztráty dat, zabraňte umístění karty Micro SD v blízkosti předmětů se silným magnetickým polem.
- Bezpečné nabíjení: V případě, že se výrobek během nabíjení přehřívá, kouří nebo se z něj line neobvyklý zápach, okamžitě odpojte nabíjecí zařízení, abyste předešli riziku požáru.
- 5. **Bezpečnost dětí během nabíjení:** Při nabíjení udržujte výrobek mimo dosah dětí, abyste předešli možným nehodám, např. úrazu elektrickým proudem.
- 6. **Ideální skladování výrobků:** Skladujte výrobek v chladném, suchém a bezprašném prostředí a chraňte jej před vysokými teplotami a přímým slunečním zářením.
- 7. **Zachování funkčnosti výrobku:** Vzhledem k vysoké přesnosti výrobku se vyvarujte jeho pádu nebo nárazu, abyste zachovali jeho funkčnost.

Nakonec se ujistěte, že pro likvidaci výrobku nebo baterií využíváte oficiální sběrné místo a nevyhazujete je do běžných odpadkových košů.

#### Schéma

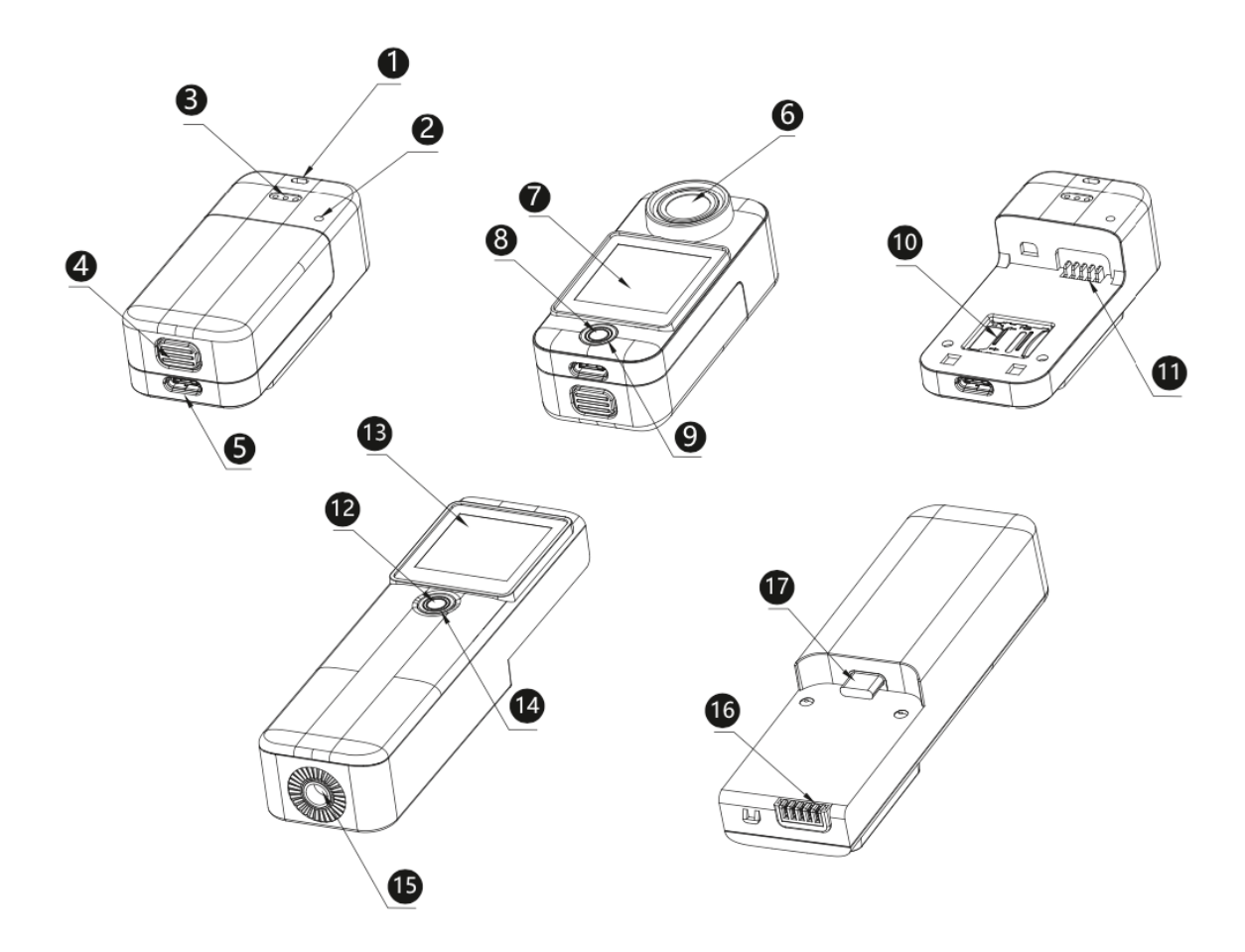

- 1. Otvor pro šňůrku
- 3. Reproduktory
- 5. Rozhraní USB typu C
- 7. Přední obrazovka
- 9. Světelný indikátor
- 11. Prostor pro baterii
- 13. Obrazovka
- 15. ¼ Matice
- 17. Rozhraní USB typu C

- 2. Mikrofon
- 4. Prostor pro baterii
- 6. Objektiv
- 8. Tlačítko napájení/spouště/zapnutí
- 10. Slot pro kartu TF
- 12. Tlačítko napájení/spouště/zapnutí
- 14. Kontrolka
- 16. Napájecí rozhraní

## Balení

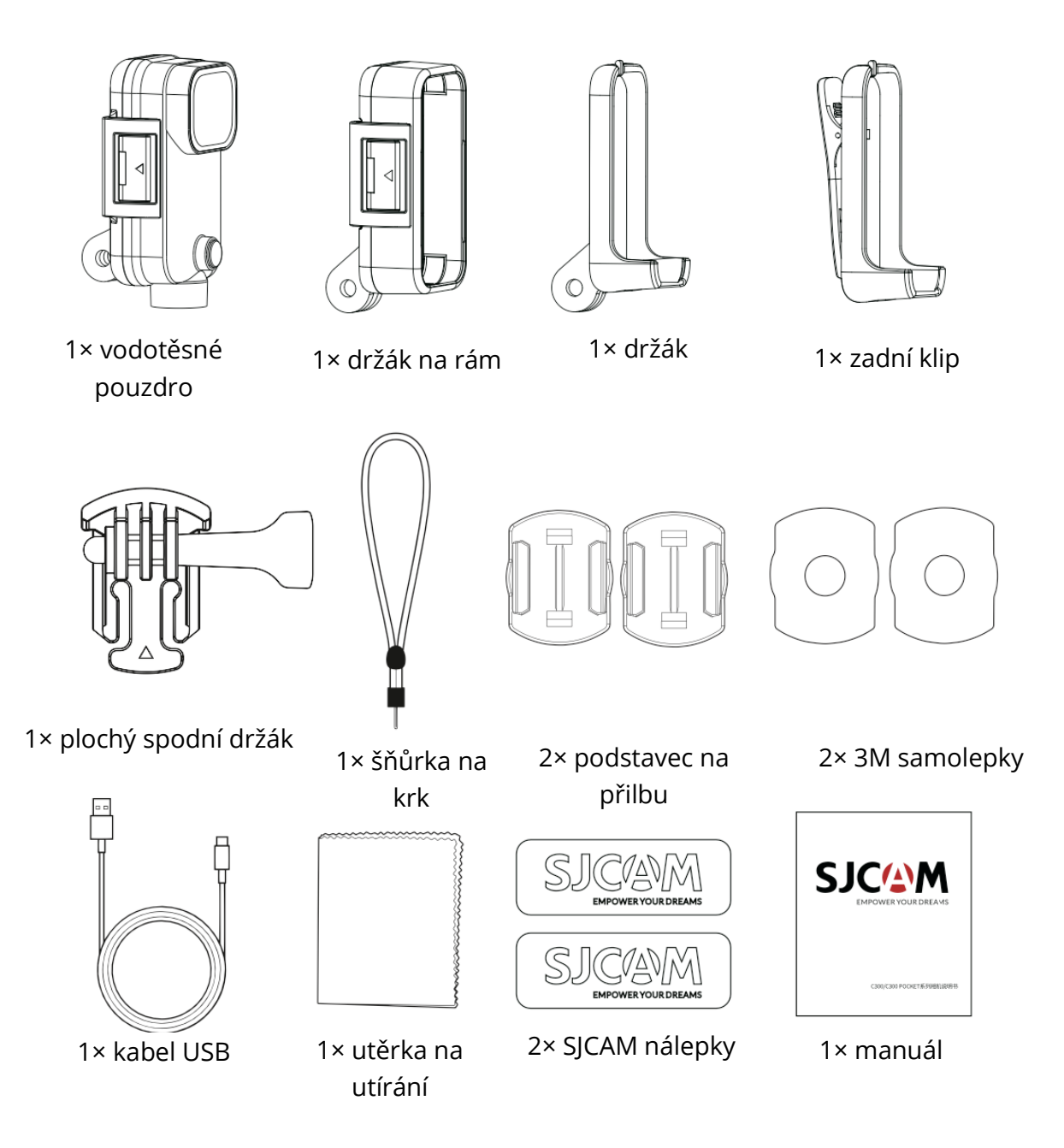

## Specifikace

| Název                                                | C300                                        | C300 Pocket                                      |
|------------------------------------------------------|---------------------------------------------|--------------------------------------------------|
| modelu                                               |                                             |                                                  |
| Obrazovka                                            | 1,3" HD dotykový displej                    | 1,3" HD dotykový displej                         |
| Sekundární                                           | 1,3" HD dotykový displej                    | /                                                |
| obrazovka                                            | 45.40                                       | 4540                                             |
| Uhel                                                 | 154°                                        | 154°                                             |
| Objektivu                                            | Mailer stale ( historia a luces site a 2000 | Militar stale ( historia a luga site y 1000 m Ab |
| Baterie                                              | vyjimatelna baterie s kapacitou 2800        | vyjimatelna baterie s kapačitou 1000 mAn         |
| ۱۸/: <b>۲</b> :                                      |                                             |                                                  |
| VVI-FI                                               |                                             |                                                  |
| Formal<br>kódování                                   | П.204/П.205                                 | П.204/П.205                                      |
| Erekvence                                            | 50 47/60 47                                 | 50 47/60 47                                      |
| světla                                               | 50 112/00 112                               | 50 112/00 112                                    |
| Formát videa                                         | MP4                                         | ΜΡΔ                                              |
| Nahrávání                                            | Podporováno                                 | Podporováno                                      |
| předem                                               |                                             |                                                  |
| Stabilizátor                                         | Šestiosý gyroskopický stabilizátor          | Šestiosý gyroskopický stabilizátor               |
| Formát                                               | IPG                                         | IPG                                              |
| obrázku                                              | <b>,</b> -                                  |                                                  |
| Rozlišení                                            | 4K (3840×2160) 30 snímků/s, 2K              | 4K (3840×2160) 30 snímků/s, 2K                   |
| videa                                                | (2560×1440) 60/30 snímků/s, 1080P           | (2560×1440) 60/30 snímků/s, 1080P                |
|                                                      | (1920×1080) 120/60/30 snímků/s,             | (1920×1080) 120/60/30 snímků/s, 720P             |
|                                                      | 720P (1280×720) 120/60/30 snímků/s          | (1280×720) 120/60/30 snímků/s                    |
| Rozlišení                                            | 20 M (5888×3312), 16 M (5376×3024),         | 20 M (5888×3312), 16 M (5376×3024), 14           |
| fotky                                                | 14 M (5008×2816), 12 M (4640×2608),         | M (5008×2816), 12 M (4640×2608), 10 M            |
|                                                      | 10 M (4320×2432), 8 M (3840×2160),          | (4320×2432), 8 M (3840×2160) 5 M                 |
|                                                      | 5 M (3200×1808), 3 M (2560×1440), 2         | (3200×1808), 3 M (2560×1440), 2 M                |
|                                                      | M (1920×1088).                              | (1920×1088).                                     |
| Dálkové                                              | Podporováno                                 | Podporováno                                      |
| ovládání<br>×. , , , , , , , , , , , , , , , , , , , |                                             |                                                  |
| Zive vysilani                                        | Podporovano                                 | Podporovano                                      |
| Roznrani USB                                         |                                             |                                                  |
| Prikon                                               | SV ZA                                       | SV ZA                                            |
| Drovozní                                             | Karta micro-SD, podporuje az 128 GB         |                                                  |
| toplota                                              | -10 °C - 45 °C                              | -10 °C - 45 °C                                   |
| <u> </u>                                             | 133.0 x 32.10 x 25.75 mm                    | 68 50 x 32 10 x 25 50 mm                         |
| Rozinery                                             | Angličtina/francouzština/němčina/           | Angličtina/francouzština/němčina/                |
| iazyky                                               | španělština/italština/portugalština/        | šnanělština/italština/nortugalština/             |
| 1423123                                              | čínština/japonština/tradiční                | čínština/japonština/tradiční                     |
|                                                      | čínština/ruština/rumunština/                | čínština/ruština/rumunština/                     |
|                                                      | polština/čeština/slovenský/maďarský         | polština/čeština/slovenský/maďarský/finsk        |
|                                                      | /finský/dánský/nizozemština/                | ý/dánský/nizozemština/                           |
|                                                      | turečtina/hebrejština/thajština             | turečtina/hebrejština/thajština                  |

## Jak spárovat dálkový ovladač s fotoaparátem

- 1. Zapněte fotoaparát a vstupte na obrazovku náhledu.
- 2. Přejeďte prstem od horního okraje obrazovky směrem dolů (obrázek 1).
- Klepněte na ikonu dálkového ovládání a vyberte možnost "Párování dálkového ovladače". Fotoaparát vstoupí do rozhraní pro párování dálkového ovládání (obrázek 2).
- Stiskněte současně tlačítko videa a tlačítko fotografie na dálkovém ovladači. Po úspěšném spárování se na displeji fotoaparátu zobrazí zpráva "Matching completed" (Obrázek 3).
- 5. Nyní můžete fotoaparát ovládat dálkovým ovladačem.

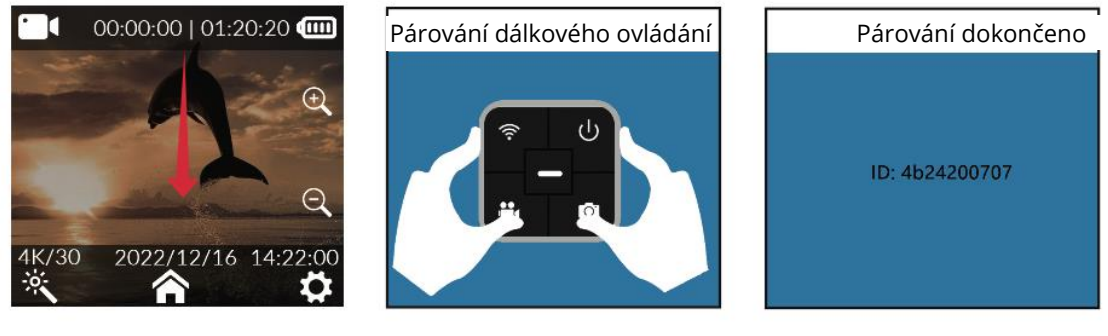

Obrázek 1

Obrázek 2

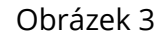

#### Tlačítka dálkového ovládání

- Tlačítko pro vypnutí: Vypne fotoaparát.
- Tlačítko fotografování: Pořídí fotografii.
- Tlačítko Wi-Fi: Zapne nebo vypne Wi-Fi ve fotoaparátu.
- Tlačítko spouštění video-nahrávání: Spustí nebo zastaví nahrávání videa.

**Poznámka:** Dálkový ovladač není standardním příslušenstvím a je nutné jej zakoupit samostatně.

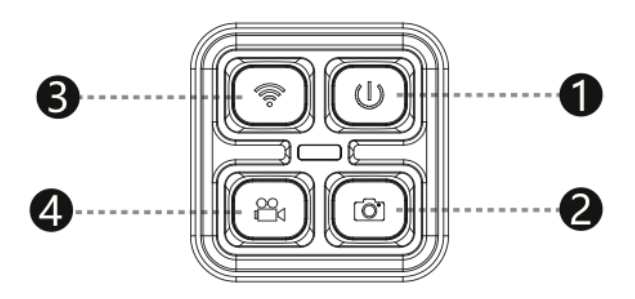

## Stažení aplikace

Naskenujte QR kód a stáhněte si aplikaci.

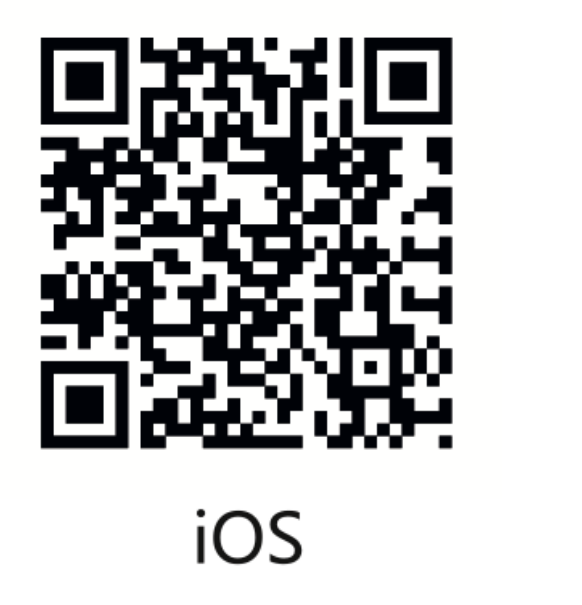

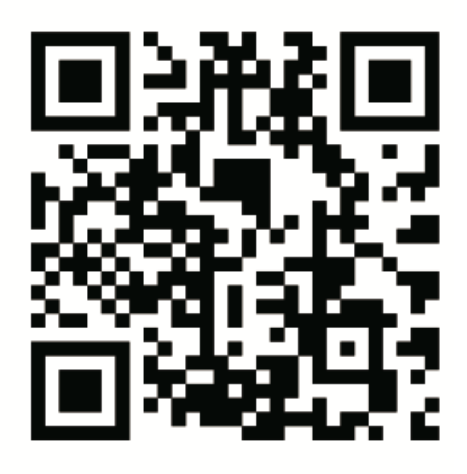

Android

Tento produkt nabízí pohodlí bezproblémového připojení k široké škále chytrých zařízení, včetně chytrých telefonů a tabletů se systémy Android i iOS. Ať už jste nadšenci do systému Android nebo iOS, tato funkce vám zajistí, že můžete bez námahy propojit preferované zařízení s výrobkem, což zlepší váš uživatelský zážitek.

## Připojení přes Wi-Fi

- 1. V rozhraní kamery otevřete rychlou nabídku nastavení přejetím prstem od horního okraje obrazovky směrem dolů.
- 2. Klepnutím na ikonu Wi-Fi zapněte Wi-Fi v kameře. Na displeji kamery se zobrazí kód QR.
- 3. V telefonu otevřete aplikaci pro připojení kamery.
- 4. Klikněte na "Připojit kameru" a poté na "Připojení pomocí skenování kódu".
- 5. Naskenujte kód QR na obrazovce kamery.
- 6. Telefon se připojí ke kameře a na displeji telefonu se zobrazí náhled kamery.
- 7. Nyní můžete z telefonu pořizovat fotografie, nahrávat videa a nastavovat kameru.

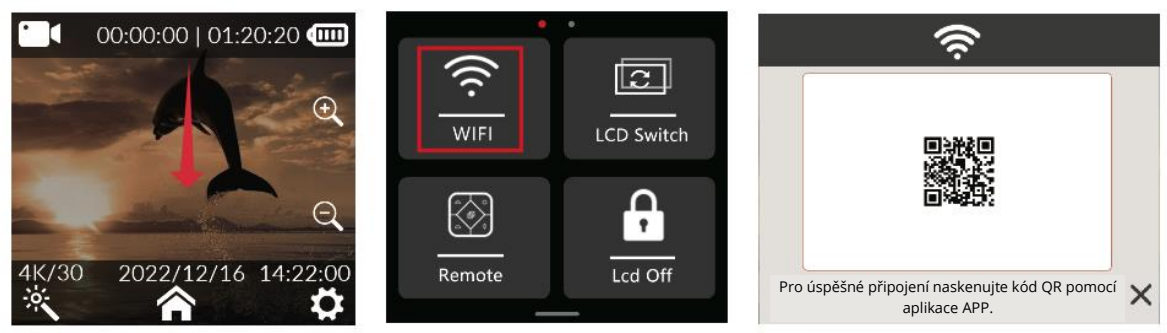

Obrázek 1

Obrázek 2

Obrázek 3

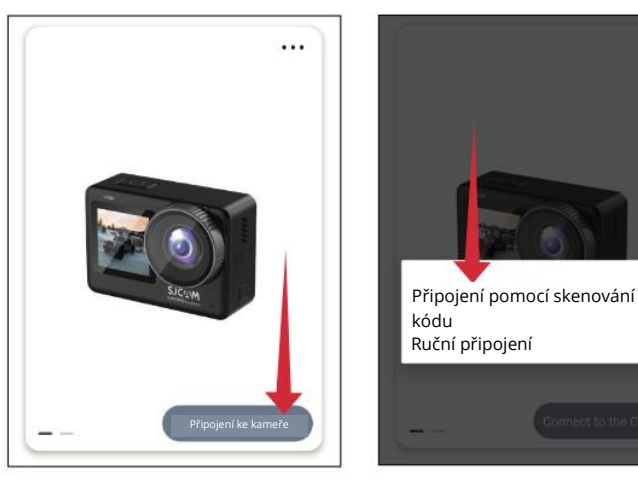

Obrázek 4

Obrázek 5

## Průvodce provozem

#### Instalace karty Micro SD

#### Instalace karty Micro SD C300 POCKET

Chcete-li do C300 POCKET nainstalovat kartu micro SD, stiskněte tlačítko přihrádky na baterie a celou přihrádku na baterie posuňte směrem nahoru, aby se otevřela, jak je znázorněno na obrázku 1. Poté otevřete pojistku slotu pro kartu micro SD, jak je znázorněno na obrázku 2, ve směru naznačeném slotem pro kartu micro SD a vložte kartu. Ve slotu pro kartu, jak je znázorněno na obrázku 3, posuňte slot pro kartu ve směru vyznačeném západkou zámku slotu pro kartu, abyste jej uzamkli. Jakmile uslyšíte "kalapající" zvuk západky slotu pro kartu, je uzamčen. Nakonec nainstalujte přihrádku na baterie. Fotoaparát C300 POCKET podporuje karty microSD s kapacitou až 128 GB.

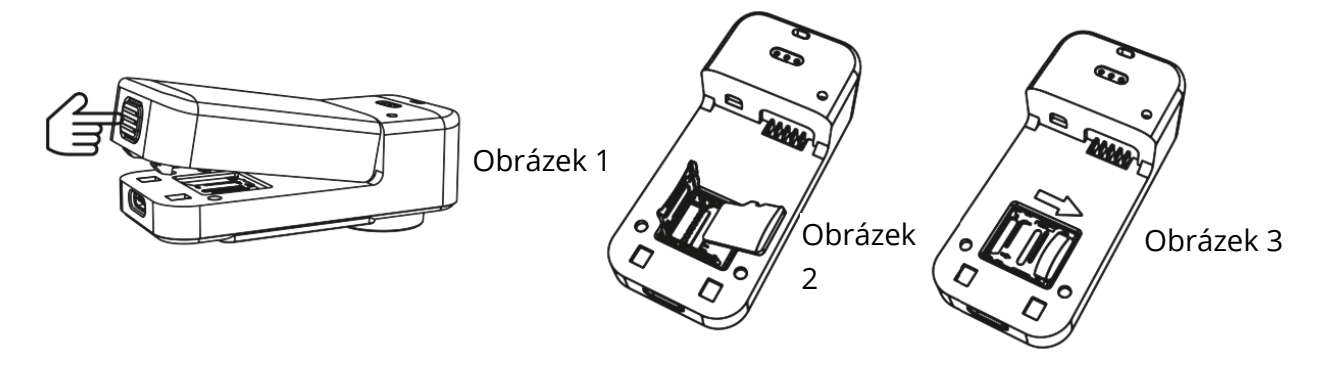

#### Instalace karty Micro SD C300

Držte prodlužovací rukojeť a boční stranu těla C300. Opatrně vytáhněte objektiv nahoru, jak je znázorněno na obrázku. 1. Otevřete pojistku slotu pro kartu micro SD ve směru naznačeném slotem, jak je znázorněno na obrázku 2. Vložte kartu do slotu pro kartu, jak je znázorněno na obrázku 3. Posuňte slot pro kartu ve směru vyznačeném západkou zámku slotu pro kartu. Jakmile "klapající" zvuk, slot pro kartu je uzamčen. Nakonec nainstalujte přihrádku na baterii.

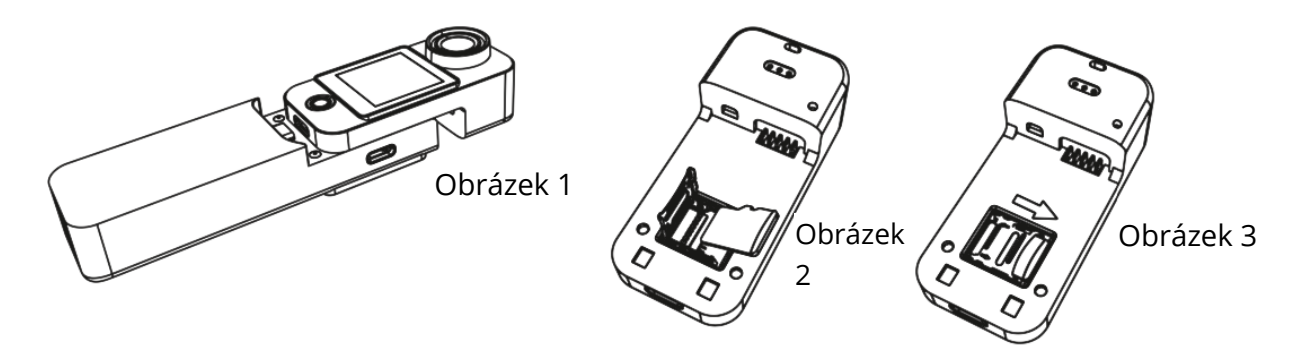

#### Záznam videa

Po zapnutí systému se systém ve výchozím nastavení přepne do režimu videa. Chcete-li nahrát video, stiskněte krátce tlačítko OK. Chcete-li vstoupit do výběru nabídky, posuňte obrazovku nahoru. Chcete-li vybrat režim videa/fotografie, posuňte obrazovku doleva a doprava. Chcete-li vstoupit do režimu videa/fotografie, klepněte na ikonu. Chcete-li nahrávat/fotit, krátce stiskněte tlačítko OK. Je důležité si uvědomit, že po nastavení režimu si fotoaparát zapamatuje režim před vypnutím, pokud jej vypnete a znovu zapnete.

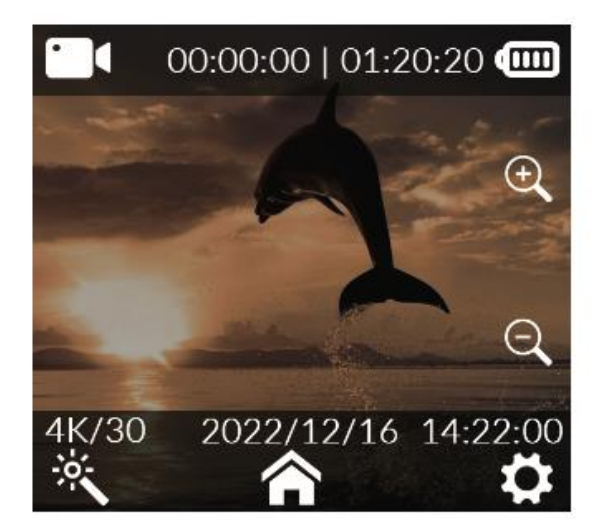

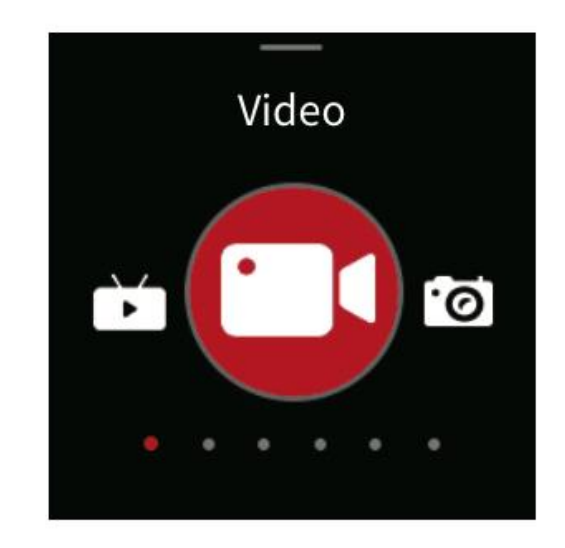

#### Pořizování fotografií

Ve výchozím nastavení zapněte fotoaparát v režimu videa (obr. 1). Chcete-li rychle přepnout do režimu fotografování (obr. 2), posuňte obrazovku doleva nebo doprava.

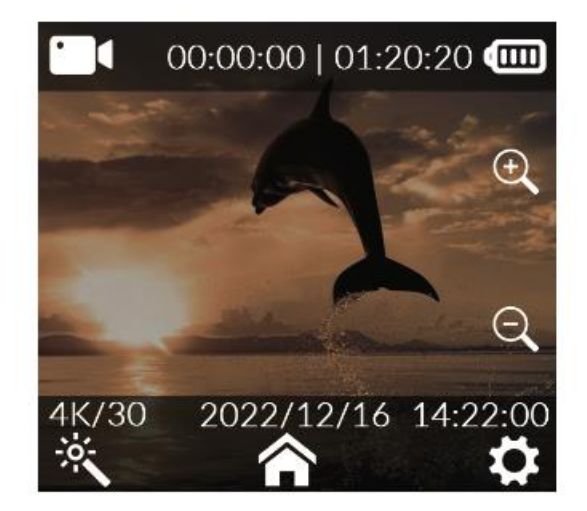

Obrázek 1

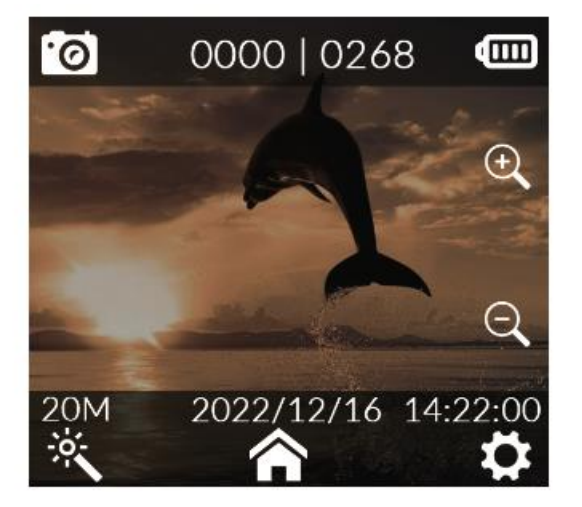

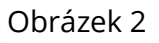

#### Režim automobilu

Po zapnutí jednoduše posuňte obrazovku směrem nahoru (viz obrázek 1), abyste se dostali do rozhraní režimu. Chcete-li procházet režimy, posuňte obrazovku doleva a doprava (viz obrázek 2). Chcete-li zapnout nahrávání v režimu automobilu, stačí klepnout na ikonu režimu automobilu.

- 1. Při instalaci kamery do polohy vzhůru nohama pro režim automobilu se ujistěte, že jste v nastavení systému aktivovali režim otáčení.
- 2. Po připojení napájecího adaptéru do vozidla kamera po nastartování vozidla plynule zahájí nahrávání. Po odpojení napájení se záznam automaticky zastaví a kamera se přibližně do 5 sekund vypne.

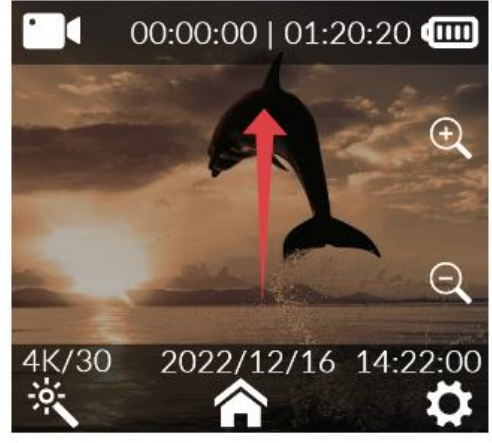

Obrázek 1

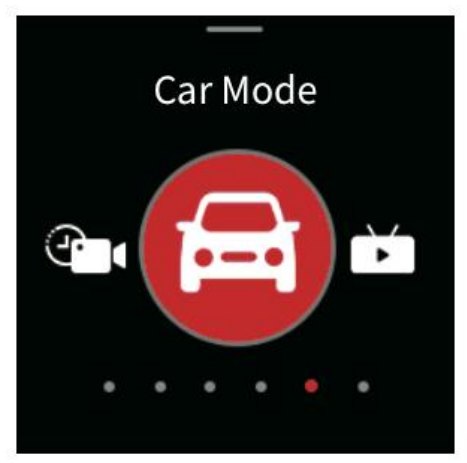

Obrázek 2

### Přehrávání

Když je fotoaparát zapnutý, běžte do nabídky (obrázek 1), posuňte obrazovku doprava (obrázek 2), klikněte 🖸 na ikonu přehrávání a přejděte do Knihovny médií (obrázek 3) a vyberte video a fotografie.

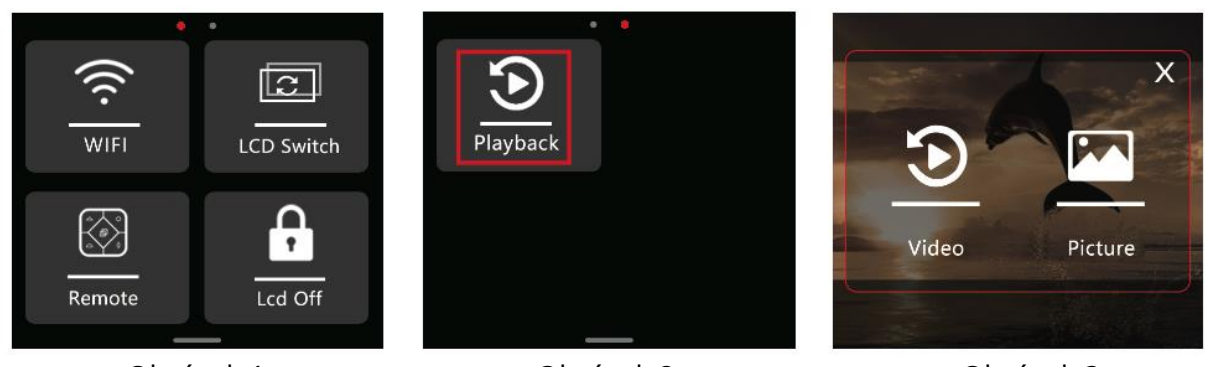

Obrázek 1

Obrázek 2

Obrázek 3

#### Nastavení videa

Na obrazovce náhledu videa klikněte na ikonu kouzelné hůlky 🖄 v dolní části obrazovky, posunutím obrazovky vyberte možnost, kterou potřebujete nastavit, a kliknutím výběr potvrďte.

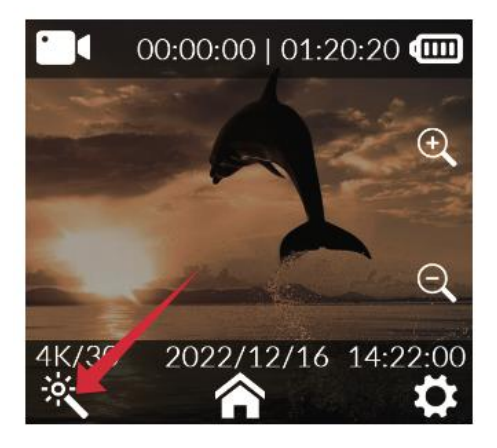

| Rozlišení              | 4K (3840×2160) 30<br>snímků/s, 2K<br>(2560×1440) 60/30<br>snímků/s, 1080P<br>(1920×1080) 120/60/30<br>snímků/s, 720P<br>(1280×720) 120/60/30<br>snímků/s | Vyvážení bílé       | Automatický režim,<br>denní světlo, zataženo,<br>wolframové světlo,<br>zářivkové světlo,<br>podvodní režim |
|------------------------|----------------------------------------------------------------------------------------------------|---------------------|----------------------------------------------------------------------------------------------------|
| Kódování videa         | H.264, H.265                                                                                                    | ISO                 | Auto, 100, 200, 400, 800,<br>1600, 3200                                                                    |
| Nahrávání ve smyčce    | Vypnuto, 3 minuty, 5<br>minut, 10 minut                                                                                                    | Ostrost             | Silná, standardní, měkka                                                                                   |
| Interval natáčení      | Vypnuto, 5 s, 10 s, 30 s,<br>1 min.                                                                                                    | Nasycení            | Vysoké, standardní,<br>nízké                                                                               |
| Detekce pohybu         | Vypnuto, zapnuto                                                                                                    | Kontrastní poměr    | Vysoký, standardní,<br>nízký                                                                               |
| Předběžné natáčení     | Vypnuto, zapnuto                                                                                                    | Snížení hluku       | Vysoké, standardní,<br>nízké                                                                               |
| Zpožděné natáčení      | Vypnuto, 5 s, 10 s, 20 s,<br>30 s                                                                                                    | Jas obrazu          | Vysoký, standardní,<br>nízký                                                                               |
| Úhel pohledu           | Široký, střední, úzký                                                                                                    | Kodek               | Vysoká, střední, nízká                                                                                     |
| WDR                    | Vypnuto, zapnuto                                                                                                    | Barva               | Normální, černobílá,<br>vintage, teplá, studená                                                            |
| Stabilizátor gyroskopu | Vypnuto, zapnuto                                                                                                    | Kompenzace expozice | +2.0, +5/3, +4/3, +1.0,<br>+2/3, +1/3, 0.0, -1/3, -<br>2/3, -1.0, -4/3, -5/3, -2.0                         |
| Zvukový záznam         | Vypnuto, zapnuto                                                                                                    | Režim měření        | Průměr, střed, místo                                                                                       |
| Datum                  | Vypnuto, zapnuto                                                                                                    | Korekce rybího oka  | Vypnuto, zapnuto                                                                                           |
| Logo                   | Vypnuto, zapnuto                                                                                                    |                     |                                                                                                    |

#### Nastavení fotografie

Na obrazovce náhledu fotografií klepněte na kouzelnou hůlku i umístěnou ve spodní části displeje. Poté přejeďte prstem po obrazovce a vyberte požadovanou možnost konfigurace. Nakonec dalším klepnutím potvrďte výběr.

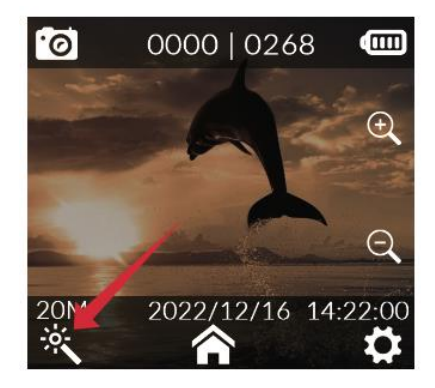

| Rozlišení fotografií      | 20 M (5888×3312), 16<br>M (5376×3024), 14 M<br>(5008×2816), 12 M<br>(4640×2608), 10 M<br>(4320×2432), 8 M<br>(3840×2160), 5 M<br>(3200×1808), 3 M<br>(2560×1440), 2 M<br>(1920×1088). | Vyvážení bílé          | Automatický režim,<br>denní světlo,<br>zataženo, wolframové<br>světlo,<br>zářivkové světlo,<br>podvodní režim |
|---------------------------|----------------------------------------------------------------------------------------------------|------------------------|----------------------------------------------------------------------------------------------------|
| Režim Burst               | Vypnuto, 3P, 5P, 10P,<br>30P                                                                                                    | Jas obrazu             | Vysoký, standardní,<br>nízký                                                                                  |
| Intervalová<br>fotografie | Vypnuto, 3 sekundy, 5<br>sekund, 10 sekund,<br>20 sekund, 5 minut,<br>15 minut, 30 minut                                                                                              | Barva                  | Normální, černobílá,<br>vintage, teplá,<br>studená                                                            |
| Časosběrné foto           | Vypnuto, 3 sekundy, 5<br>sekund, 10 sekund                                                                                                    | ISO                    | Auto, 100, 200, 400,<br>800, 1600, 3200                                                                       |
| Doba expozice             | Auto, 1/30 s, 5 s, 10 s,<br>20 s, 30 s                                                                                                    | Kompenzace<br>expozice | +2.0, +5/3, +4/3, +1.0,<br>+2/3, +1/3, 0.0, -1/3, -<br>2/3, -1.0, - 4/3, -5/3, -<br>2.0                       |
| Kvalita obrazu            | Vysoký, standardní,<br>úsporný                                                                                                    | Režim měření           | Průměr, střed, místo                                                                                          |
| Ostrost                   | Silná, standardní,<br>měkká                                                                                                    | WDR                    | Vypnuto, zapnuto                                                                                              |
| Nasycení                  | Vysoké, standardní,<br>nízké                                                                                                    | Korekce rybího oka     | Vypnuto, zapnuto                                                                                              |
| Kontrast                  | Vysoký, standardní,<br>nízký                                                                                                    | Datum Tag              | Datum/čas                                                                                                    |
| Snížení hluku             | Vysoký, standardní,<br>nízký                                                                                                    |                        |                                                                                                    |

#### Nastavení systému

Na obrazovce náhledu fotoaparátu klepněte na ikonu Nastavení **v** pravém dolním rohu. Tím se dostanete do rozhraní nastavení. Tam se pohybujte prstem nahoru a dolů po obrazovce a tím vyberete požadovanou možnost nabídky. Proces dokončete klepnutím na tlačítko pro potvrzení výběru.

| Jazyk                  | Angličtina/francouzština/němčina/španělština/<br>ltalština/portugalština/čínština/japonština/tradiční<br>čínština/ruština/rumunština/polština/čeština/<br>slovensky/maďarsky/finsky/dánsky/holandsky/ |
|------------------------|----------------------------------------------------------------------------------------------------|
|                        | turecky/hebrejsky/thajsky                                                                                                    |
| Datum/čas              | Datum, čas, formát data                                                                                                    |
| Formátování            | Ne, ano                                                                                                    |
| Rychlé video           | Vypnuto, zapnuto                                                                                                    |
| Rychlé foto            | Vypnuto, zapnuto                                                                                                    |
| Ukazatel aktivity      | Vypnuto, zapnuto                                                                                                    |
| Automatické vypnutí    | Vypnuto, 3 minuty, 5 minut, 10 minut                                                                                                    |
| Zvuk tlačítek          | Vypnuto, zapnuto                                                                                                    |
| Hlasové oznámení       | Vypnuto, zapnuto                                                                                                    |
| Spořič obrazovky       | 30 sekund, 1 minuta, 3 minuty, 5 minut, vypnuto                                                                                                    |
| Frekvence světla       | 50 Hz, 60 Hz                                                                                                    |
| Rotace                 | Vypnuto, zapnuto                                                                                                    |
| Pásmo Wi-Fi            | 2,4 G/5 G                                                                                                    |
| SSID Wi-Fi/Heslo Wi-Fi | Změna názvu a hesla Wi-Fi                                                                                                    |
| Výchozí nastavení      | Obnovení továrního nastavení                                                                                                    |
| Verze                  | Informace o modelu produktu a informace o verzi                                                                                                    |
|                        | firmwaru                                                                                                    |

## Živé vysílání

**Konfigurace v aplikaci SJCAM Zone APP:** Spusťte aplikaci SJCAM Zone APP. Klepněte na Live (Obrázek 1), pokračujte přihlášením do aplikace SJCAM Zone APP (Obrázek 2), vstupte do nastavení platforem pro živé vysílání, zvolte platformu pro vysílání nebo přizpůsobte vysílání RTMP a klepněte na "Další" (Obrázek 3). Prověřte správné připojení s Wi-Fi, včetně jména a hesla, a poté klepněte na Další (Obrázek 4). Přesuňte se do rozhraní "Vytvořit živý přenos" a zadejte příslušné údaje pro živý přenos (obrázek 5). Po zadání podrobností vyberte možnost "Spustit živé vysílání" a vygenerujte QR kód obsahující informace o živém vysílání.

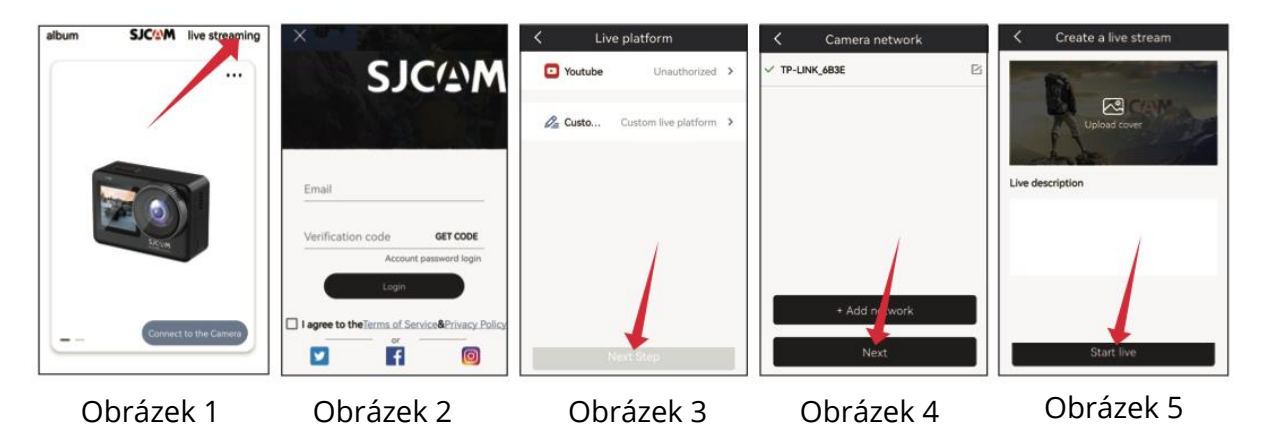

**Konfigurace v nastavení kamery:** Přejeďte prstem po obrazovce směrem nahoru, vyberte režim živého vysílání (obrázek 1), klepněte na ikonu režimu živého vysílání, zapněte skenování QR kódu (obrázek 2) a použijte objektiv kamery ke skenování QR kódu pro živé vysílání poskytované aplikací APP. Po úspěšném naskenování se kamera automaticky přepne do režimu živého vysílání (obrázek 3). Přejděte na možnost "Vytvořit živé vysílání", udělte autorizaci pro platformu živého vysílání a budete moci okamžitě zobrazit živý videopřenos z kamery.

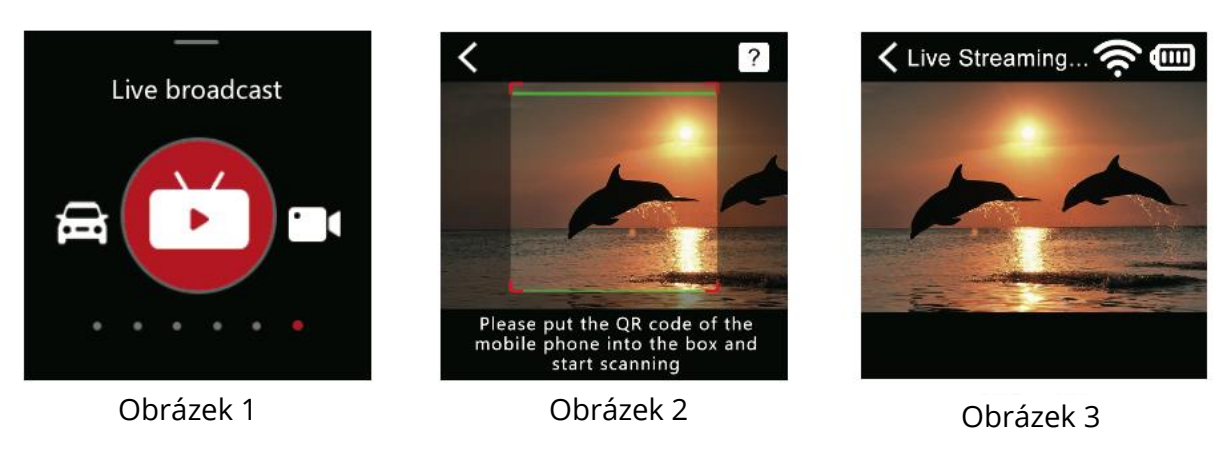

## Často kladené otázky

**1. Proč se kamera se nezapíná?** Pokud se kamera nezapíná, může to být způsobeno nedostatečným napájením. Ujistěte se, že jste kameru nabili.

**2. Jaký je optimální způsob nabíjení?** K nabíjení doporučujeme použít adaptér 5V2A. Případně můžete kameru nabíjet prostřednictvím portu USB počítače.

**3. Proč se vyskytují problémy se čtením micro SD karty?** Pokud kamera nečte kartu SD, nezapomeňte kartu Micro SD před prvním použitím naformátovat. Chcete-li ji naformátovat, vstupte do rozhraní nastavení, vyhledejte možnost formátování a potvrďte proces formátování. Upozorňujeme, že formátováním se vymažou všechna data na kartě, proto se před pokračováním ujistěte, že jste si zálohovali videa a fotografie.

Uvědomte si, že funkce produktu se mohou s aktualizacemi nebo upgrady měnit. V případě jakékoli pomoci po nákupu se neváhejte obrátit na náš zákaznický servis SJCAM prostřednictvím e-mailu na adrese support@sjcam.com. Můžete si také prohlédnout naše oficiální webové stránky SJCAM na adrese <u>WWW.SJCAM.COM</u>.

Vyrobeno společností: Výrobce: Shenzhen Zhencheng Technology Co., Ltd.
# Záruční podmínky

Na nový výrobek zakoupený v prodejní síti Alza.cz se vztahuje záruka 2 roky. V případě potřeby opravy nebo jiného servisu v záruční době se obraťte přímo na prodejce výrobku, je nutné předložit originální doklad o koupi s datem nákupu.

# Za rozpor se záručními podmínkami, pro který nelze reklamaci uznat, se považují následující skutečnosti:

- Používání výrobku k jinému účelu, než pro který je výrobek určen, nebo nedodržování pokynů pro údržbu, provoz a servis výrobku.
- Poškození výrobku živelnou pohromou, zásahem neoprávněné osoby nebo mechanicky vinou kupujícího (např. při přepravě, čištění nevhodnými prostředky apod.).
- přirozené opotřebení a stárnutí spotřebního materiálu nebo součástí během používání (např. baterií atd.).
- Působení nepříznivých vnějších vlivů, jako je sluneční záření a jiné záření nebo elektromagnetické pole, vniknutí kapaliny, vniknutí předmětu, přepětí v síti, elektrostatický výboj (včetně blesku), vadné napájecí nebo vstupní napětí a nevhodná polarita tohoto napětí, chemické procesy, např. použité zdroje atd.
- Pokud někdo provedl úpravy, modifikace, změny konstrukce nebo adaptace za účelem změny nebo rozšíření funkcí výrobku oproti zakoupené konstrukci nebo použití neoriginálních součástí.

# EU prohlášení o shodě

Toto zařízení je v souladu se základními požadavky a dalšími příslušnými ustanoveními směrnice 2014/53/EU a směrnice 2011/65/EU ve znění (EU) 2015/863.

CE

#### WEEE

Tento výrobek nesmí být likvidován jako běžný domovní odpad v souladu se směrnicí EU o odpadních elektrických a elektronických zařízeních (WEEE - 2012/19/EU). Místo toho musí být vrácen na místo nákupu nebo předán na veřejné sběrné místo recyklovatelného odpadu. Tím, že zajistíte správnou likvidaci tohoto výrobku, pomůžete předejít možným negativním důsledkům pro životní prostředí a lidské zdraví, které by jinak mohly být způsobeny nevhodným nakládáním s odpadem z tohoto výrobku. Další informace získáte na místním úřadě nebo na nejbližším sběrném místě. Nesprávná likvidace tohoto typu odpadu může mít za následek pokuty v souladu s vnitrostátními předpisy.

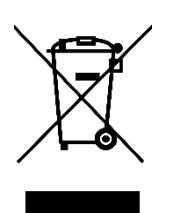

Vážený zákazník,

ďakujeme vám za zakúpenie nášho výrobku. Pred prvým použitím si pozorne prečítajte nasledujúce pokyny a uschovajte si tento návod na použitie pre budúce použitie. Venujte osobitnú pozornosť bezpečnostným pokynom. Ak máte akékoľvek otázky alebo pripomienky k zariadeniu, obráťte sa na zákaznícku linku.

|         | www.alza.sk/kontakt |
|---------|---------------------|
| $\odot$ | +421 257 101 800    |

Dovozca Alza.cz a.s., Jankovcova 1522/53, Holešovice, 170 00 Praha 7, www.alza.cz

# Bezpečnostné opatrenia pri používaní výrobku

- Vyhnite sa silným magnetickým poliam a rádiovým vlnám: Uistite sa, že výrobok nie je umiestnený v blízkosti predmetov generujúcich silné magnetické polia alebo vysielajúcich silné rádiové vlny. Tie by mohli viesť k možnej poruche výrobku v dôsledku vplyvu magnetických polí a rádiových vĺn.
- 2. **Výber vhodnej karty Micro SD: Vyberte** si kartu Micro SD renomovanej značky, ktorá v ideálnom prípade spĺňa špecifikáciu U3 pre najlepší výkon.
- 3. **Ochrana karty Micro SD pred magnetickými poľami:** Zabráňte umiestneniu karty Micro SD do blízkosti predmetov so silným magnetickým poľom, aby ste predišli riziku straty údajov.
- 4. **Riadenie bezpečnosti nabíjania:** Ak by sa výrobok počas nabíjania prehrieval, dymil alebo mal nezvyčajný zápach, okamžite odpojte nabíjacie zariadenie, aby ste zabránili riziku požiaru.
- 5. **Bezpečnosť detí počas nabíjania:** Počas nabíjania udržujte výrobok mimo dosahu detí, aby ste predišli možným nehodám, ako je napríklad úraz elektrickým prúdom.
- 6. **Ideálne skladovanie produktov:** Skladujte výrobok v chladnom, suchom a bezprašnom prostredí, chráňte ho pred vysokými teplotami a priamym slnečným žiarením.
- 7. **Zachovanie integrity výrobku:** Vzhľadom na vysokú presnosť výrobku sa vyhnite jeho pádu alebo nárazom, aby sa zachovala jeho funkčnosť.

Nakoniec sa uistite, že využívate oficiálne zberné miesto na likvidáciu výrobku alebo batérií a nevyhadzujete ich do bežných odpadkových košov.

#### Schéma

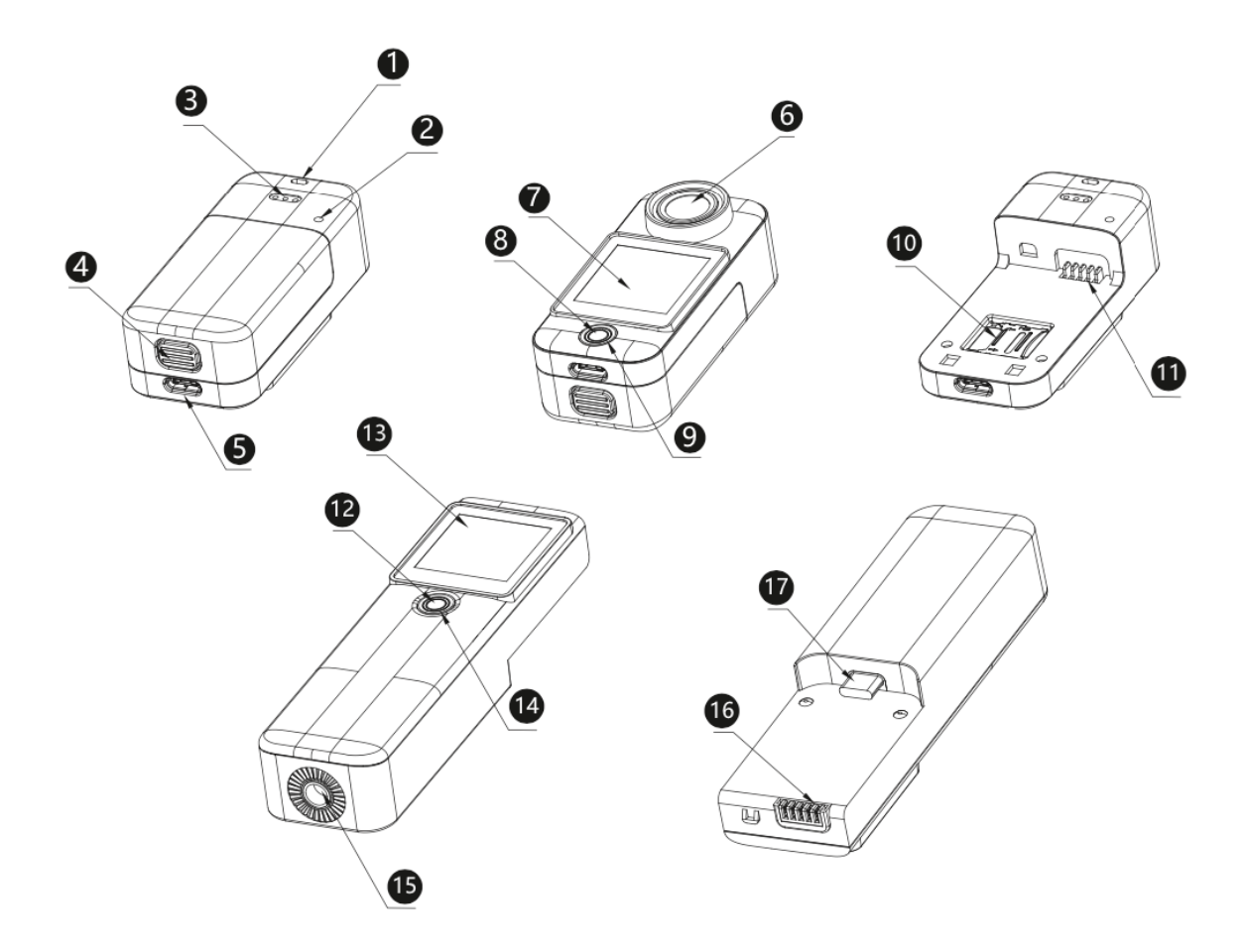

- 1. Otvor na šnúrku
- 3. Reproduktory
- 5. Rozhranie USB typu C
- 7. Predná obrazovka
- 9. Svetelný indikátor
- 11. Rozhranie priestoru pre batérie
- 13. Obrazovka na rukoväti
- 15. ¼ matice
- 17. Rozhranie USB typu C na rukoväti

- 2. Mikrofón
- 4. Tlačidlo priehradky na batérie
- 6. Objektív
- 8. Tlačidlo
  - napájania/spúšte/zapnutia
- 10. Slot na kartu TF
- 12. Tlačidlo napájania/spúšte/zapnutia
- 14. Kontrolka na rukoväti
- 16. Napájacie rozhranie na rukoväti

# Balenie

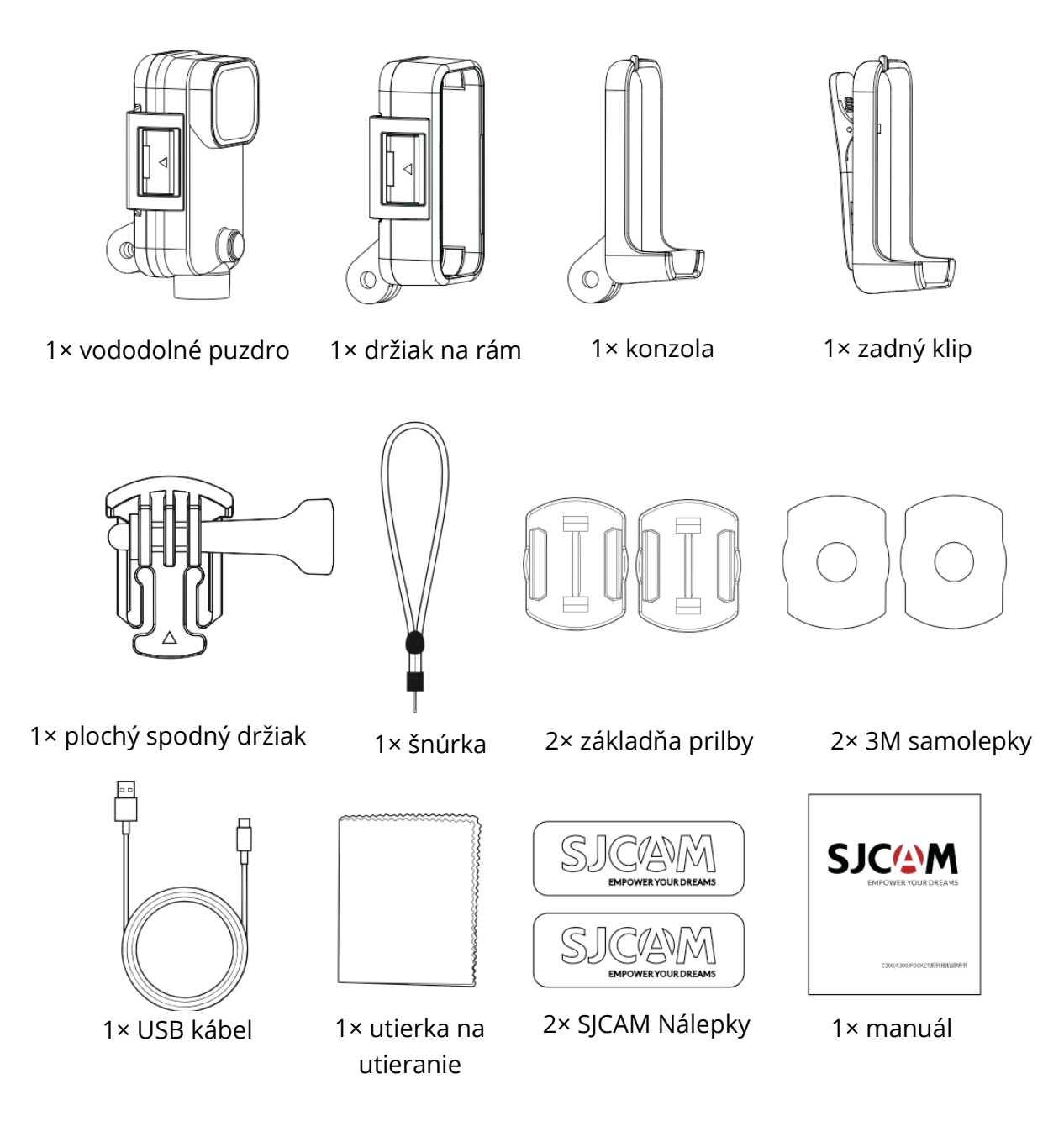

# Špecifikácia

| Názov        | C300                                                                   | C300 Pocket                                                                         |
|--------------|------------------------------------------------------------------------|-------------------------------------------------------------------------------------|
| modelu       |                                                                        |                                                                                     |
| Obrazovka    | 1,3'' HD dotykový displej                                              | 1,3" HD dotykový displej                                                            |
| Sekundárna   | 1,3'' HD dotykový displej                                              | Žiadne                                                                              |
| obrazovka    |                                                                        |                                                                                     |
| Uhol         | 154°                                                                   | 154°                                                                                |
| objektívu    |                                                                        |                                                                                     |
| Batéria      | Odnímateľná batéria s kapacitou 2800                                   | Odnímateľná batéria s kapacitou 1000 mAh                                            |
|              | mAh                                                                    |                                                                                     |
| Wi-Fi        | 2,4 GHz/5 GHz                                                          | 2,4G Hz/5 GHz                                                                       |
| Formát       | H.264/H.265                                                            | H.264/H.265                                                                         |
| kódovania    |                                                                        |                                                                                     |
| Frekvencia   | 50 HZ/60 HZ                                                            | 50 HZ/60 HZ                                                                         |
| svetla       |                                                                        |                                                                                     |
| Formát videa | MP4                                                                    | MP4                                                                                 |
| Vopred       | Podporované stránky                                                    | Podporované stránky                                                                 |
| nahrané      |                                                                        |                                                                                     |
| Stabilizátor | Šesťosový gyroskopický stabilizátor                                    | Šesťosový gyroskopický stabilizátor                                                 |
| Formát       | JPG                                                                    | JPG                                                                                 |
| obrázku      |                                                                        |                                                                                     |
| Rozlíšenie   | 4K (3840×2160) 30 snímok za sekundu,                                   | 4K (3840×2160) 30 snímok za sekundu, 2K                                             |
| videa        | 2K (2560×1440) 60/30 snímok za                                         | (2560×1440) 60/30 snímok za sekundu,                                                |
|              | sekundu, 1080P (1920×1080) 120/60/30                                   | 1080P (1920×1080) 120/60/30 snímok za                                               |
|              | snímok za sekundu, 720P (1280×720)                                     | sekundu, 720P (1280×720) 120/60/30 snímok                                           |
|              | 120/60/30 snímok za sekundu                                            | za sekundu                                                                          |
| Veľkosť      | 20 M (5888×3312), 16 M (5376×3024), 14                                 | 20 M (5888×3312), 16 M (5376×3024), 14 M                                            |
| obrázka      | M (5008×2816), 12 M (4640×2608), 10 M                                  | (5008×2816), 12 M (4640×2608), 10 M                                                 |
|              | (4320×2432), 8 M (3840×2160), 5 M                                      | (4320×2432), 8 M (3840×2160) 5 M                                                    |
|              | (3200×1808), 3 M (2560×1440), 2 M                                      | (3200×1808), 3 M (2560×1440), 2 M                                                   |
|              | (1920×1088)                                                            | (1920×1088)                                                                         |
| Diaľkové     | Podporované stránky                                                    | Podporované stránky                                                                 |
| ovlådanie    | <b>-</b>                                                               |                                                                                     |
| Priamy       | Podporovane stranky                                                    | Podporovane stranky                                                                 |
| prenos       |                                                                        |                                                                                     |
| Rozhranie    | TYPE-C                                                                 | IYPE-C                                                                              |
| USB          |                                                                        | 51/ 24                                                                              |
| Prikon       | SV ZA                                                                  | 5V ZA                                                                               |
| Ulozisko     | karta micro-SD, podporuje az 128G                                      | karta micro-SD, podporuje az 128G                                                   |
| Prevadzkova  | -10°C - 45°C                                                           | -10 °C - 45 °C                                                                      |
|              |                                                                        |                                                                                     |
| Rozmery      | $133,0 \times 32,10 \times 25,75$ mm                                   | 68,50 × 32,10 × 25,50 mm                                                            |
| Pouporovane  | Anglicuna/francuzsuna/hemcina/spanie                                   | Anglicuna/francuzsuna/hemcina/spanieicina/                                          |
| јагуку       | Ulla/<br>Taliančina/portugalčina/činčina/janosčin                      | ldiidiilliid/<br>Dortugalčina/čínčina/ianončina/tradičné                            |
|              | allancina/poi lugaicina/cinicina/japoncin                              | r or tugaichna/chrumung/gaponichna/tradiche<br>Čípsky/ruský/rumungký/poľský/čoský/  |
|              | aru auluna unsundri usund/<br>Rumunčina/no <sup>j</sup> čtina/čoština/ | Cirisky/Lusky/LuthuthSky/pulsky/Cesky/<br>Slovenský/maďarský/finsky/dánsky/holandsk |
|              | Slovenský/maďarský/finsky/dánsky/                                      | ú/turockú/bohroiskú/thaiskú                                                         |
|              | Holandský/Turecký/Hebrejský/Thajský                                    | y, tai eeky/iiebi ejsky/tilajsky                                                    |

# Ako spárovať diaľkový ovládač s fotoaparátom

- 1. Zapnite fotoaparát a vstúpte na obrazovku náhľadu.
- 2. Potiahnite prstom nadol z hornej časti obrazovky (obrázok 1).
- 3. Ťuknite na ikonu diaľkového ovládania a vyberte položku "Zhodný diaľkový ovládač". Fotoaparát vstúpi do rozhrania párovania diaľkového ovládania (obrázok 2).
- Stlačte súčasne tlačidlo videa a tlačidlo fotografie na diaľkovom ovládači. Po úspešnom spárovaní sa na displeji fotoaparátu zobrazí správa "Matching completed" (Obrázok 3).
- 5. Teraz môžete fotoaparát ovládať diaľkovým ovládaním.

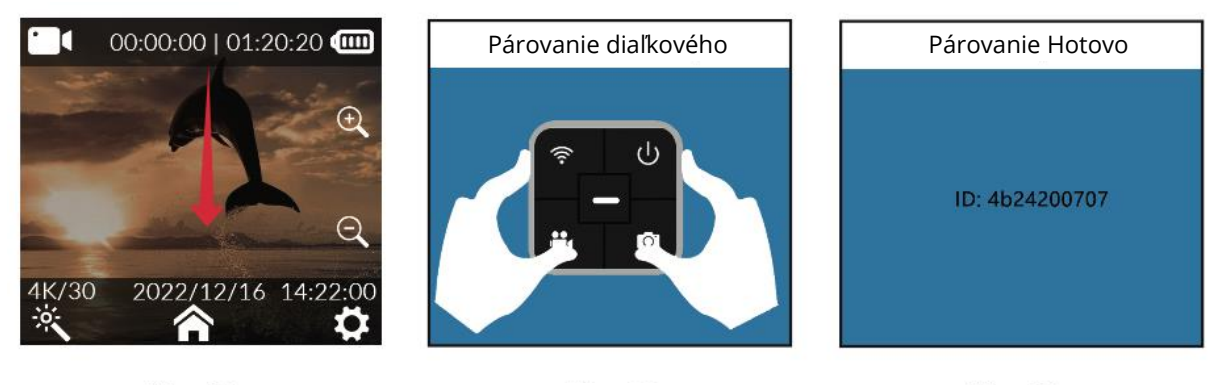

Obrázok 1

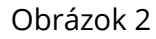

```
Obrázok 3
```

#### Tlačidlá diaľkového ovládania

- Kľúč na vypnutie: Vypne fotoaparát.
- Fotografický kľúč: Nasníma fotografiu.
- Kľúč Wi-Fi: Zapína alebo vypína Wi-Fi fotoaparátu.
- Klúč k videu: Spustí alebo zastaví nahrávanie videa.

**Poznámka:** Diaľkové ovládanie nie je štandardným príslušenstvom a je potrebné ho zakúpiť samostatne.

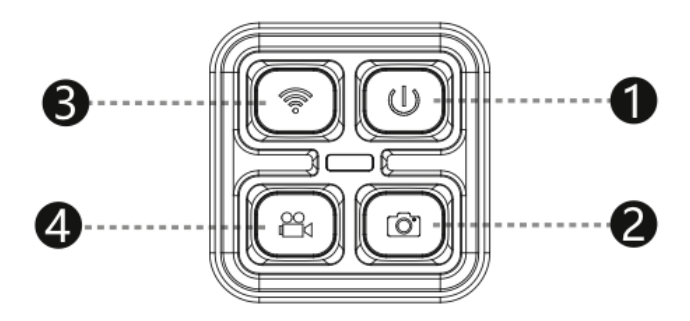

# Stiahnutie aplikácie

Naskenujte kód a stiahnite si APP.

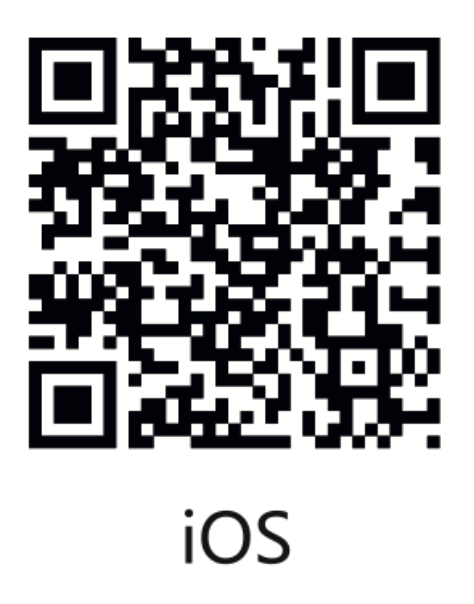

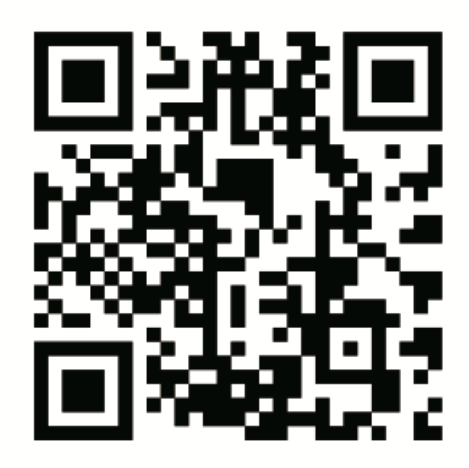

Android

Tento produkt ponúka pohodlie bezproblémového pripojenia k širokej škále inteligentných zariadení vrátane smartfónov a tabletov, ktoré fungujú na systémoch Android aj iOS. Či už ste nadšencom systému Android alebo iOS, táto funkcia zaručuje, že môžete bez námahy prepojiť preferované zariadenie s produktom, čím sa zvýši váš používateľský zážitok.

### Pripojenie cez Wi-Fi

- 1. Vo fotoaparáte potiahnite prstom nadol z hornej časti obrazovky a otvorte ponuku rýchlych nastavení.
- 2. Ťuknutím na ikonu Wi-Fi zapnite Wi-Fi fotoaparátu. Na displeji fotoaparátu sa zobrazí kód QR.
- 3. V telefóne otvorte aplikáciu na pripojenie fotoaparátu.
- 4. Kliknite na "Pripojiť fotoaparát" a potom na "Pripojenie skenovacieho kódu".
- 5. Naskenujte kód QR na obrazovke fotoaparátu.
- 6. Telefón sa pripojí k fotoaparátu a na telefóne sa zobrazí náhľad fotoaparátu.
- 7. Teraz môžete z telefónu fotografovať, nahrávať videá a nastavovať fotoaparát.

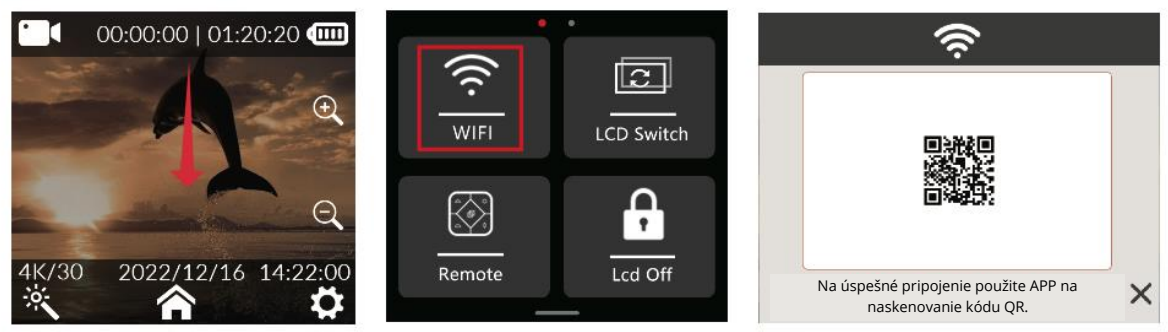

Obrázok 1

Obrázok 2

Obrázok 3

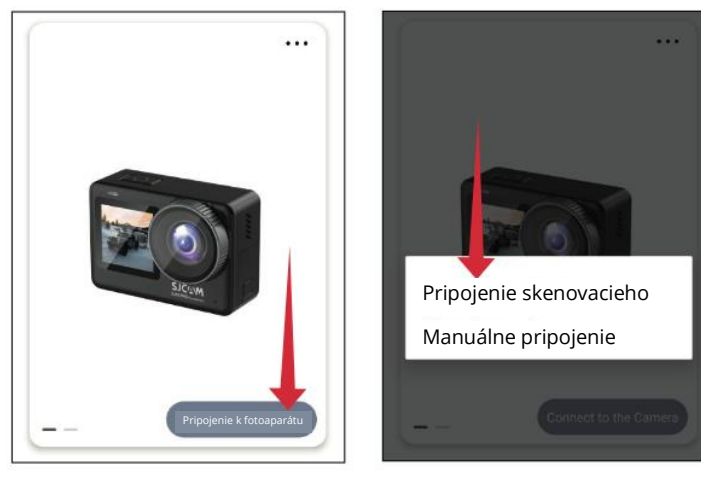

Obrázok 4

Obrázok 5

# Prevádzková príručka Inštalácia karty Micro SD

#### Inštalácia karty C300 POCKET Micro SD

Ak chcete do C300 POCKET nainštalovať kartu micro SD, stlačte tlačidlo priehradky na batérie a posunutím celej priehradky na batérie smerom nahor ju otvorte, ako je znázornené na obrázku 1. Potom otvorte poistku zásuvky na kartu micro SD, ako je znázornené na obrázku 2, v smere naznačenom zásuvkou na kartu micro SD a vložte kartu. V zásuvke na kartu zobrazenej na obrázku 3 posuňte zásuvku na kartu v smere vyznačenom západkou zámku zásuvky na kartu, aby ste ju uzamkli. Keď počujete ostrý zvuk zásuvky na kartu, je uzamknutá. Nakoniec nainštalujte priehradku na batérie. Fotoaparát C300 POCKET podporuje karty microSD s kapacitou do 128 GB.

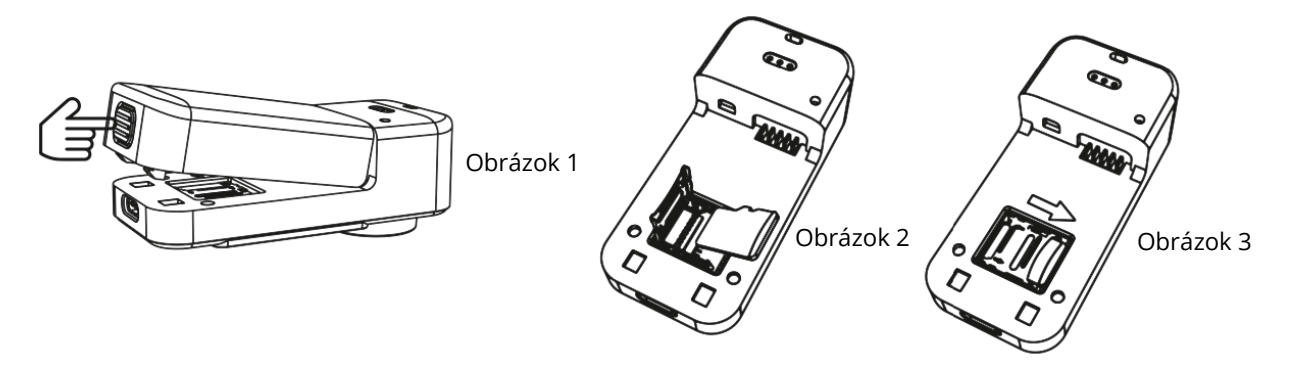

#### Inštalácia karty C300 Micro SD

Držte predlžovaciu rukoväť a bočnú stranu tela objektívu C300. Jemne natiahnite objektív smerom nahor, ako je znázornené na obrázku. 1. Otvorte poistku zásuvky na kartu micro SD v smere naznačenom zásuvkou, ako je znázornené na obrázku. 2. Vložte kartu do zásuvky na kartu, ako je znázornené na obrázku. 3. Posuňte zásuvku na kartu v smere vyznačenom západkou zámku zásuvky na kartu. Keď počujete ostrý zvuk, zásuvka na kartu je uzamknutá. Nakoniec nainštalujte priehradku na batériu.

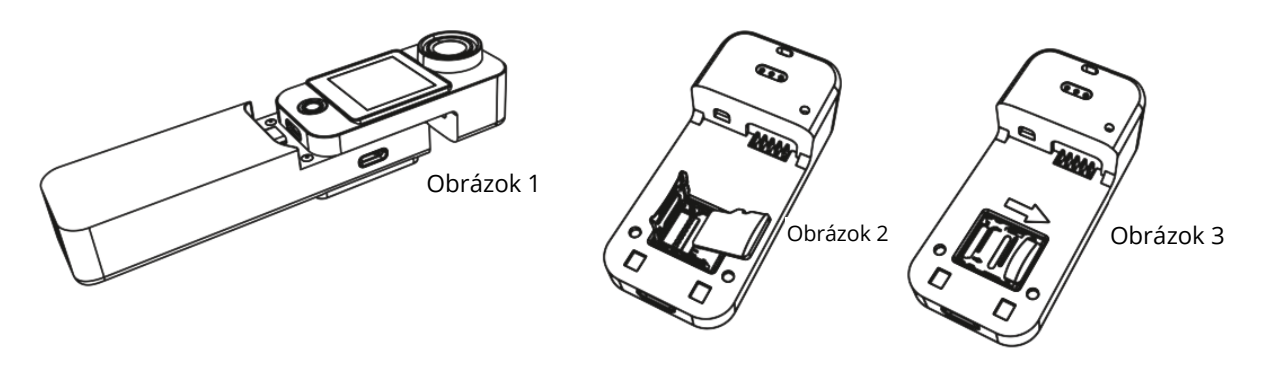

#### Nahrávanie videa

Keď je systém zapnutý, predvolene prejde do režimu videa. Ak chcete nahrať video, krátko stlačte tlačidlo OK. Ak chcete vstúpiť do výberu ponuky, posuňte obrazovku nahor. Ak chcete vybrať režim videa/fotografie, posuňte obrazovku doľava a doprava. Ak chcete vstúpiť do režimu videa/fotografie, kliknite na ikonu . Ak chcete nahrávať/fotografovať, krátko stlačte tlačidlo OK. Je dôležité poznamenať, že po nastavení režimu si fotoaparát zapamätá režim pred vypnutím, ak ho vypnete a znova zapnete.

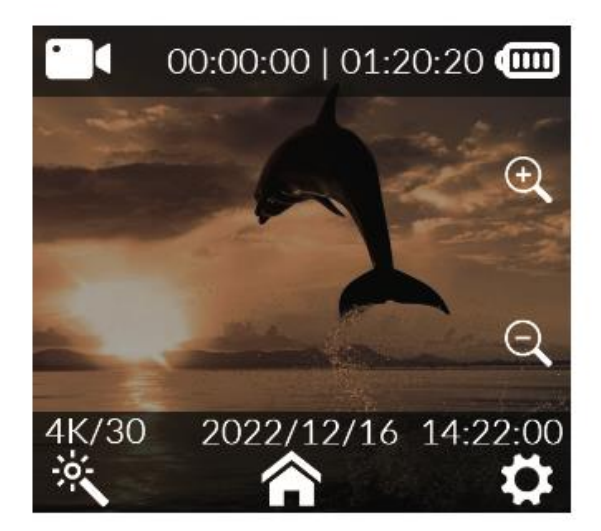

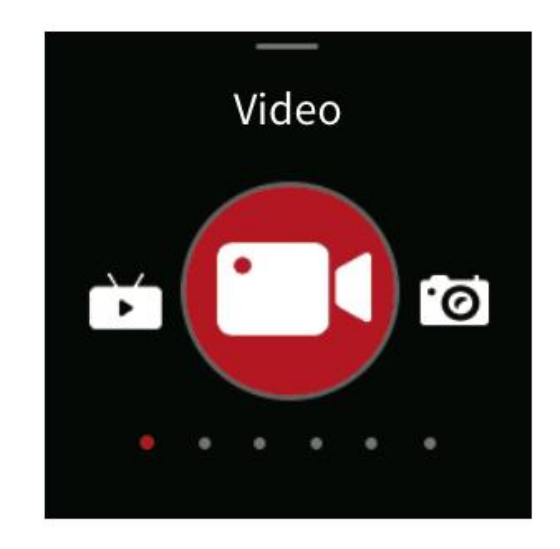

#### Zachytávanie fotografií

Predvolene zapnite fotoaparát v režime videa (obr. 1). Ak chcete rýchlo prepnúť do režimu fotografovania (obr. 2), posuňte obrazovku doľava alebo doprava

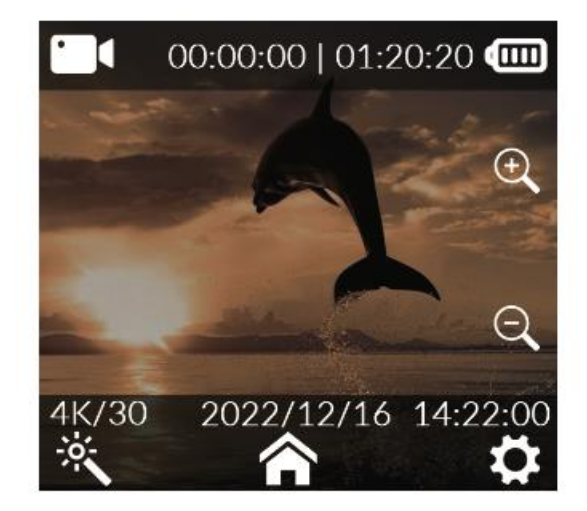

Obrázok 1

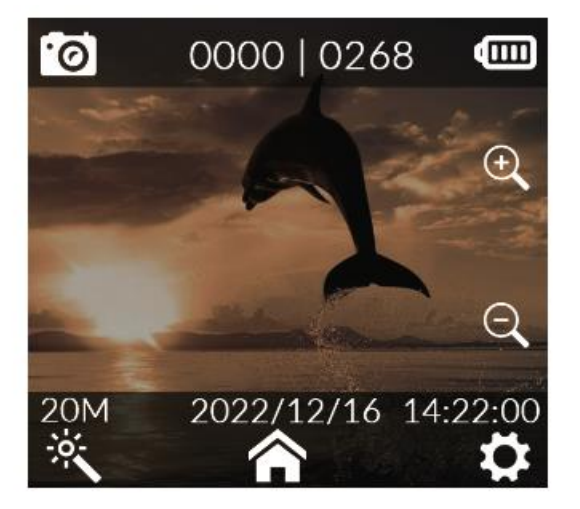

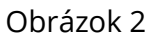

#### Režim automobilu

Po zapnutí jednoducho posuňte obrazovku smerom nahor (pozri obrázok 1), aby ste sa dostali do rozhrania režimu. Ak chcete prechádzať medzi režimami, bez námahy posúvajte obrazovku doľava a doprava (pozri obrázok 2). Ak chcete zapnúť nahrávanie v režime automobilu, stačí ťuknúť na ikonu režimu automobilu.

- Pri inštalácii kamery v polohe hore nohami pre režim automobilu zabezpečte, aby ste v nastaveniach systému aktivovali režim otáčania.
- 2. Po pripojení napájacieho adaptéra do vozidla kamera bez problémov spustí nahrávanie po naštartovaní vozidla. Po odpojení napájania sa nahrávanie automaticky zastaví a kamera sa približne do 5 sekúnd vypne.

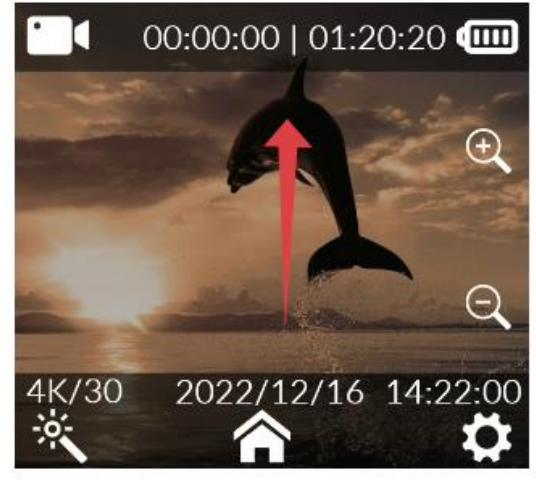

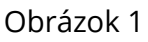

 $\mathfrak{D}$ 

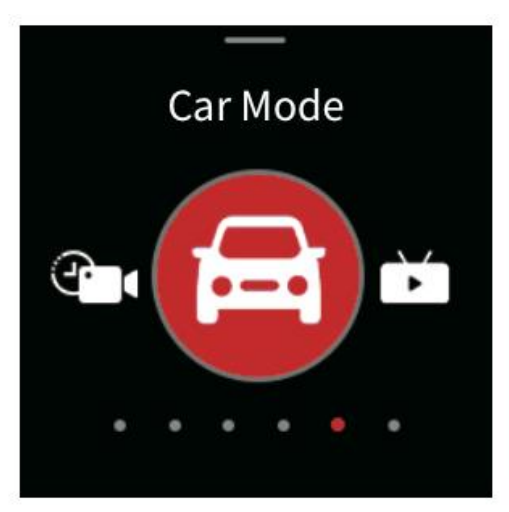

Obrázok 2

#### Prehrávanie

Keď je fotoaparát zapnutý, stiahnite ponuku (obrázok 1), posuňte obrazovku doprava

(obrázok 2), kliknite 3), aby ste 🗖 💽 na ikonu prehrávania a prejdite do knižnice médií (obrázok vybrali video a fotografiu.

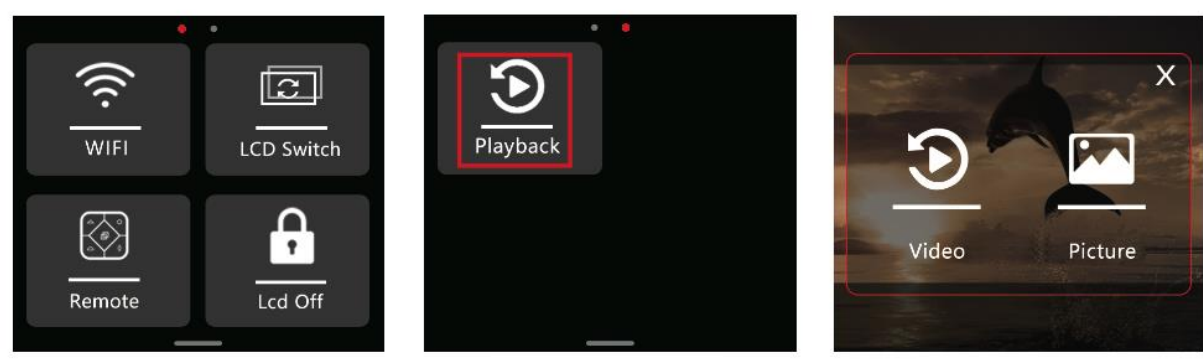

Obrázok 1

Obrázok 2

Obrázok 3

Na obrazovke náhľadu videa kliknite na ikonu čarovnej i paličky v spodnej časti obrazovky, posúvaním obrazovky vyberte možnosť, ktorú potrebujete nastaviť, a výber potvrďte kliknutím.

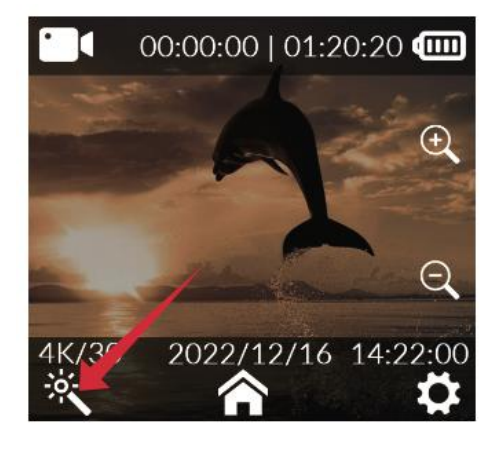

| Rozlíšenie             | 4K (3840×2160) 30<br>snímok za sekundu, 2K<br>(2560×1440) 60/30<br>snímok za sekundu,<br>1080P (1920×1080)<br>120/60/30 snímok za<br>sekundu, 720P<br>(1280×720) 120/60/30<br>snímok za sekundu | Vyváženie bielej         | Automatický režim,<br>denné svetlo,<br>zamračené, volfrámové<br>svetlo, žiarivkové svetlo,<br>režim pod vodou |
|------------------------|----------------------------------------------------------------------------------------------------|--------------------------|----------------------------------------------------------------------------------------------------|
| Kódovanie videa        | H.264, H.265                                                                                                    | ISO                      | Auto, 100, 200, 400, 800,<br>1600, 3200                                                                       |
| Nahrávanie v slučke    | Vypnuté, 3 minúty, 5<br>minút, 10 minút                                                                                                    | Ostrosť                  | Silné, štandardné,<br>mäkké                                                                                   |
| Interval zachytenia    | Vypnuté, 5 sekúnd, 10<br>sekúnd, 30 sekúnd, 1<br>min.                                                                                                    | Nasýtenie                | Vysoký, štandardný,<br>nízky                                                                                  |
| Detekcia pohybu        | Vypnuté, zapnuté                                                                                                    | Kontrastný pomer         | Vysoký, štandardný,<br>nízky                                                                                  |
| Predbežné nahrávanie   | Vypnuté, zapnuté                                                                                                    | Zníženie hluku           | Vysoký, štandardný,<br>nízky                                                                                  |
| Oneskorené             | Vypnuté, 5 sekúnd, 10                                                                                                    | Jas obrazu               | Vysoký, štandardný,                                                                                           |
| nahrávanie             | sekúnd, 20 sekúnd, 30<br>sekúnd                                                                                                    |                          | nízky                                                                                                    |
| Uhol pohľadu           | Široký, stredný, úzky                                                                                                    | Prúd kódu                | Vysoká, stredná, nízka                                                                                        |
| WDR                    | Vypnuté, zapnuté                                                                                                    | Farba                    | Normálne, čiernobiele,<br>vintage, teplé, studené                                                             |
| Stabilizátor gyroskopu | Vypnuté, zapnuté                                                                                                    | Kompenzácia<br>expozície | +2.0, +5/3, +4/3, +1.0,<br>+2/3, +1/3, 0.0, -1/3, -<br>2/3, -1.0, -4/3, -5/3, -2.0                            |
| Nahrávanie zvuku       | Vypnuté, zapnuté                                                                                                    | Režim merania            | Priemer, stred, miesto                                                                                        |
| Dátum Tag              | Vypnuté, zapnuté                                                                                                    | Korekcia rybieho oka     | Vypnuté, zapnuté                                                                                              |
| Logo                   | Vypnuté, zapnuté                                                                                                    |                          |                                                                                                    |

#### Nastavenia fotografií

Na obrazovke náhľadu fotografie ťuknite na 🏾 čarovnú paličku, ktorá sa nachádza v spodnej časti displeja. Potom potiahnite prstom po obrazovke a vyberte požadovanú možnosť konfigurácie. Nakoniec ďalším ťuknutím potvrďte výber.

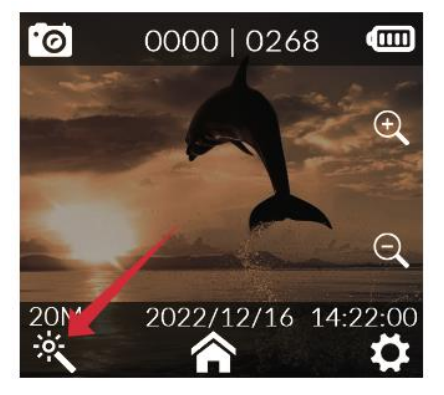

| Rozlíšenie<br>fotografií  | 20 M (5888×3312), 16<br>M (5376×3024), 14 M<br>(5008×2816), 12 M<br>(4640×2608), 10 M<br>(4320×2432), 8 M<br>(3840×2160), 5 M<br>(3200×1808), 3 M<br>(2560×1440), 2 M<br>(1920×1088) | Vyváženie bielej         | Auto, denné svetlo,<br>zamračené, volfrámové<br>svetlo,<br>žiarivkové svetlo, podvodný<br>režim |
|---------------------------|----------------------------------------------------------------------------------------------------|--------------------------|-------------------------------------------------------------------------------------------------|
| Režim Burst               | Vypnuté, 3P, 5P, 10P,<br>30P                                                                                                    | Jas obrazu               | Vysoký, štandardný, nízky                                                                       |
| Intervalová<br>fotografia | Vypnuté, 3 sekundy,<br>5 sekúnd, 10 sekúnd,<br>20 sekúnd, 5 minút,<br>15 minút, 30 minút                                                                                             | Farba                    | Normálne, čiernobiele,<br>vintage, teplé, studené                                               |
| Časozberné<br>fotografie  | Vypnuté, 3 sekundy,<br>5 sekúnd, 10 sekúnd                                                                                                    | ISO                      | Auto, 100, 200, 400, 800,<br>1600, 3200                                                         |
| Čas vystavenia            | Auto, 1/30 s, 5 s, 10 s,<br>20 s, 30 s                                                                                                    | Kompenzácia<br>expozície | +2.0, +5/3, +4/3, +1.0, +2/3,<br>+1/3, 0.0, -1/3, -2/3, -1.0, -<br>4/3, -5/3, -2.0              |
| Kvalita obrazu            | Vysoký, štandardný,<br>úsporný                                                                                                    | Režim merania            | Priemer, stred, miesto                                                                          |
| Ostrosť                   | Silné, štandardné,<br>mäkké                                                                                                    | WDR                      | Vypnuté, zapnuté                                                                                |
| Nasýtenie                 | Vysoký, štandardný,<br>nízky                                                                                                    | Korekcia rybieho<br>oka  | Vypnuté, zapnuté                                                                                |
| Kontrast                  | Vysoký, štandardný,<br>nízky                                                                                                    | Dátum Tag                | Dátum/čas                                                                                       |
| Zníženie hluku            | Vysoký, štandardný,<br>nízky                                                                                                    |                          |                                                                                                 |

#### Nastavenia systému

Na obrazovke náhľadu fotoaparátu ťuknite na ikonu

dolnom rohu. Tým sa dostanete do rozhrania nastavení. Odtiaľ sa pohybujte prstom hore a dole po obrazovke a vyberte požadovanú možnosť ponuky. Proces dokončite kliknutím na tlačidlo , čím potvrdíte svoj výber.

| Jazyk                                                                                          | Angličtina/francúzština/nemčina/španielčina/                                                                 |
|------------------------------------------------------------------------------------------------|----------------------------------------------------------------------------------------------------|
|                                                                                                | čínětina / rusínčina / rumunčina / na líčina / čočtina /                                                     |
|                                                                                                | Chistina/ usincina/ ununcina/poistina/cestina/                                                               |
|                                                                                                | slovenský/madalský/miský/danský/holandský/turecký/hebrejský/maj                                              |
| Dátum/čas                                                                                      | Dátum čas formát dátumu                                                                                      |
| Formátovani                                                                                    | Nie áno                                                                                                    |
| e                                                                                              |                                                                                                    |
| Rýchle video                                                                                   | Vypnuté, zapnuté                                                                                             |
| Rýchla                                                                                         | Vypnuté, zapnuté                                                                                             |
| fotografia                                                                                     |                                                                                                    |
| Indikátor                                                                                      | Vypnuté, zapnuté                                                                                             |
| práce                                                                                          |                                                                                                    |
| Automatické                                                                                    | Vypnuté, 3 minúty, 5 minút, 10 minút                                                                         |
| vypnutie                                                                                       |                                                                                                    |
| Kľúčový zvuk                                                                                   | Vypnuté, zapnuté                                                                                             |
| Hlasové                                                                                        | Vypnuté, zapnuté                                                                                             |
| oznámenie                                                                                      |                                                                                                    |
| Šetrič                                                                                         | 30 sekúnd, 1 minúta, 3 minúty, 5 minút, vypnuté                                                              |
| obrazovky                                                                                      |                                                                                                    |
| Erolyoncia                                                                                     |                                                                                                    |
| FIERVEIICIA                                                                                    | 50 Hz, 60 Hz                                                                                                 |
| svetla                                                                                         | 50 Hz, 60 Hz                                                                                                 |
| svetla<br>Rotácia                                                                              | 50 Hz, 60 Hz<br>Vypnuté, zapnuté                                                                             |
| svetla<br>Rotácia<br>Pásmo Wi-Fi                                                               | 50 Hz, 60 Hz<br>Vypnuté, zapnuté<br>2,4G/5G                                                                  |
| svetla<br>Rotácia<br>Pásmo Wi-Fi<br>SSID Wi-                                                   | 50 Hz, 60 Hz<br>Vypnuté, zapnuté<br>2,4G/5G<br>Zmena názvu a hesla Wi-Fi                                     |
| svetla<br>Rotácia<br>Pásmo Wi-Fi<br>SSID Wi-<br>Fi/Heslo Wi-                                   | 50 Hz, 60 Hz<br>Vypnuté, zapnuté<br>2,4G/5G<br>Zmena názvu a hesla Wi-Fi                                     |
| svetla<br>Rotácia<br>Pásmo Wi-Fi<br>SSID Wi-<br>Fi/Heslo Wi-<br>Fi                             | 50 Hz, 60 Hz<br>Vypnuté, zapnuté<br>2,4G/5G<br>Zmena názvu a hesla Wi-Fi                                     |
| svetla<br>Rotácia<br>Pásmo Wi-Fi<br>SSID Wi-<br>Fi/Heslo Wi-<br>Fi<br>Predvolené               | 50 Hz, 60 Hz<br>Vypnuté, zapnuté<br>2,4G/5G<br>Zmena názvu a hesla Wi-Fi<br>Obnovenie továrenských nastavení |
| svetla<br>Rotácia<br>Pásmo Wi-Fi<br>SSID Wi-<br>Fi/Heslo Wi-<br>Fi<br>Predvolené<br>nastavenia | 50 Hz, 60 Hz<br>Vypnuté, zapnuté<br>2,4G/5G<br>Zmena názvu a hesla Wi-Fi<br>Obnovenie továrenských nastavení |

# Živé vysielanie

**Konfigurácia v aplikácii SJCAM Zone APP:** Spustite aplikáciu SJCAM Zone APP. Klepnite na Live (obrázok 1), pokračujte v prihlasovaní do aplikácie SJCAM Zone APP (obrázok 2), otvorte nastavenia platforiem pre živé vysielanie, vyberte si platformu pre vysielanie alebo prispôsobte vysielanie RTMP a potom klepnite na Next (obrázok 3). Sieť integrujete zadaním správnych poverení Wi-Fi vrátane mena a hesla, po ktorom opäť klepnite na Next (obrázok 4). Prejdite do rozhrania Create Live (Vytvoriť živý prenos) a zadajte príslušné údaje pre živý prenos (obrázok 5). Po zadaní podrobností vyberte možnosť Spustiť živé vysielanie, čím sa vygeneruje kód QR obsahujúci informácie o živom vysielaní.

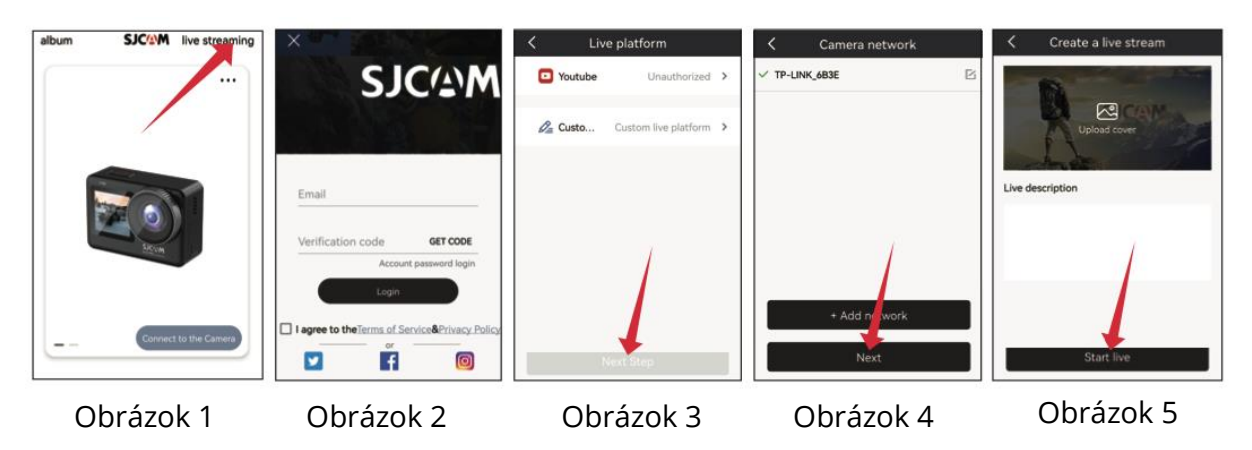

**Konfigurácia akčnej kamery:** Ťuknite na obrazovku smerom nahor, vyberte režim živého vysielania (obrázok 1), ťuknite na ikonu režimu živého vysielania, zapnite skenovanie kódu QR (obrázok 2) a použite objektív kamery na skenovanie kódu QR pre živé vysielanie poskytované aplikáciou APP. Po úspešnom naskenovaní sa fotoaparát automaticky prepne do režimu živého vysielania (obrázok 3). Prejdite na stránku Create Live Broadcast (Vytvoriť živé vysielanie), udeľte autorizáciu pre platformu na živé vysielanie a budete môcť okamžite zobraziť živý videokanál kamery.

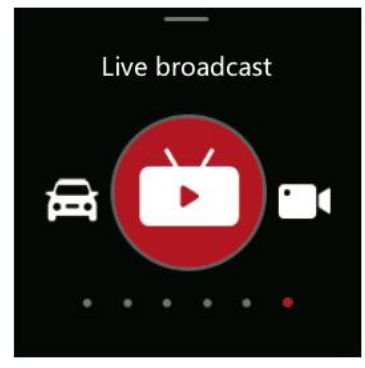

Obrázok 1

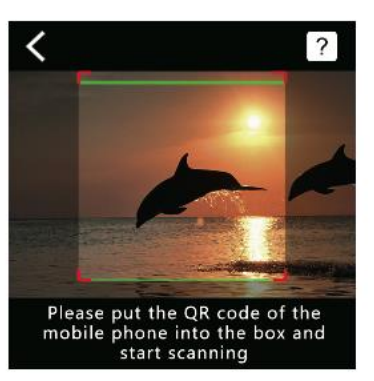

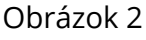

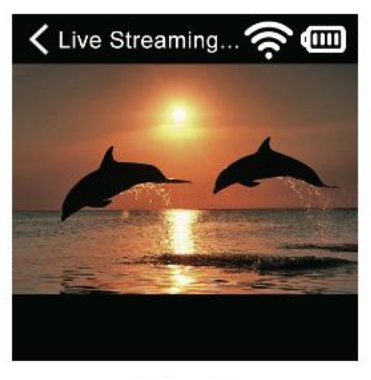

Obrázok 3

# Často kladené otázky

**1. Fotoaparát sa nezapína?** Ak sa fotoaparát nezapína, môže to byť spôsobené nedostatočným napájaním. Uistite sa, že ste fotoaparát nabili.

**2. Optimálna metóda nabíjania?** Na nabíjanie odporúčame používať adaptér 5V2A. Prípadne môžete fotoaparát nabíjať prostredníctvom portu USB počítača.

**3. Problémy s čítaním karty SD?** Ak fotoaparát nečíta kartu SD, uistite sa, že ste pred prvým použitím naformátovali kartu Micro SD. Ak chcete formátovať, vstúpte do rozhrania nastavení, vyhľadajte možnosť formátovania a potvrďte proces formátovania. Upozorňujeme, že formátovaním sa vymažú všetky údaje na karte, preto sa pred pokračovaním uistite, že ste si zálohovali videá a fotografie.

Upozorňujeme, že funkcie produktu sa môžu v súvislosti s aktualizáciami vyvíjať. V prípade akejkoľvek pomoci po nákupe sa môžete obrátiť na náš zákaznícky servis SJCAM prostredníctvom e-mailu na adrese <u>support@sjcam.com</u>. Pozývame vás tiež na preskúmanie našej oficiálnej webovej stránky SJCAM na adrese <u>WWW.SJCAM.COM</u>.

Vyrába: Spoločnosť: Shenzhen Zhencheng Technology Co., Ltd.

# Záručné podmienky

Na nový výrobok zakúpený v predajnej sieti Alza.cz sa vzťahuje záruka 2 roky. V prípade potreby opravy alebo iných služieb počas záručnej doby sa obráťte priamo na predajcu výrobku, je potrebné predložiť originálny doklad o kúpe s dátumom nákupu.

# Za rozpor so záručnými podmienkami, pre ktorý nemožno uznať uplatnenú reklamáciu, sa považujú nasledujúce skutočnosti:

- Používanie výrobku na iný účel, než na aký je výrobok určený alebo nedodržiavanie pokynov na údržbu, prevádzku a servis výrobku.
- Poškodenie výrobku živelnou pohromou, zásahom neoprávnenej osoby alebo mechanicky vinou kupujúceho (napr. pri preprave, čistení nevhodnými prostriedkami atď.).
- Prirodzené opotrebovanie a starnutie spotrebného materiálu alebo komponentov počas používania (napr. batérie atď.).
- Pôsobenie nepriaznivých vonkajších vplyvov, ako je slnečné žiarenie a iné žiarenie alebo elektromagnetické polia, vniknutie tekutín, vniknutie predmetov, prepätie v sieti, elektrostatické výbojové napätie (vrátane blesku), chybné napájacie alebo vstupné napätie a nevhodná polarita tohto napätia, chemické procesy, ako sú použité napájacie zdroje atď.
- Ak niekto vykonal úpravy, modifikácie, zmeny dizajnu alebo adaptáciu s cieľom zmeniť alebo rozšíriť funkcie výrobku v porovnaní so zakúpeným dizajnom alebo použitím neoriginálnych komponentov.

# EÚ prehlásenie o zhode

Toto zariadenie je v súlade so základnými požiadavkami a ďalšími príslušnými ustanoveniami smernice 2014/53/EÚ a smernice 2011/65/EÚ v znení zmien (EÚ) 2015/863.

CE

# WEEE

Tento výrobok sa nesmie likvidovať ako bežný domový odpad v súlade so smernicou EÚ o odpade z elektrických a elektronických zariadení (OEEZ - 2012/19/EÚ). Namiesto toho sa musí vrátiť na miesto nákupu alebo odovzdať na verejnom zbernom mieste recyklovateľného odpadu. Zabezpečením správnej likvidácie tohto výrobku pomôžete predísť možným negatívnym dôsledkom pre životné prostredie a ľudské zdravie, ktoré by inak mohlo spôsobiť nevhodné nakladanie s odpadom z tohto výrobku. Ďalšie informácie získate na miestnom úrade alebo na najbližšom zbernom mieste. Nesprávna likvidácia tohto druhu odpadu môže mať za následok pokuty v súlade s vnútroštátnymi predpismi.

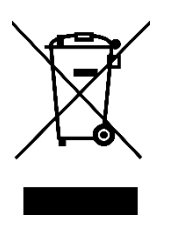

Kedves vásárló,

Köszönjük, hogy megvásárolta termékünket. Kérjük, az első használat előtt figyelmesen olvassa el az alábbi utasításokat, és őrizze meg ezt a használati útmutatót a későbbi használatra. Fordítson különös figyelmet a biztonsági utasításokra. Ha bármilyen kérdése vagy észrevétele van a készülékkel kapcsolatban, kérjük, forduljon az ügyfélvonalhoz.

www.alza.hu/kapcsolat

*Importőr* Alza.cz a.s., Jankovcova 1522/53, Holešovice, 170 00 Prága 7, www.alza.cz

### Biztonsági óvintézkedések a termék használatához

- 1. **Kerülje az erős mágneses tereket és a rádióhullámokat:** Győződjön meg róla, hogy a terméket nem helyezi erős mágneses tereket generáló vagy erős rádióhullámokat kibocsátó tárgyak közelébe. Ezek a mágneses mezők és rádióhullámok hatására a termék esetleges meghibásodásához vezethetnek.
- 2. **A megfelelő Micro SD kártya kiválasztása:** A legjobb teljesítmény érdekében válasszon egy jó hírű márkás Micro SD-kártyát, amely ideális esetben megfelel az U3 specifikációnak.
- 3. **A Micro SD kártya védelme a mágneses mezőktől:** Az adatvesztés kockázatának elkerülése érdekében ne helyezze a Micro SD-kártyát erős mágneses mezőt tartalmazó tárgyak közelébe.
- 4. **A töltés biztonságának kezelése:** Ha a termék töltés közben túlmelegedést, füstöt vagy szokatlan szagokat mutat, a tűzveszély elhárítása érdekében azonnal válassza le a töltőberendezést.
- 5. **Gyermekbiztonság töltés közben:** A töltés során tartsa a terméket a gyermekek számára elérhetetlen helyen, hogy elkerülje az esetleges baleseteket, például az áramütést.
- 6. **Ideális terméktárolás:** A terméket hűvös, száraz és pormentes környezetben, a magas hőmérséklettől és a közvetlen napfénytől védve kell tárolni.
- 7. **A termék integritásának megőrzése:** A termék nagy pontosságú jellege miatt a funkcionalitás megőrzése érdekében kerülje a termék leejtését vagy ütközésnek való kitételét.

Végezetül, kérjük, gondoskodjon arról, hogy a termék vagy az akkumulátorok ártalmatlanítására hivatalos gyűjtőhelyet használjon, és ne dobja azokat a szokásos szemetesekbe.

#### Termék ábra

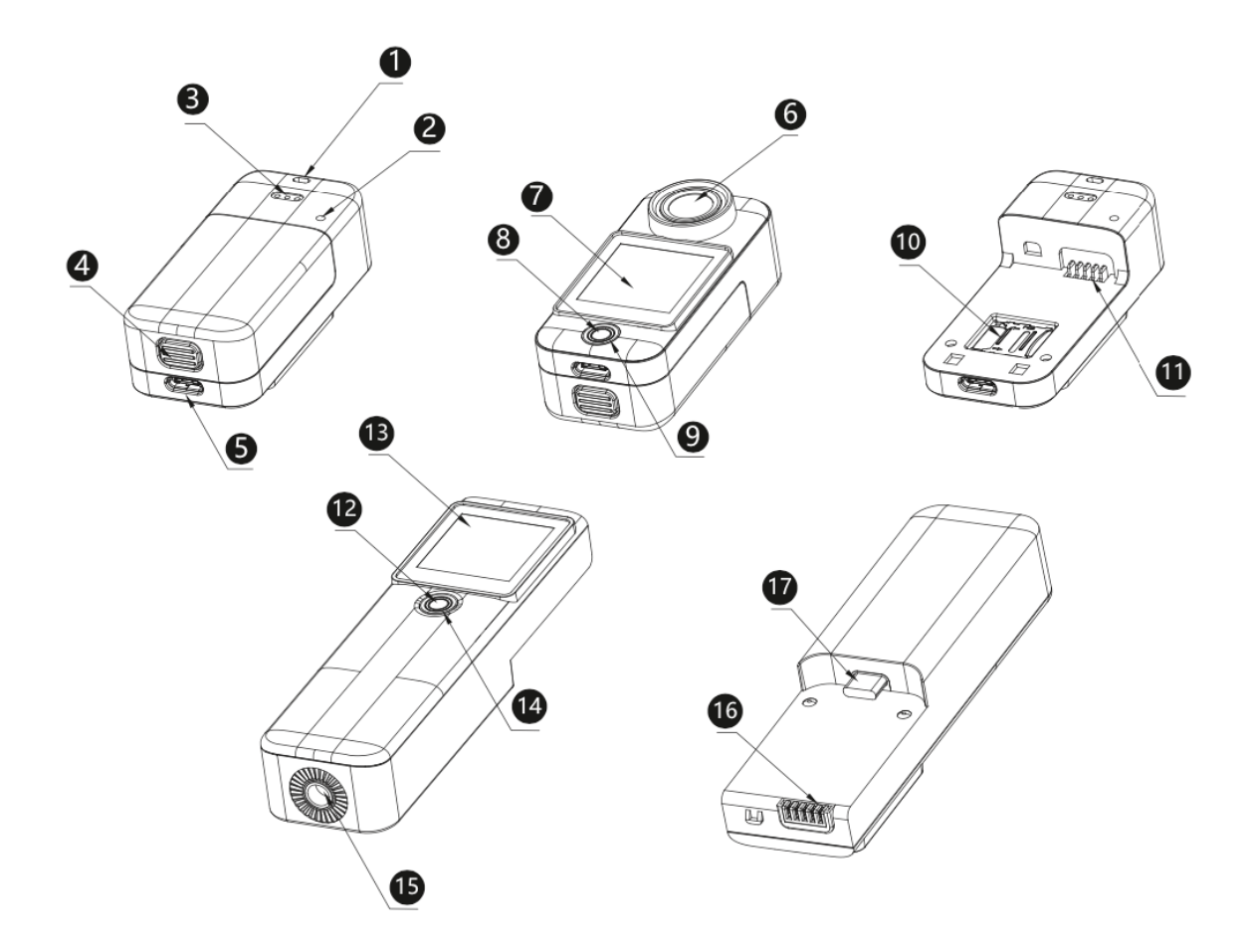

- 1. Lanyard lyuk
- 3. Hangszórók
- 5. USB Type-C interfész
- 7. Elülső képernyő
- 9. Jelzőlámpa
- 11. Akkumulátor rekesz interfész
- 13. Képernyő a fogantyún
- 15. ¼ csavar
- 17. USB Type-C interfész a fogantyún

- 2. Mikrofon
- 4. Akkumulátor rekesz gomb
- 6. Objektív
- 8. Bekapcsolás/zár/kioldó gomb
- 10. TF kártya foglalat
- 12. Bekapcsolás/zár/kioldó gomb
- 14. Jelzőfény a fogantyún
- 16. Tápcsatlakozó a fogantyún

### Csomagolás

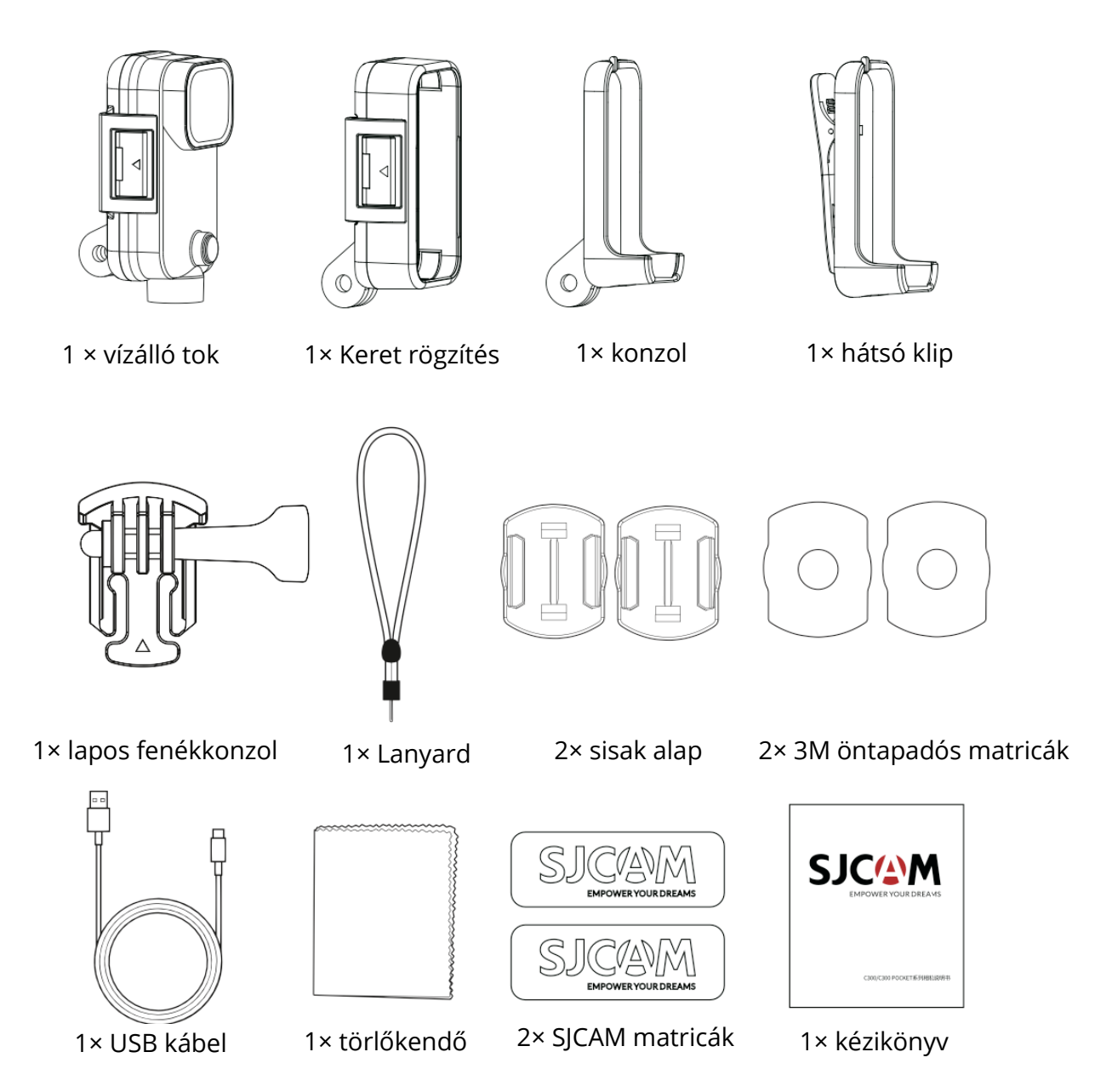

### Műszaki adatok

| Modell neve    | C300                                  | C300 Pocket                              |
|----------------|---------------------------------------|------------------------------------------|
| Képernyő       | 1,3'' HD érintőkijelző                | 1,3" HD érintőkijelző                    |
| Másodlagos     | 1,3'' HD érintőkijelző                | Nincs                                    |
| képernyő       |                                       |                                          |
| Objektív       | 154°                                  | 154°                                     |
| szöge          |                                       |                                          |
| Akkumulátor    | 2800 mAh cserélhető akkumulátor       | 1000 mAh cserélhető akkumulátor          |
| Wi-Fi          | 2,4 GHz/5 GHz                         | 2,4G Hz/5 GHz                            |
| Kódolási       | H.264/H.265                           | H.264/H.265                              |
| formátum       |                                       |                                          |
| Fényfrekvencia | 50 HZ/60 HZ                           | 50 HZ/60 HZ                              |
| Video          | MP4                                   | MP4                                      |
| formátum       |                                       |                                          |
| Előre felvett  | Támogatott                            | Támogatott                               |
| Stabilizátor   | Hattengelyes giroszkópos stabilizátor | Hattengelyes giroszkópos stabilizátor    |
| Képformátum    | JPG                                   | JPG                                      |
| Videó          | 4K (3840×2160) 30fps, 2K              | 4K (3840×2160) 30fps, 2K (2560×1440)     |
| felbontás      | (2560×1440) 60/30fps, 1080P           | 60/30fps, 1080P (1920×1080)              |
|                | (1920×1080) 120/60/30fps, 720P        | 120/60/30fps, 720P (1280×720)            |
|                | (1280×720) 120/60/30fps               | 120/60/30fps                             |
| Képméret       | 20M (5888×3312), 16M (5376×3024),     | 20M (5888×3312), 16M (5376×3024), 14M    |
|                | 14M (5008×2816), 12M (4640×2608),     | (5008×2816), 12M (4640×2608), 10M        |
|                | 10M (4320×2432), 8M (3840×2160),      | (4320×2432), 8M (3840×2160) 5M           |
|                | 5M (3200×1808), 3M (2560×1440),       | (3200×1808), 3M (2560×1440), 2M          |
|                | 2M (1920×1088).                       | (1920×1088)                              |
| Távirányító    | Támogatott                            | Támogatott                               |
| Élő közvetítés | Támogatott                            | Támogatott                               |
| USB interfész  | TYPE-C                                | TYPE-C                                   |
| Tápfeszültség  | 5V 2A                                 | 5V 2A                                    |
| bemenet        |                                       |                                          |
| Tárolás        | micro-SD kártya, akár 128G-ig         | micro-SD kártya, akár 128G-ig támogatja  |
|                | támogatja                             |                                          |
| Üzemi          | -10 °C - 45 °C                        | -10 °C - 45 °C                           |
| hőmérséklet    |                                       |                                          |
| Méretek        | 133,0×32,10×25,75 mm                  | 68,50×32,10×25.50 mm                     |
| Támogatott     | Angol/francia/német/spanyol/          | Angol/francia/német/spanyol/olasz/       |
| nyelvek        | Olasz/portugál/kínai/kínai/japán/hag  | angol/francia/ német                     |
|                | yományos kínai/orosz/                 | Portugál/kínai/kínai/japán/hagyományos   |
|                | Román/lengyel/cseh/                   | Kínai/orosz/román/lengyel/cseh/          |
|                | szlovák/magyar/finn/dán/              | szlovák/magyar/finn/dán/holland/török/hé |
|                | szlovák/magyar/dán/                   | ber/héber/taj                            |
|                | Holland/török/héber/héber/taj         |                                          |

# Hogyan párosíthat egy távirányítót egy kamerával

- 1. Kapcsolja be a fényképezőgépet, és lépjen be az előnézeti képernyőre.
- 2. Lapozzunk lefelé a képernyő tetejéről (1. ábra).
- 3. Koppintson a távirányító ikonra, és válassza a "Távvezérlő illesztése" lehetőséget. A kamera belép a távvezérlő illesztési felületre (2. ábra).
- 4. Nyomja meg egyszerre a távvezérlőn a videó gombot és a fotó gombot. A sikeres párosítás után a fényképezőgépen megjelenik a "Matching completed" (Párosítás befejeződött) felirat (3. ábra).
- 5. Most már távirányítóval is működtetheti a kamerát.

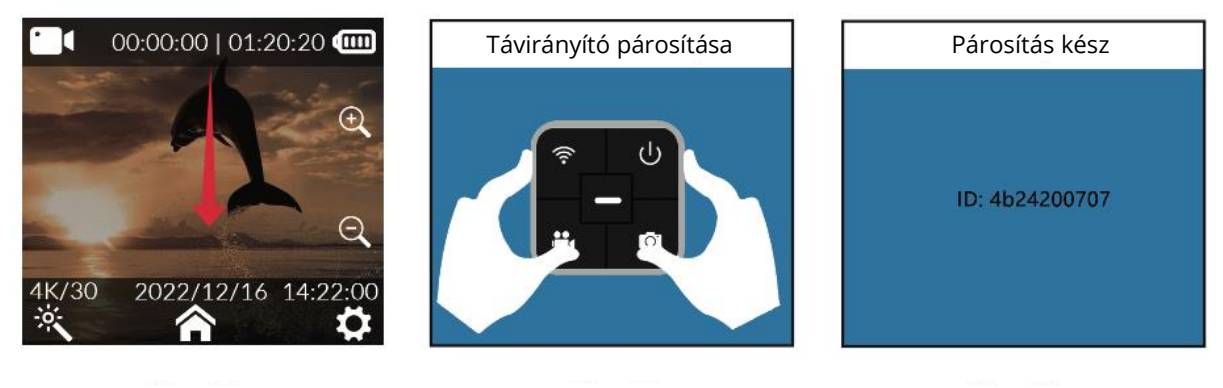

1. ábra

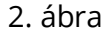

3. ábra

#### Távirányító gombjai

- Kikapcsoló gomb: Kikapcsolja a kamerát.
- Fotógomb: Fénykép készítése.
- Wi-Fi gomb: A fényképezőgép Wi-Fi funkciójának be- vagy kikapcsolása.
- Videógomb: Videófelvétel indítása vagy leállítása.

Megjegyzés: A távirányító nem alaptartozék, és külön kell megvásárolni.

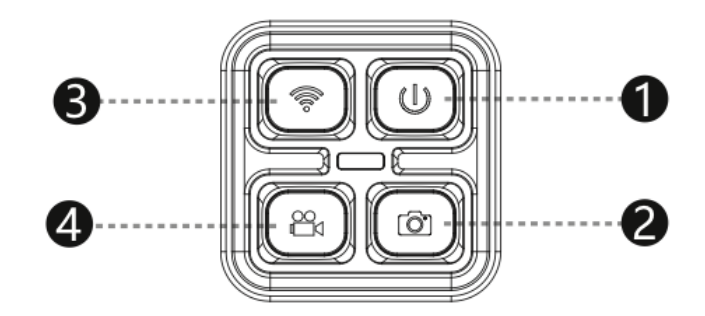

### Az APP letöltése

Szkennelje be a kódot és töltse le az APP-ot.

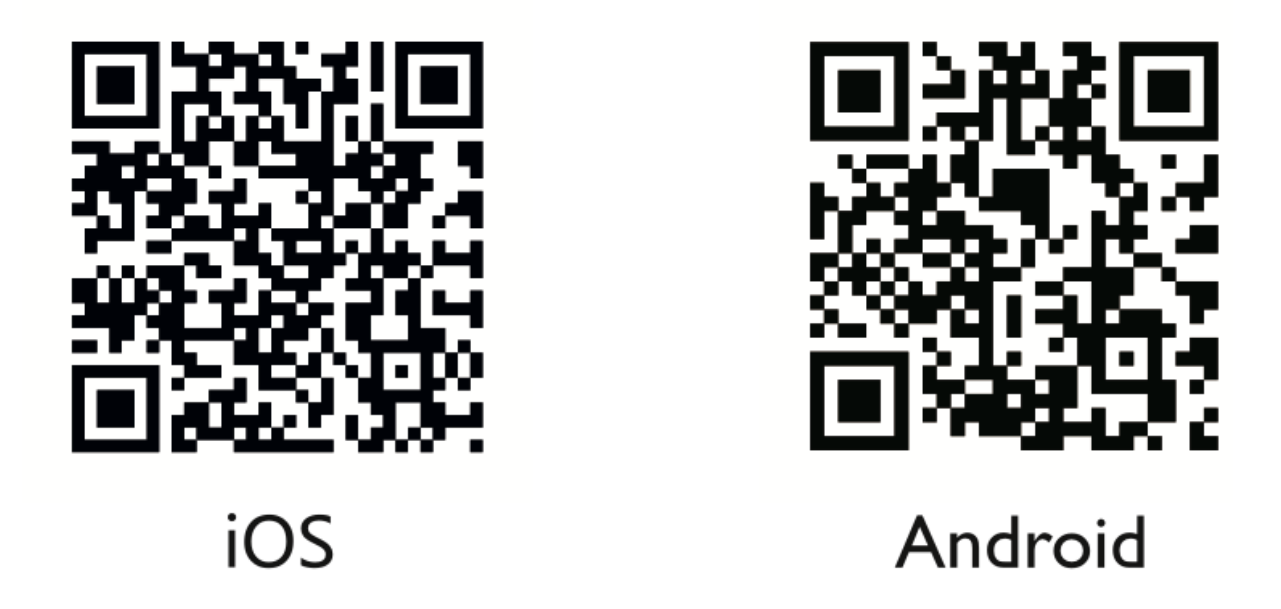

Ez a termék az okoseszközök széles skálájához, köztük az Android és iOS rendszereken működő okostelefonokhoz és táblagépekhez való zökkenőmentes csatlakoztathatóság kényelmét kínálja. Akár Android-rajongó, akár iOS-rajongó, ez a funkció biztosítja, hogy könnyedén összekapcsolhatja az Ön által preferált eszközt a termékkel, így javítva a felhasználói élményt.

### Csatlakozás Wi-Fi-n keresztül

- 1. A fényképezőgépen a képernyő tetejétől lefelé húzva nyissa meg a gyorsbeállítások menüt.
- 2. Koppintson a Wi-Fi ikonra a fényképezőgép Wi-Fi funkciójának bekapcsolásához. A kamera megjelenít egy QR-kódot.
- 3. A telefonon nyissa meg a kameracsatlakozás alkalmazást.
- 4. Kattintson a "Kamera csatlakoztatása", majd a "Kód beolvasása kapcsolat" gombra.
- 5. Szkennelje be a kamera képernyőjén megjelenő QR-kódot.
- 6. A telefon csatlakozik a kamerához, és a telefonon megjelenik a kamera előnézete.
- 7. Mostantól fényképeket készíthet, videókat rögzíthet, és beállíthatja a kamerát a telefonjáról.

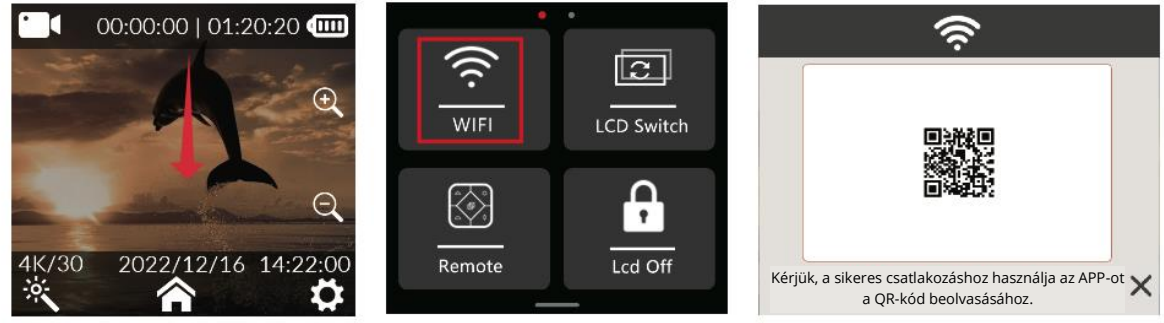

1. ábra

2. ábra

3. ábra

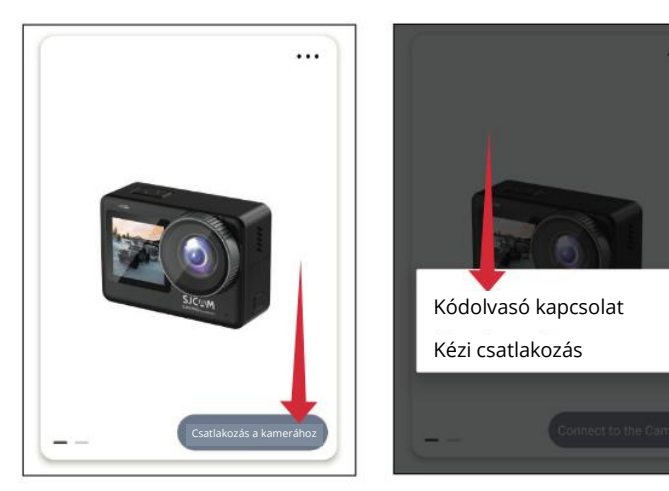

4. ábra

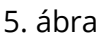

# Működési útmutató Micro SD kártya telepítése

#### C300 POCKET Micro SD kártya telepítése

A micro SD kártya C300 POCKET készülékbe történő beszereléséhez nyomja meg az elemtartó rekesz billentyűjét, és az 1. ábrán látható módon csúsztassa felfelé az egész elemtartót, hogy kinyíljon. Ezután nyissa ki a micro SD-kártya nyílásának reteszelő reteszét a 2. ábrán látható módon a micro SD-kártya nyílás által jelzett irányba, és helyezze be a kártyát. A 3. ábrán látható kártyafoglalatban csúsztassa a kártyafoglalatot a kártyafoglalat reteszelő reteszelése által jelzett irányba, hogy reteszelje azt. Amikor a kártyafoglalat ropogó hangját hallja, a kártyafoglalat zárolva van. Végül helyezze be az elemtartót. A C300 POCKET legfeljebb 128 GB-os microSD-kártyákat támogat.

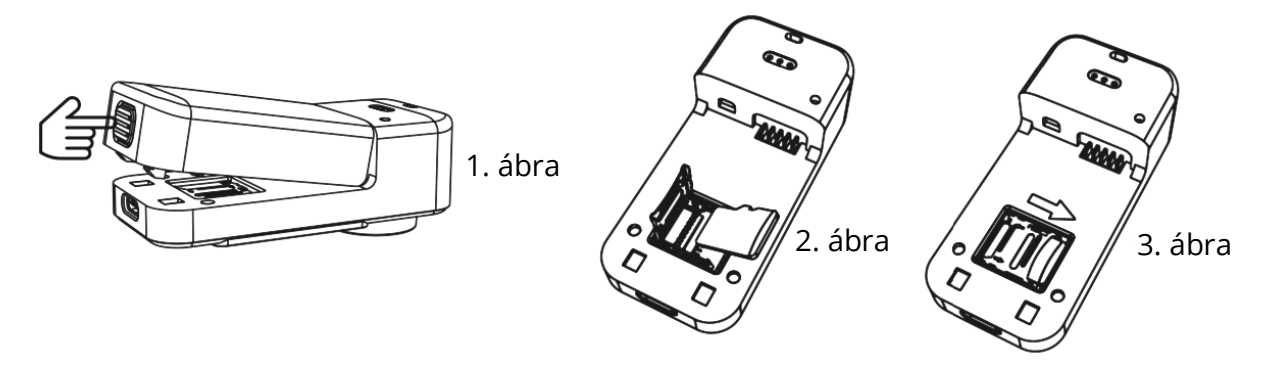

#### C300 Micro SD kártya telepítése

Fogja meg a hosszabbító fogantyút és a C300 vázobjektív oldalát. Óvatosan nyújtsa felfelé az objektívet az ábrán látható módon. 1. Nyissa ki a micro SD-kártya foglalatának reteszelő reteszét a nyílás által jelzett irányba, ahogy az ábrán látható. 2. Helyezze a kártyát a kártyafoglalatba az ábrán látható módon. 3. Csúsztassa a kártyahelyet a kártyahely reteszelő reteszelése által jelzett irányba. Amikor egy kattanó hangot hall, a kártyahely reteszelődik. Végül helyezze be az elemtartót.

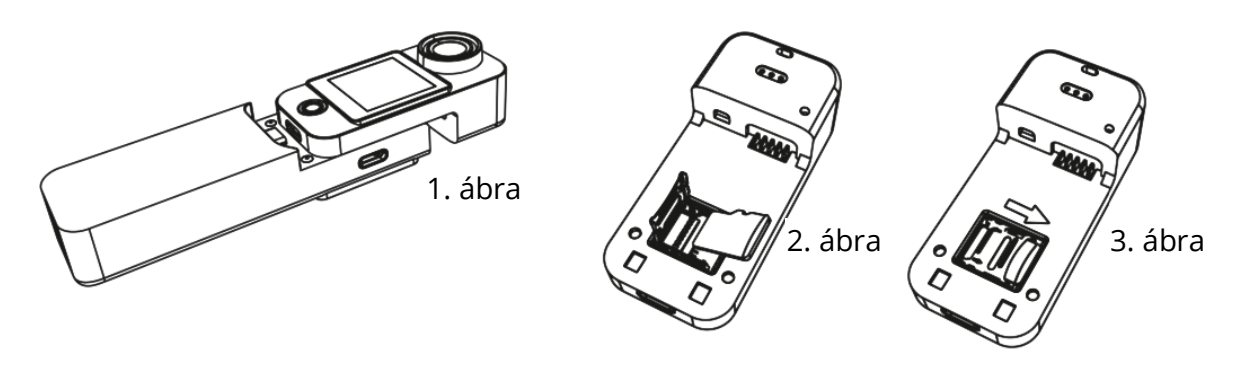

#### Videófelvétel

A rendszer bekapcsolásakor alapértelmezés szerint videó üzemmódba lép. A videó rögzítéséhez nyomja meg röviden az OK gombot. A menüválasztásba való belépéshez csúsztassa felfelé a képernyőt. A videó/fotó üzemmód kiválasztásához csúsztassa a képernyőt balra és jobbra. A videó/fotó üzemmódba való belépéshez kattintson az ikonra. A felvétel/képkészítéshez nyomja meg röviden az OK gombot. Fontos megjegyezni, hogy az üzemmód beállítása után a kamera emlékezni fog az üzemmódra a kikapcsolás előtt, ha kikapcsolja és újra bekapcsolja.

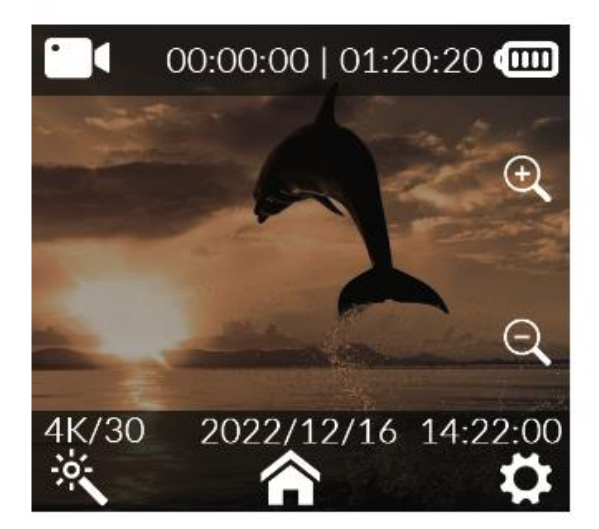

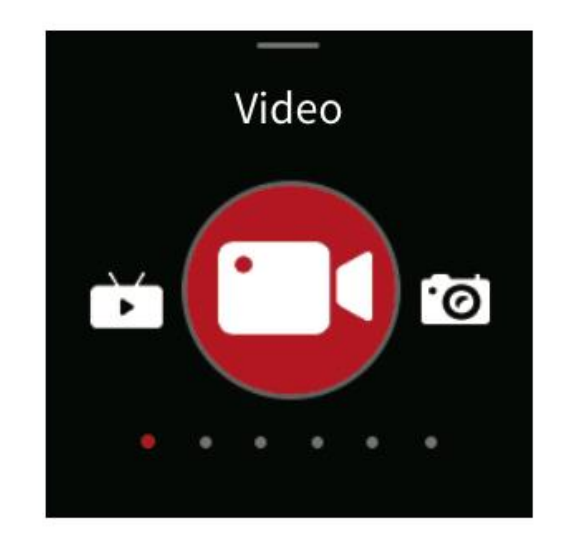

#### Fényképek rögzítése

Kapcsolja be a kamerát alapértelmezés szerint videó üzemmódban (1. ábra). A fotó üzemmódra való gyors váltáshoz (2. ábra) csúsztassa a képernyőt balra vagy jobbra.

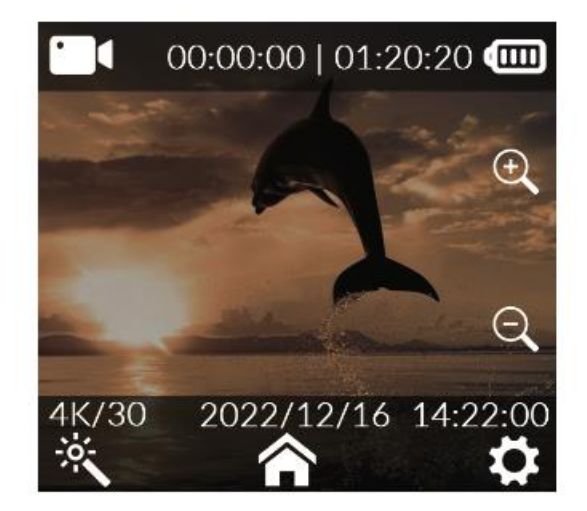

1. ábra

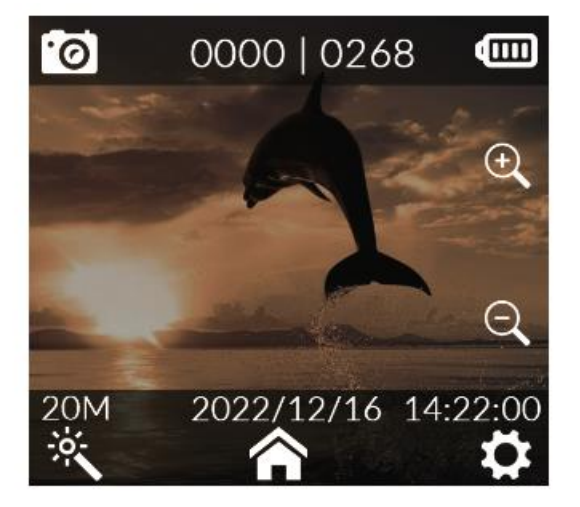

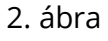

#### Autó üzemmód

A bekapcsolás után egyszerűen csúsztassa felfelé a képernyőt (lásd az 1. ábrát) az üzemmódhoz való hozzáféréshez. Az üzemmódok közötti navigáláshoz könnyedén csúsztassa a képernyőt balra és jobbra (lásd a 2. ábrát). Az autós üzemmódú felvétel bekapcsolásához csak koppintson az autós üzemmód ikonra.

- Ha a kamerát fejjel lefelé fordított helyzetben szereli fel az autó üzemmódhoz, győződjön meg róla, hogy a rendszerbeállításokban aktiválja a forgatási üzemmódot.
- 2. A jármű tápegységének csatlakoztatása után a kamera a jármű indításakor zökkenőmentesen elindítja a felvételt. Az áramellátás megszakításakor a felvétel automatikusan leáll, és a kamera körülbelül 5 másodpercen belül kikapcsol.

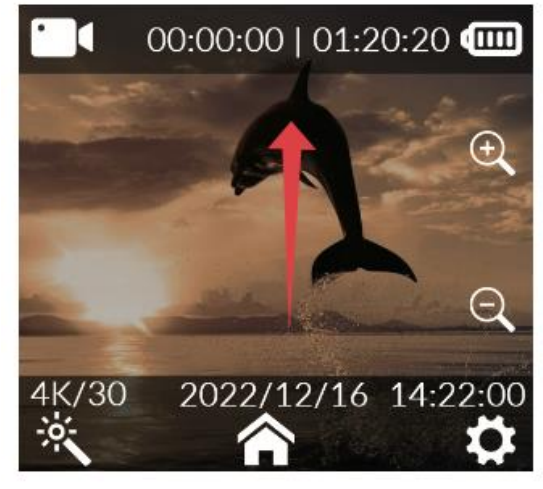

1. ábra

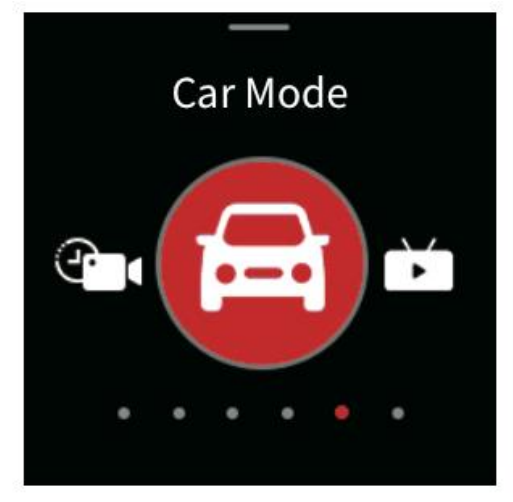

2. ábra

#### Lejátszás

Ha a kamera be van kapcsolva, húzza le a menüt (1. ábra), csúsztassa a képernyőt jobbra (2. ábra), skattintson a lejátszás ikonra, és válassza ki a Médiatár (3. ábra) imenüpontot a videó és a fénykép kiválasztásához.

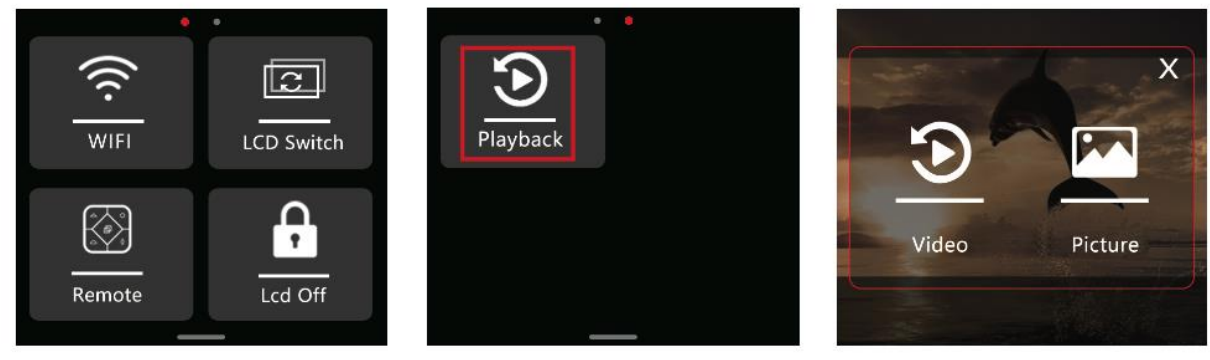

1. ábra

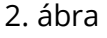

3. ábra

Ki, be

#### Videó beállítások

Logó

A videó előnézeti képernyőn kattintson a varázspálca

csúsztassa a képernyőt a beállítandó opció kiválasztásához, majd kattintson a kiválasztás megerősítéséhez.

| Felbontás              | 4K (3840×2160) 30fps,<br>2K (2560×1440)<br>60/30fps, 1080P<br>(1920×1080)<br>120/60/30fps, 720P<br>(1280×720)<br>120/60/30fps | Fehér egyensúly          | Automatikus, nappali<br>fény, felhős,<br>volfrámfény,<br>fluoreszkáló fény, víz<br>alatti üzemmód |
|------------------------|----------------------------------------------------------------------------------------------------|--------------------------|---------------------------------------------------------------------------------------------------|
| Videókódolás           | H.264, H.265                                                                                                    | ISO                      | Auto, 100, 200, 400, 800,<br>1600, 3200, 3200                                                     |
| Hurokfelvétel          | Kikapcsolva, 3 perc, 5<br>perc, 10 perc                                                                                       | Élesség                  | Erős, szabványos, puha                                                                            |
| Rögzítési intervallum  | Ki, 5 másodperc, 10<br>másodperc, 30<br>másodperc, 1 perc                                                                     | Telítettség              | Magas, standard,<br>alacsony                                                                      |
| Mozgásérzékelés        | Ki, be                                                                                                    | Kontrasztarány           | Magas, standard,<br>alacsony                                                                      |
| Előzetes felvétel      | Ki, be                                                                                                    | Zajcsökkentés            | Magas, standard,<br>alacsony                                                                      |
| Késleltetett felvétel  | Ki, 5 másodperc, 10<br>másodperc, 20<br>másodperc, 30<br>másodperc                                                            | Kép fényereje            | Magas, standard,<br>alacsony                                                                      |
| Nézési szög            | Széles, közepes,<br>keskeny                                                                                                   | Kódfolyam                | Magas, közepes,<br>alacsony                                                                       |
| WDR                    | Ki, be                                                                                                    | Színes                   | Normál, fekete-fehér,<br>vintage, meleg, hűvös,<br>hideg                                          |
| Gyroszkóp stabilizátor | Ki, be                                                                                                    | Expozíció<br>kompenzáció | +2.0, +5/3, +4/3, +1.0,<br>+2/3, +1/3, 0.0, -1/3, -<br>2/3, -1.0, -4/3, -5/3, -2.0                |
| Hangfelvétel           | Ki, be                                                                                                    | Mérési mód               | Átlag, közép, spot                                                                                |
| Dátum címke            | Ki, be                                                                                                    | Halszem korrekció        | Ki, be                                                                                            |

00:00:00 | 01:20:20 💷 (+)Θ 2022/12/16 14:22:00

ikonra a képernyő alján,

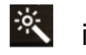

#### Fotóbeállítások

A fényképek előnézeti képernyőjén koppintson a Kijelző alján található varázspálcára. Ezután a képernyőn végighúzva válassza ki a kívánt beállítási lehetőséget. Végül a választás megerősítéséhez koppintson még egyszer a kijelzőre.

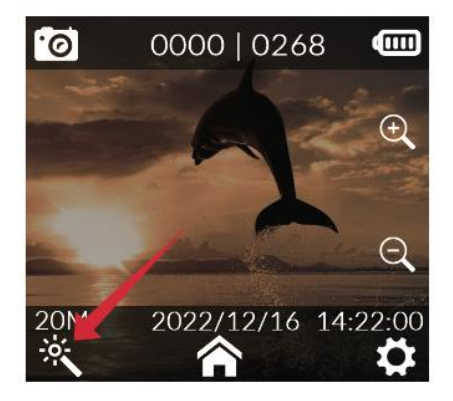

| Fénykép felbontás | 20M (5888×3312), 16M<br>(5376×3024), 14M<br>(5008×2816), 12M<br>(4640×2608), 10M<br>(4320×2432), 8M<br>(3840×2160), 5M<br>(3200×1808), 3M<br>(2560×1440), 2M<br>(1920×1088). | Fehér egyensúly          | Automatikus,<br>nappali fény,<br>felhős, tungsten,<br>fluoreszkáló fény,<br>víz alatti üzemmód |
|-------------------|----------------------------------------------------------------------------------------------------|--------------------------|------------------------------------------------------------------------------------------------|
| Burst mód         | Kikapcsolva, 3P, 5P, 10P,<br>30P                                                                                                    | Kép fényereje            | Magas, standard,<br>alacsony                                                                   |
| Intervallum fotó  | Ki, 3 másodperc, 5<br>másodperc, 10 másodperc,<br>20 másodperc, 5 perc, 15<br>perc, 30 perc                                                                                  | Színes                   | Normál, fekete-<br>fehér, vintage,<br>meleg, hűvös, hideg                                      |
| Photo Lapse       | Ki, 3 másodperc, 5<br>másodperc, 10 másodperc                                                                                                    | ISO                      | Auto, 100, 200, 400,<br>800, 1600, 3200,<br>3200                                               |
| Expozíciós idő    | Automatikus, 1/30 mp, 5<br>mp, 10 mp, 20 mp, 30 mp                                                                                                    | Expozíció<br>kompenzáció | +2.0, +5/3, +4/3,<br>+1.0, +2/3, +1/3, 0.0,<br>-1/3, -2/3, -1.0, - 4/3,<br>-5/3, -2.0          |
| Képminőség        | Magas, standard,<br>gazdaságos                                                                                                    | Mérési mód               | Átlag, közép, spot                                                                             |
| Élesség           | Erős, szabványos, puha                                                                                                    | WDR                      | Ki, be                                                                                         |
| Telítettség       | Magas, standard, alacsony                                                                                                    | Halszem korrekció        | Ki, be                                                                                         |
| Kontraszt         | Magas, standard, alacsony                                                                                                    | Dátum címke              | Dátum/időpont                                                                                  |
| Zajcsökkentés     | Magas, standard, alacsony                                                                                                    |                          |                                                                                                |

#### Rendszerbeállítások

A kamera előnézeti képernyőjén belül koppintson a

jobb alsó sarokban található Beállítások ikonra. Ez a beállítások felületére vezet. Onnan csúsztassa az ujját felfelé és lefelé a képernyőn a navigáláshoz, és válassza ki a kívánt menüpontot. A folyamatot a kiválasztás megerősítéséhez kattintással fejezze be.

| Nyelv                   | Angol/francia/német/spanyol/                          |
|-------------------------|-------------------------------------------------------|
| -                       | Olasz/portugál/kínai/kínai/japán/hagyományos          |
|                         | kínai/orosz/román/lengyel/cseh/                       |
|                         | szlovák/magyar/finn/dán/holland/török/héber/héber/taj |
| Dátum/idő               | Dátum, idő, dátumformátum                             |
| Formázás                | Nem, igen                                             |
| Gyors videó             | Ki, be                                                |
| Gyors fénykép           | Ki, be                                                |
| Munkajelző              | Ki, be                                                |
| Automatikus kikapcsolás | Kikapcsolva, 3 perc, 5 perc, 10 perc                  |
| Gombhang                | Ki, be                                                |
| Hangbejelentés          | Ki, be                                                |
| Képernyővédő            | 30 másodperc, 1 perc, 3 perc, 5 perc, kikapcsolva     |
| Fényfrekvencia          | 50Hz, 60Hz                                            |
| Forgatás                | Ki, be                                                |
| Wi-Fi sáv               | 2,4G/5G                                               |
| Wi-Fi SSID/Wi-Fi jelszó | Wi-Fi név és jelszó módosítása                        |
| Alapértelmezett         | Gyári beállítások visszaállítása                      |
| beállítások             |                                                       |
| Verzió                  | A termékmodellre és a firmware verziójára vonatkozó   |
|                         | információk                                           |

### Élő közvetítés

**Konfiguráció a SJCAM Zone APP-ben:** Indítsa el a SJCAM Zone APP-t. Koppintson az Élő (1. ábra) gombra, folytassa a bejelentkezést az SJCAM Zone APP-be (2. ábra), lépjen be az élő streaming platformok beállításaihoz, válasszon egy streaming platformot vagy személyre szabja az RTMP streamet, majd koppintson a Tovább gombra (3. ábra). Integráljon egy hálózatot a megfelelő Wi-Fi hitelesítő adatok, köztük a név és a jelszó megadásával, majd koppintson ismét a Tovább gombra (4. ábra). Lépjen át az Élő felület létrehozására, és adja meg az élő közvetítéshez szükséges adatokat (5. ábra). Ha a részletek megvannak, válassza a Start Live lehetőséget az élő közvetítés információit tartalmazó QR-kód generálásához.

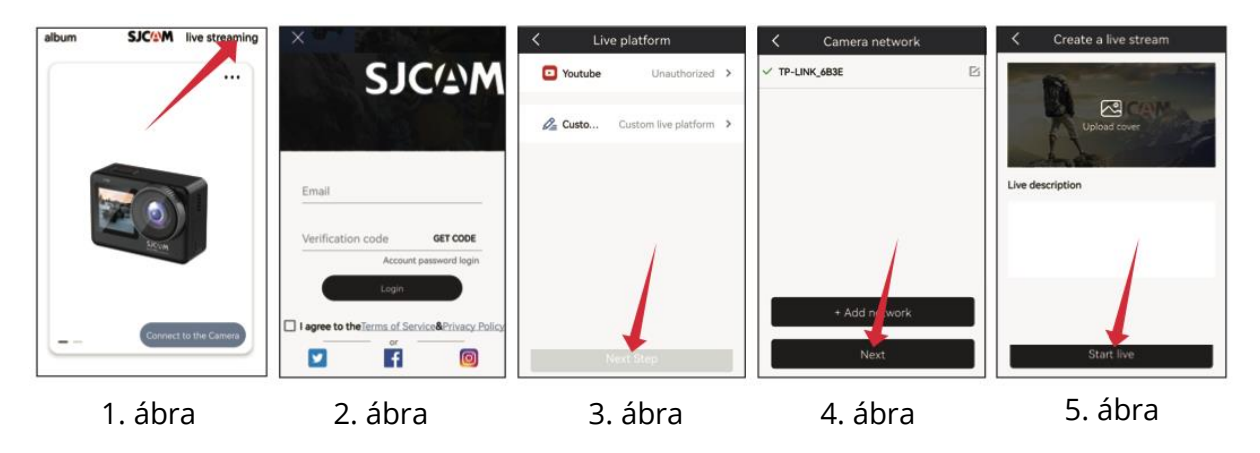

**Az akciókamera konfigurálása:** Koppintson a képernyőt felfelé, válassza ki az élő üzemmódot (1. ábra), koppintson az élő üzemmód ikonjára, kapcsolja be a QR-kód beolvasását (2. ábra), és használja a kamera lencséjét az APP által biztosított élő közvetítéshez szükséges QR-kód beolvasására. A sikeres beolvasás után a kamera automatikusan élő üzemmódba kapcsol (3. ábra). Lépjen tovább az Élő közvetítés létrehozása oldalra, adjon engedélyt az élő közvetítési platformra, és azonnal megtekintheti a kamera élő videótovábbítását.

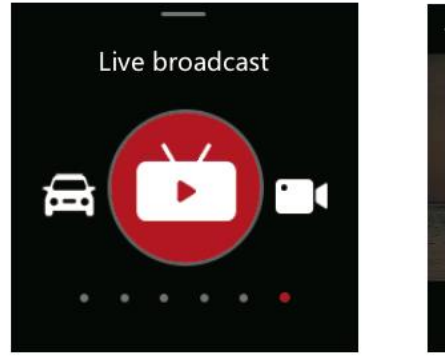

1. ábra

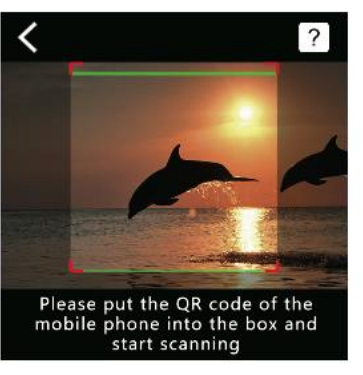

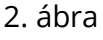

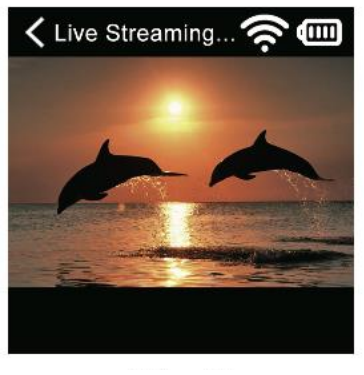

3. ábra

# Gyakran ismételt kérdések

**1. A kamera nem kapcsol be?** Ha a fényképezőgép nem kapcsol be, annak oka lehet az elégtelen energiaellátás. Kérjük, győződjön meg róla, hogy a fényképezőgépet feltöltötte.

**2. Optimális töltési módszer?** A töltéshez 5V2A adapter használatát javasoljuk. Alternatív megoldásként a fényképezőgépet a számítógép USB-portján keresztül is töltheti.

**3. SD kártya olvasási problémák?** Ha a fényképezőgép nem olvassa be az SD-kártyát, a kezdeti használat előtt formázza meg a Micro SD-kártyát. A formázáshoz lépjen be a beállítások felületére, keresse meg a formázás opciót, és erősítse meg a formázási folyamatot. Felhívjuk figyelmét, hogy a formázás törli a kártyán lévő összes adatot, ezért a folytatás előtt gondoskodjon a videók és fényképek biztonsági mentéséről.

Kérjük, vegye figyelembe, hogy a termékfunkciók a frissítésekkel vagy fejlesztésekkel változhatnak. A vásárlás utáni segítségért forduljon bátran az SJCAM ügyfélszolgálatához a <u>support@sjcam.com</u> e-mail címen. Kérjük, fedezze fel hivatalos SJCAM weboldalunkat is a <u>WWW.SJCAM.COM</u> címen.

Gyártó:: Shenzhen Zhencheng Technology Co., Ltd.
## Jótállási feltételek

Az Alza.cz értékesítési hálózatában vásárolt új termékre 2 év garancia vonatkozik. Ha a garanciaidő alatt javításra vagy egyéb szolgáltatásra van szüksége, forduljon közvetlenül a termék eladójához, a vásárlás dátumával ellátott eredeti vásárlási bizonylatot kell bemutatnia.

# Az alábbiak a jótállási feltételekkel való ellentétnek minősülnek, amelyek miatt az igényelt követelés nem ismerhető el:

- A terméknek a termék rendeltetésétől eltérő célra történő használata, vagy a termék karbantartására, üzemeltetésére és szervizelésére vonatkozó utasítások be nem tartása.
- A termék természeti katasztrófa, illetéktelen személy beavatkozása vagy a vevő hibájából bekövetkezett mechanikai sérülése (pl. szállítás, nem megfelelő eszközökkel történő tisztítás stb. során).
- A fogyóeszközök vagy alkatrészek természetes elhasználódása és öregedése a használat során (pl. akkumulátorok stb.).
- Káros külső hatásoknak való kitettség, például napfény és egyéb sugárzás vagy elektromágneses mezők, folyadék behatolása, tárgyak behatolása, hálózati túlfeszültség, elektrosztatikus kisülési feszültség (beleértve a villámlást), hibás tápvagy bemeneti feszültség és e feszültség nem megfelelő polaritása, kémiai folyamatok, például használt tápegységek stb.
- Ha valaki a termék funkcióinak megváltoztatása vagy bővítése érdekében a megvásárolt konstrukcióhoz képest módosításokat, átalakításokat, változtatásokat végzett a konstrukción vagy adaptációt végzett, vagy nem eredeti alkatrészeket használt.

## EU-megfelelőségi nyilatkozat

Ez a berendezés megfelel a 2014/53/EU irányelv alapvető követelményeinek és egyéb vonatkozó rendelkezéseinek, valamint a 2011/65/EU módosított (EU) 2015/863 irányelvnek.

CE

## WEEE

Ez a termék nem ártalmatlanítható normál háztartási hulladékként az elektromos és elektronikus berendezések hulladékairól szóló uniós irányelvvel (WEEE - 2012/19 / EU) összhangban. Ehelyett vissza kell juttatni a vásárlás helyére, vagy át kell adni az újrahasznosítható hulladékok nyilvános gyűjtőhelyén. Azzal, hogy gondoskodik a termék megfelelő ártalmatlanításáról, segít megelőzni a környezetre és az emberi egészségre gyakorolt esetleges negatív következményeket, amelyeket egyébként a termék nem megfelelő hulladékkezelése okozhatna. További részletekért forduljon a helyi hatósághoz vagy a legközelebbi gyűjtőhelyhez. Az ilyen típusú hulladék nem megfelelő ártalmatlanítása a nemzeti előírásoknak megfelelően pénzbírságot vonhat maga után.

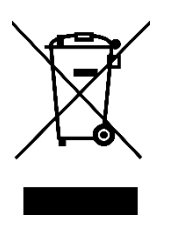

Sehr geehrter Kunde,

vielen Dank für den Kauf unseres Produkts. Bitte lesen Sie die folgenden Anweisungen vor dem ersten Gebrauch sorgfältig durch und bewahren Sie diese Bedienungsanleitung zum späteren Nachschlagen auf. Beachten Sie insbesondere die Sicherheitshinweise. Wenn Sie Fragen oder Kommentare zum Gerät haben, wenden Sie sich bitte an den Kundenservice.

|           | www.alza.de/kontakt |
|-----------|---------------------|
| $\oslash$ | 0800 181 45 44      |
|           |                     |
|           |                     |
|           | www.alza.at/kontakt |
| $\odot$   | +43 720 815 999     |

*Lieferant* Alza.cz a.s., Jankovcova 1522/53, Holešovice, 170 00 Prag 7, www.alza.cz

## Sicherheitsvorkehrungen für die Produktverwendung

- Vermeiden Sie starke Magnetfelder und Radiowellen: Stellen Sie sicher, dass das Produkt nicht in der Nähe von Gegenständen aufgestellt wird, die starke Magnetfelder erzeugen oder starke Funkwellen aussenden. Dies könnte aufgrund der Auswirkungen von Magnetfeldern und Radiowellen zu einer möglichen Fehlfunktion des Produkts führen.
- 2. **Auswählen einer geeigneten Micro-SD-Karte:** Entscheiden Sie sich für eine Micro-SD-Karte einer renommierten Marke, die idealerweise die U3-Spezifikation erfüllt, um die beste Leistung zu erzielen.
- 3. **Schutz der Micro SD-Karte vor magnetischen Feldern:** Verhindern Sie, dass die Micro-SD-Karte in die Nähe von Objekten mit starken Magnetfeldern gebracht wird, um das Risiko eines Datenverlustes zu vermeiden.
- 4. **Sicherheit beim Aufladen:** Sollte das Produkt während des Ladevorgangs überhitzen, rauchen oder ungewöhnliche Gerüche entwickeln, trennen Sie das Ladegerät sofort vom Stromnetz, um Brandgefahr zu vermeiden.
- 5. **Kindersicherheit beim Aufladen:** Halten Sie das Produkt beim Aufladen außerhalb der Reichweite von Kindern, um mögliche Unfälle wie Stromschläge zu vermeiden.
- 6. **Ideale Produktlagerung:** Lagern Sie das Produkt in einer kühlen, trockenen und staubfreien Umgebung und schützen Sie es vor hohen Temperaturen und direktem Sonnenlicht.
- 7. **Bewahren Sie die Integrität des Produkts:** Da es sich um ein hochpräzises Produkt handelt, sollten Sie es nicht fallen lassen oder Stößen aussetzen, um seine Funktionsfähigkeit zu erhalten.

Und schließlich sollten Sie sicherstellen, dass Sie eine offizielle Sammelstelle für die Entsorgung des Produkts oder der Batterie nutzen und diese nicht in den normalen Mülltonnen entsorgen.

## Diagramm

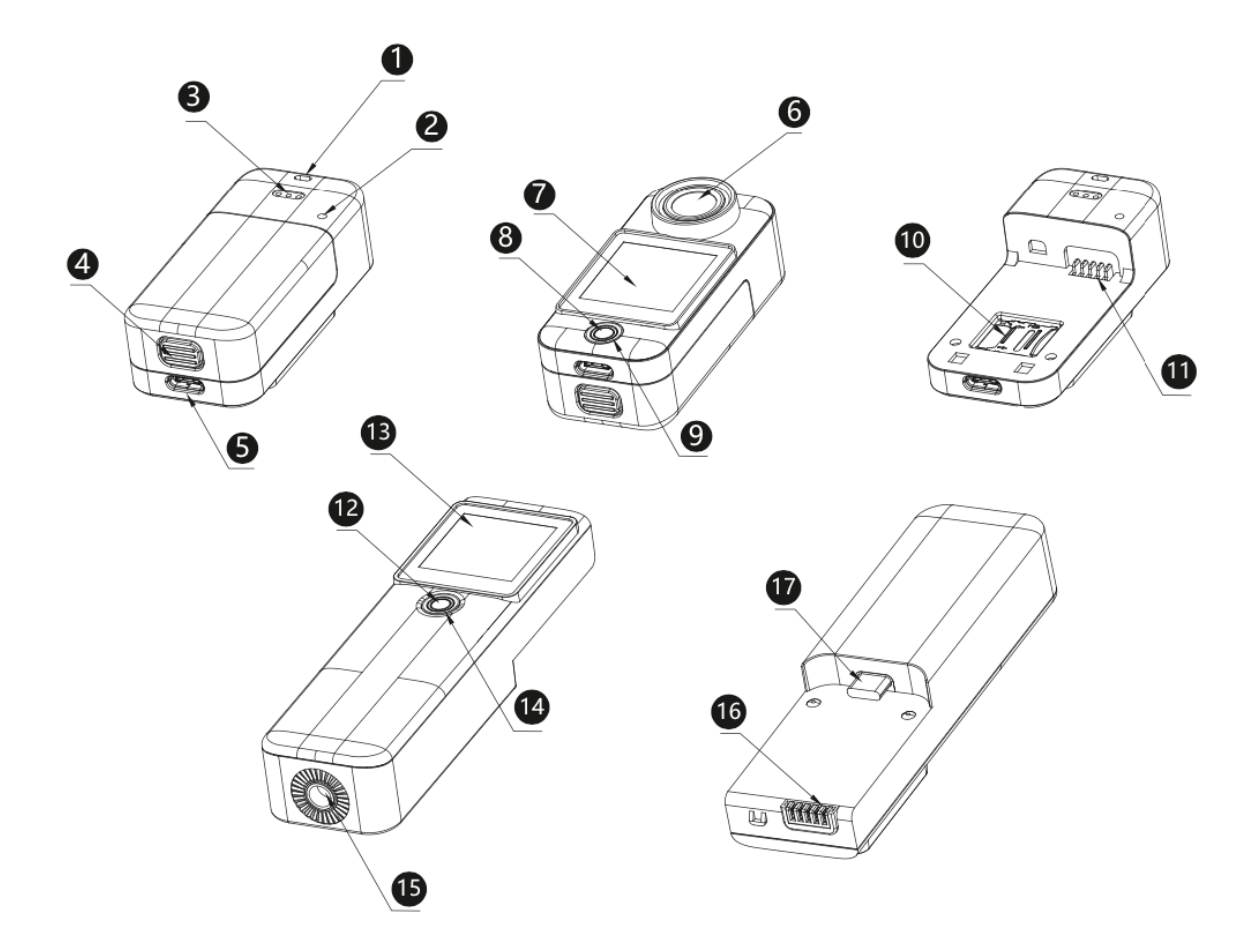

| 1. Schnurloch                      | 2. Mikrofon                       |
|------------------------------------|-----------------------------------|
| 3. Lautsprecher                    | 4. Batteriefachtaste              |
| 5. USB Type-C Schnittstelle        | 6. Objektiv                       |
| 7. Frontscheibe                    | 8. Power/Auslöser/Ok-Taste        |
| 9. Anzeigelampe                    | 10. TF-Kartensteckplatz           |
| 11. Schnittstelle zum Batteriefach | 12. Power/Auslöser/Ok-Taste       |
| 13. Bildschirm am Handgriff        | 14. Anzeigelampe am Handgriff     |
| 15. ¼ Mutter                       | 16. Stromversorgungsschnittstelle |
|                                    | am Handgriff                      |

17. USB Type-C Schnittstelle am Handgriff

### Verpackung

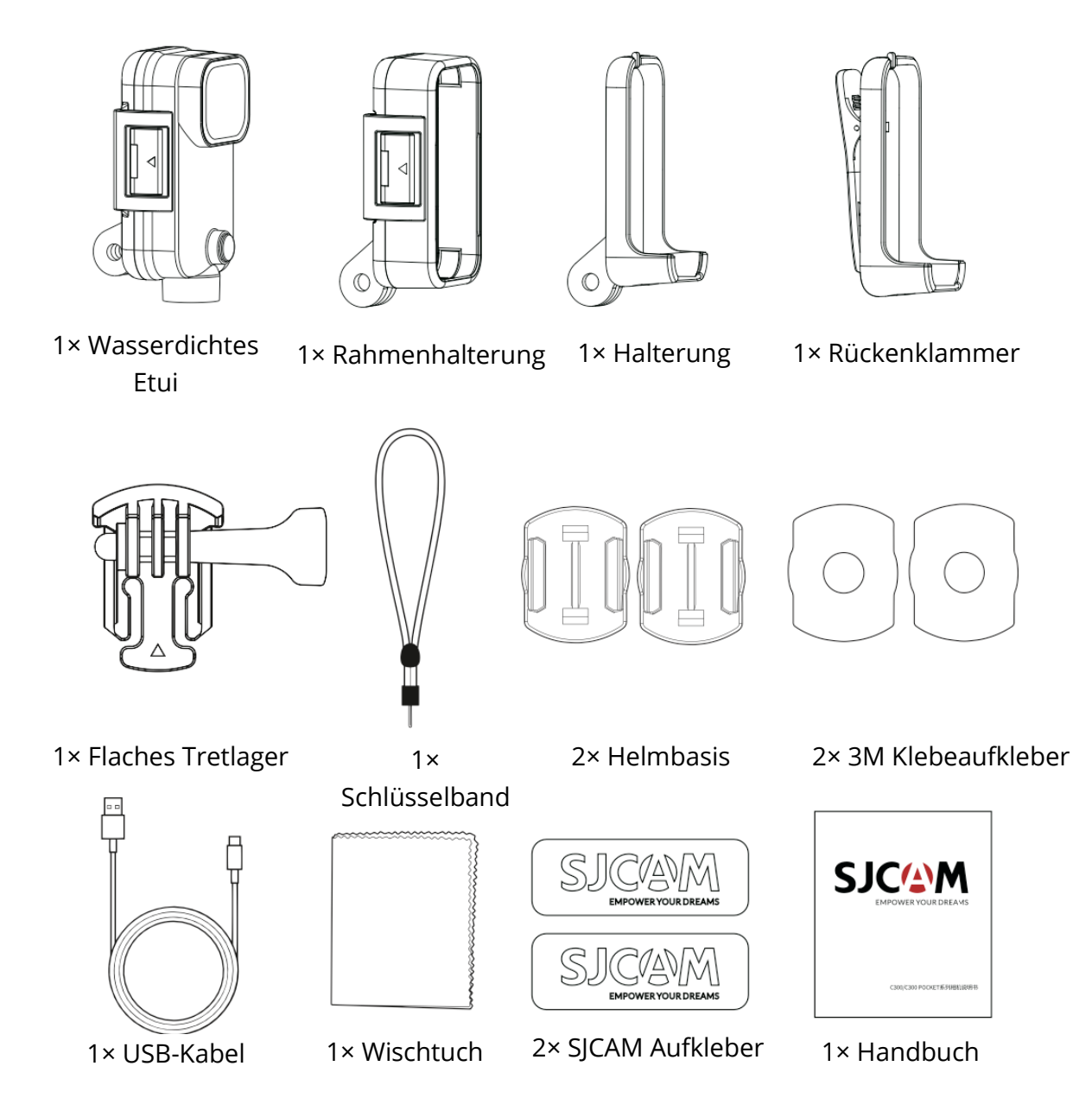

## Spezifikationen

| Name des      | C300                                                                | C300 Tasche                                                                        |
|---------------|---------------------------------------------------------------------|------------------------------------------------------------------------------------|
| Modells       |                                                                     |                                                                                    |
| Bildschirm    | 1,3" HD-Touch-Display                                               | 1,3'' HD-Touch-Display                                                             |
| Sekundärer    | 1,3'' HD-Touch-Display                                              | Keine                                                                              |
| Bildschirm    |                                                                     |                                                                                    |
| Winkel des    | 154°                                                                | 154°                                                                               |
| Objektivs     |                                                                     |                                                                                    |
| Batterie      | 2800 mAh herausnehmbarer Akku                                       | 1000 mAh herausnehmbarer Akku                                                      |
| Wi-Fi         | 2,4 GHz/5 GHz                                                       | 2,4G Hz/5 GHz                                                                      |
| Kodierungs-   | H.264/H.265                                                         | H.264/H.265                                                                        |
| Format        |                                                                     |                                                                                    |
| Lichtfrequenz | 50 HZ/60 HZ                                                         | 50 HZ/60 HZ                                                                        |
| Video-Format  | MP4                                                                 | MP4                                                                                |
| Voraufgezeic  | Unterstützt                                                         | Unterstützt                                                                        |
| hnete         |                                                                     |                                                                                    |
| Stabilisator  | Sechs-Achsen-Gyroskop-Stabilisator                                  | Sechs-Achsen-Gyroskop-Stabilisator                                                 |
| Bildformat    | JPG                                                                 | JPG                                                                                |
| Video-        | 4K (3840×2160) 30fps, 2K                                            | 4K (3840×2160) 30fps, 2K (2560×1440)                                               |
| Autiosung     | (2560×1440) 60/30fps, 1080P                                         | 60/30fps, 1080P (1920×1080)                                                        |
|               | (1920×1080) 120/60/30fps, 720P                                      | 120/60/30fps, /20P (1280×720)                                                      |
| Dildaröße     | (1280×720) 120760/301ps                                             | 120/00/301ps                                                                       |
| Blidgroise    | $20101 (5888 \times 3312), 10101 (5376 \times 3024),$               | 20191 (5888×3312), 10191 (5376×3024), 14191<br>(5008×2816), 1214 (4640×2608), 1014 |
|               | 14W (3008×2810), 12W (4040×2008),<br>10M (4220×2422) 8M (2840×2160) | (3008×2810), 12101 (4040×2008), 10101<br>(4320×2422) 8M (3840×2160) 5M             |
|               | $5M(3200 \times 1808) 3M(2560 \times 1400)$                         | $(4520\times2452)$ , $\sin(5640\times2100)$ $\sin($                                |
|               | 2M (1920×1088)                                                      | (1920×1088)                                                                        |
| Fernsteuerun  | Unterstützt                                                         | Unterstützt                                                                        |
| g             |                                                                     |                                                                                    |
| Live-         | Unterstützt                                                         | Unterstützt                                                                        |
| Streaming     |                                                                     |                                                                                    |
| USB-          | TYP-C                                                               | TYP-C                                                                              |
| Schnittstelle |                                                                     |                                                                                    |
| Leistungsauf  | 5V 2A                                                               | 5V 2A                                                                              |
| nahme         |                                                                     |                                                                                    |
| Lagerung      | micro-SD Karte, unterstützt bis zu                                  | micro-SD Karte, unterstützt bis zu 128G                                            |
|               | 128G                                                                |                                                                                    |
| Betriebstemp  | -10 °C - 45 °C                                                      | -10 °C - 45 °C                                                                     |
| eratur        |                                                                     |                                                                                    |
| Abmessungen   | 133,0×32,10×25,75 mm                                                | 68,50×32,10×25.50 mm                                                               |
| Unterstützte  | Englisch/Französisch/Deutsch/Spanis                                 | Englisch/Französisch/Deutsch/Spanisch/Ita                                          |
| Sprachen      | ch/                                                                 | lienisch/                                                                          |
|               | Italienisch/Portugiesisch/Chinesisch/J                              | Portugiesisch/Chinesisch/Japanisch/ Fraditi                                        |
|               | apanisch/iraditionelles                                             | Onell<br>Chippeisch (Dussisch (Dumänisch (Dalsisch (                               |
|               | CHIHESISCH/RUSSISCH/                                                | Chinesisch/kussisch/kumänisch/Poinisch/                                            |
|               | Rumanisch/Foimisch/Tschechisch/                                     | i Scheuthisch/Lingarisch/Einnisch/Dänisch/Ni                                       |
|               | ch/                                                                 | aderländisch/Türkisch/Habräisch/Thai                                               |
|               | Niederländisch/Türkisch/Hehräisch/T                                 |                                                                                    |
|               | hai                                                                 |                                                                                    |

## Koppeln einer Fernbedienung mit der Kamera

- 1. Schalten Sie die Kamera ein und rufen Sie den Vorschaubildschirm auf.
- 2. Wischen Sie vom oberen Rand des Bildschirms nach unten (Abbildung 1).
- Tippen Sie auf das Fernbedienungssymbol und wählen Sie "Fernbedienungsabgleich". Die Kamera öffnet die Schnittstelle für den Fernbedienungsabgleich (Abbildung 2).
- 4. Drücken Sie die Videotaste und die Fototaste auf der Fernbedienung gleichzeitig. Nach erfolgreichem Pairing wird auf der Kamera "Matching completed" angezeigt (Abbildung 3).
- 5. Sie können die Kamera nun mit der Fernbedienung bedienen.

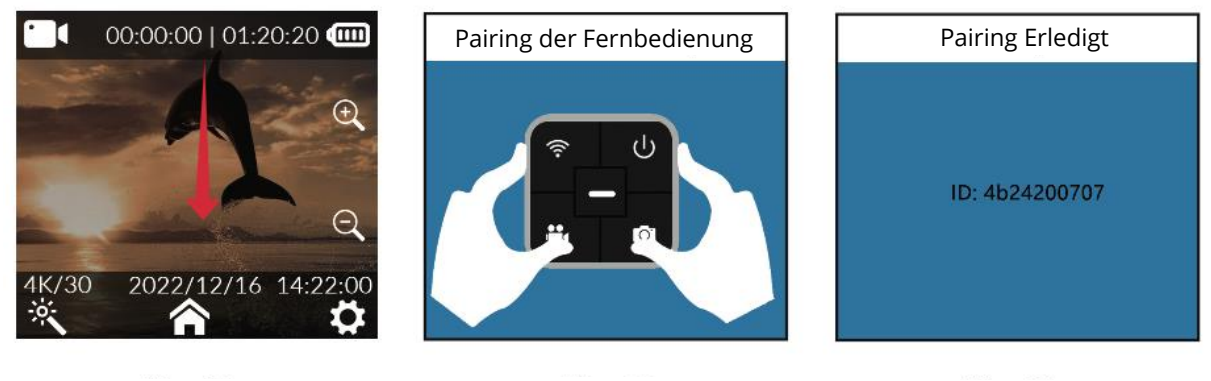

Abbildung 1

Abbildung 2

Abbildung 3

#### Tasten der Fernbedienung

- Ausschalttaste: Schaltet die Kamera aus.
- **Foto-Taste:** Nimmt ein Foto auf.
- Wi-Fi-Taste: Schaltet das Wi-Fi der Kamera ein oder aus.
- Video-Taste: Startet oder stoppt die Aufnahme eines Videos.

**Hinweis:** Die Fernbedienung gehört nicht zum Standardzubehör und muss separat erworben werden.

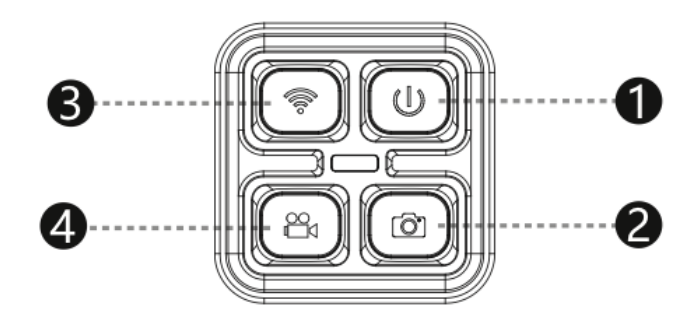

## Herunterladen der App

Scannen Sie den Code und laden Sie die App herunter.

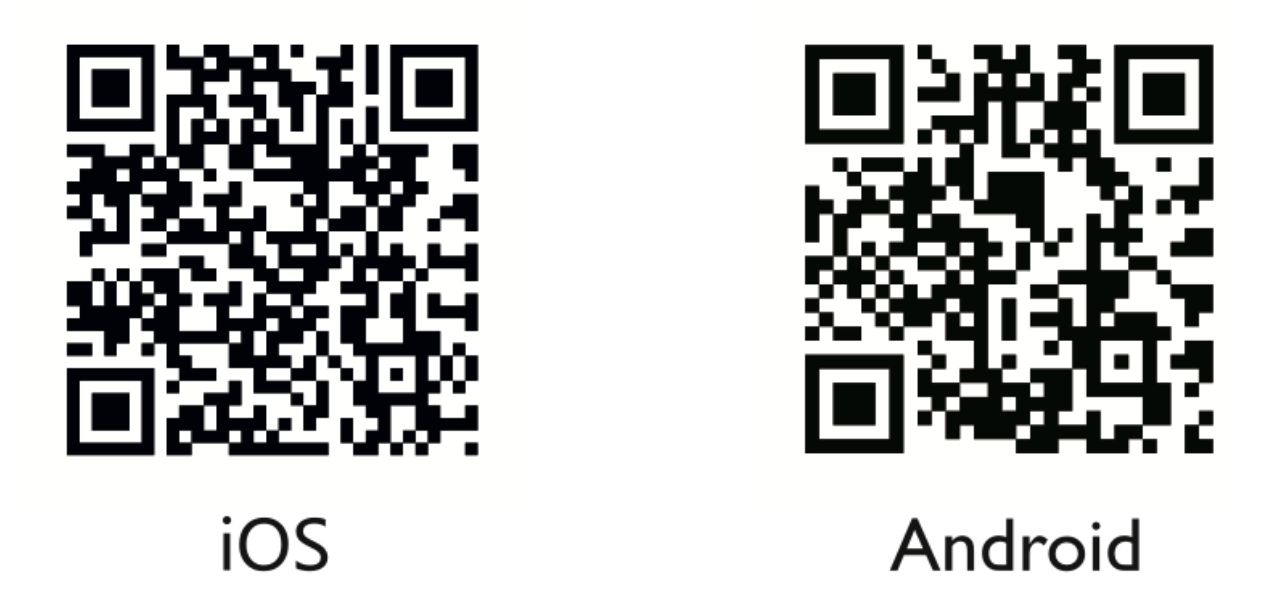

Dieses Produkt bietet den Komfort einer nahtlosen Verbindung mit einer Vielzahl von Smart-Geräten, einschließlich Smartphones und Tablets, die sowohl mit Android- als auch mit iOS-Systemen arbeiten. Egal, ob Sie ein Android-Fan oder ein iOS-Liebhaber sind, diese Funktion stellt sicher, dass Sie Ihr bevorzugtes Gerät mühelos mit dem Produkt verbinden können, was Ihr Benutzererlebnis verbessert.

## Verbindung über Wi-Fi

- 1. Wischen Sie auf der Kamera vom oberen Rand des Bildschirms nach unten, um das Menü für die Schnelleinstellungen zu öffnen.
- 2. Tippen Sie auf das Wi-Fi-Symbol, um das Wi-Fi der Kamera einzuschalten. Auf der Kamera wird ein QR-Code angezeigt.
- 3. Öffnen Sie auf Ihrem Handy die Kameraverbindungs-App.
- 4. Klicken Sie auf "Kamera verbinden" und dann auf "Codeverbindung scannen".
- 5. Scannen Sie den QR-Code auf dem Kamerabildschirm.
- 6. Ihr Telefon stellt eine Verbindung zur Kamera her, und Sie können die Vorschau der Kamera auf Ihrem Telefon sehen.
- 7. Sie können jetzt mit Ihrem Handy Fotos und Videos aufnehmen und die Kamera einrichten.

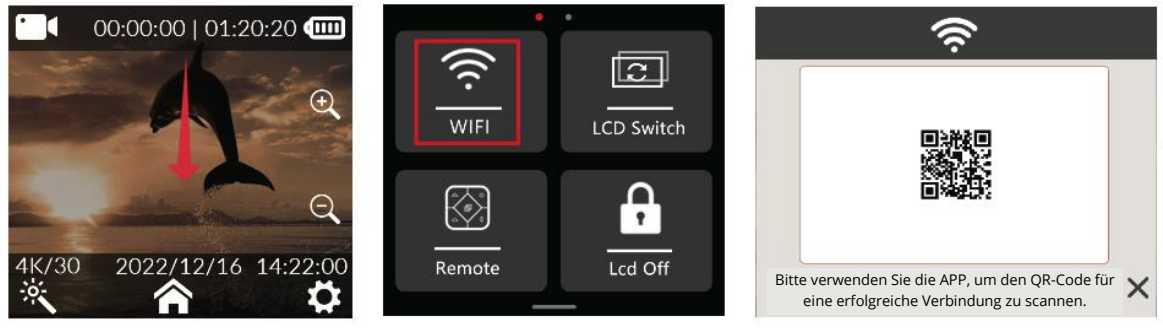

Abbildung 1

Abbildung 2

Abbildung 3

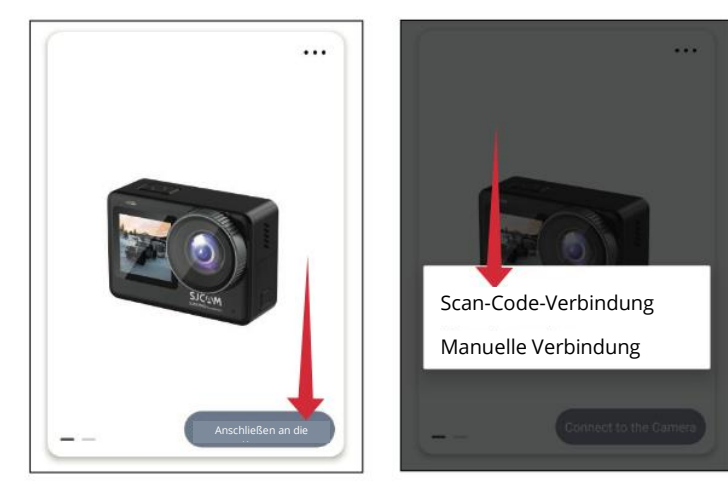

Abbildung 4

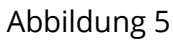

## Leitfaden für den Betrieb Einbau einer Micro SD-Karte

#### C300 POCKET Installation der Micro SD-Karte

Um eine Micro-SD-Karte im C300 POCKET zu installieren, drücken Sie die Taste des Batteriefachs und schieben Sie das gesamte Batteriefach nach oben, um es zu öffnen, wie in Abbildung 1 dargestellt. Öffnen Sie dann die Verriegelung des Micro-SD-Kartensteckplatzes wie in Abbildung 2 gezeigt in die Richtung, die der Micro-SD-Kartensteckplatz anzeigt, und setzen Sie die Karte ein. Schieben Sie den Kartenschlitz in dem in Abbildung 3 dargestellten Kartenschlitz in die Richtung, die durch die Verriegelung des Kartenschlitzes angezeigt wird, um ihn zu verriegeln. Wenn Sie das knackige Geräusch des Kartensteckplatzes hören, ist er verriegelt. Setzen Sie schließlich das Batteriefach ein. Das C300 POCKET unterstützt microSD-Karten mit bis zu 128 GB.

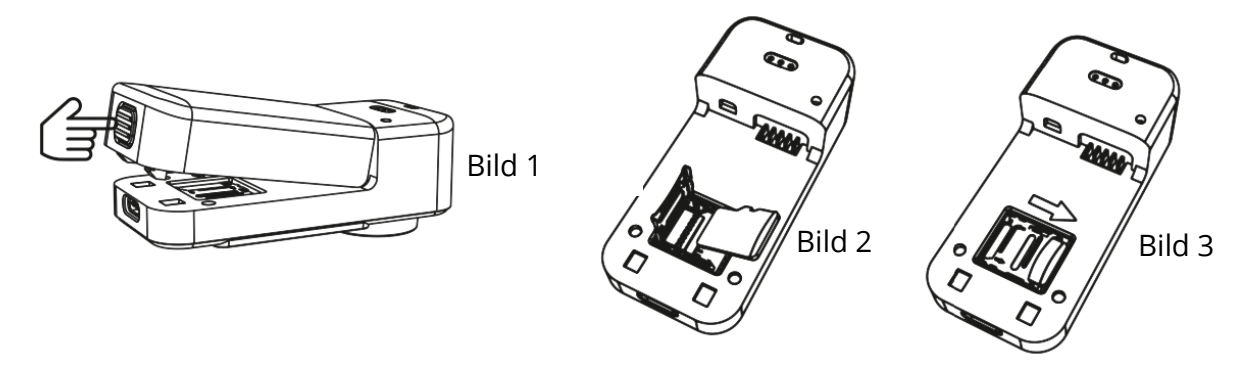

#### C300 Micro SD-Karte installieren

Halten Sie den Verlängerungsgriff und die Seite des Objektivs des C300 Gehäuses fest. Ziehen Sie das Objektiv vorsichtig nach oben, wie in der Abbildung gezeigt. 1. Öffnen Sie die Verriegelung des Micro-SD-Kartensteckplatzes in der durch den Steckplatz angezeigten Richtung, wie in der Abbildung dargestellt. 2. Setzen Sie die Karte wie in der Abbildung gezeigt in den Kartenschlitz ein. 3. Schieben Sie den Kartenschlitz in die Richtung, die durch die Verriegelung des Kartenschlitzes angezeigt wird. Wenn Sie ein knackiges Geräusch hören, ist der Kartenschlitz verriegelt. Setzen Sie schließlich das Batteriefach ein.

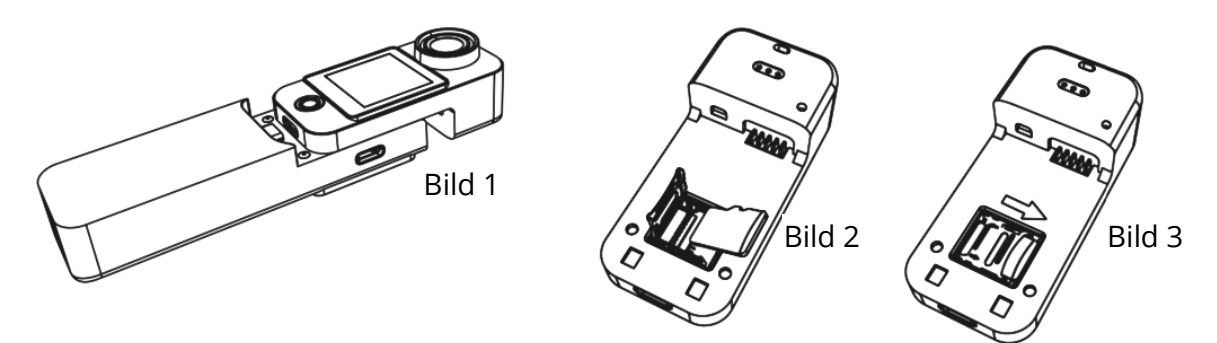

#### Videoaufzeichnung

Wenn das System eingeschaltet wird, wechselt es standardmäßig in den Videomodus. Um ein Video aufzunehmen, drücken Sie kurz die OK-Taste. Um das Menü aufzurufen, schieben Sie den Bildschirm nach oben. Um den Video-/Fotomodus auszuwählen, streichen Sie nach links und rechts. Um den Video-/Fotomodus aufzurufen, klicken Sie auf das Symbol. Um aufzunehmen, drücken Sie kurz auf die Taste OK. Es ist wichtig zu beachten, dass sich die Kamera nach der Einstellung des Modus an den Modus vor dem Ausschalten erinnert, wenn sie ausgeschaltet und wieder eingeschaltet wird.

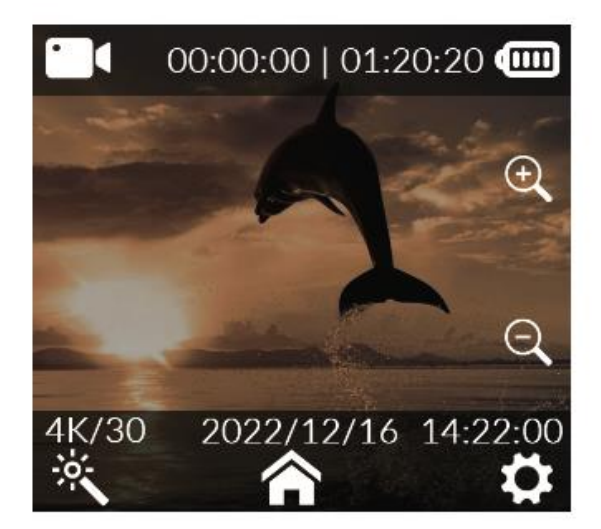

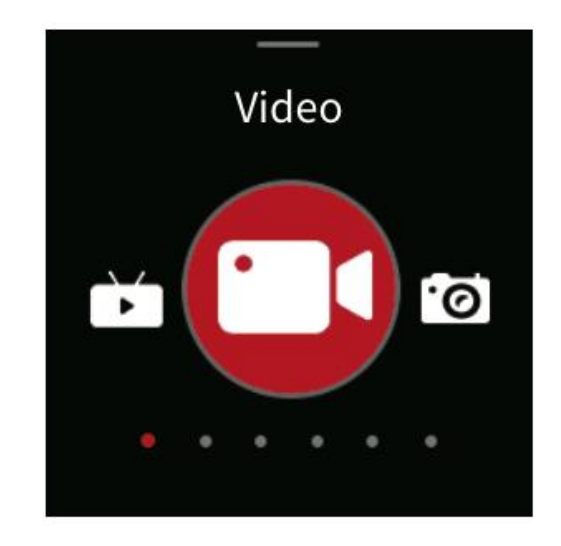

#### Fotos einfangen

Schalten Sie die Kamera standardmäßig im Videomodus ein (Abb. 1). Um schnell in den Fotomodus zu wechseln (Abb. 2), schieben Sie den Bildschirm nach links oder rechts

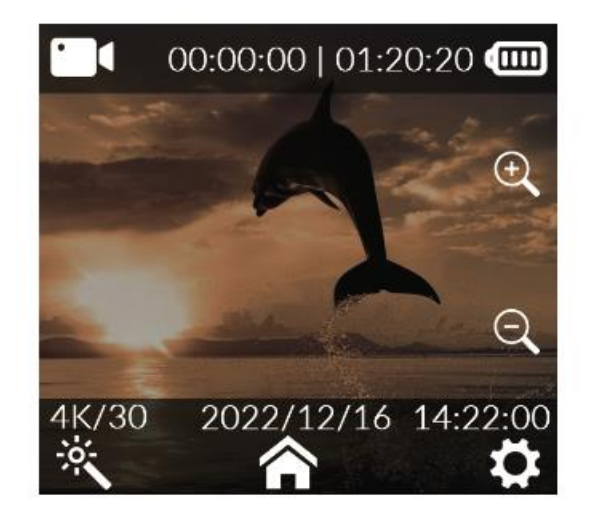

Abbildung 1

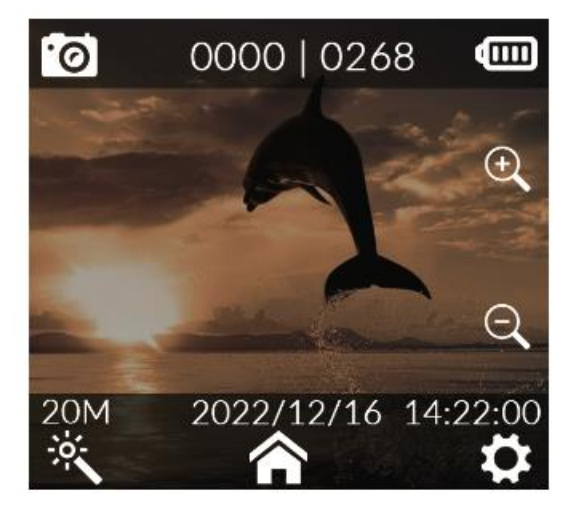

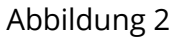

#### Auto-Modus

Nach dem Einschalten schieben Sie den Bildschirm einfach nach oben (siehe Abbildung 1), um auf die Modusoberfläche zuzugreifen. Um durch die Modi zu navigieren, schieben Sie das Display mühelos nach links und rechts (siehe Abbildung 2). Um die Aufnahme im Fahrzeugmodus zu aktivieren, tippen Sie einfach auf das Symbol für den Fahrzeugmodus.

- 1. Wenn Sie die Kamera im Auto-Modus auf dem Kopf stehend installieren, müssen Sie in den Systemeinstellungen den Rotationsmodus aktivieren.  $\mathbf{O}$
- 2. Sobald das Fahrzeugnetzteil angeschlossen ist, beginnt die Kamera beim Starten des Fahrzeugs nahtlos mit der Aufzeichnung. Wenn die Stromversorgung unterbrochen wird, stoppt die Aufnahme automatisch und die Kamera schaltet sich innerhalb von ca. 5 Sekunden aus.

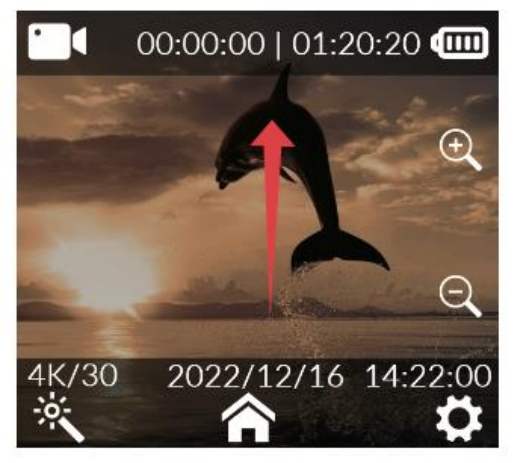

Abbildung 1

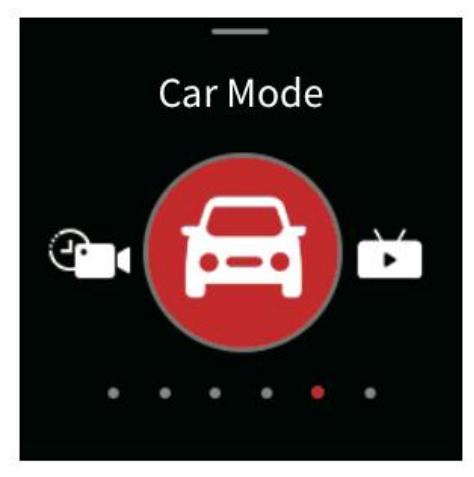

Abbildung 2

#### Wiedergabe

Ziehen Sie bei eingeschalteter Kamera das Menü herunter (Abbildung 1), schieben Sie

den Bildschirm nach und und Fotos

C

rechts (Abbildung 2), klicken Sie auf das Wiedergabesymbol  $\mathfrak{D}$ gehen Sie zur Medienbibliothek (Abbildung 3), um Videos auszuwählen.

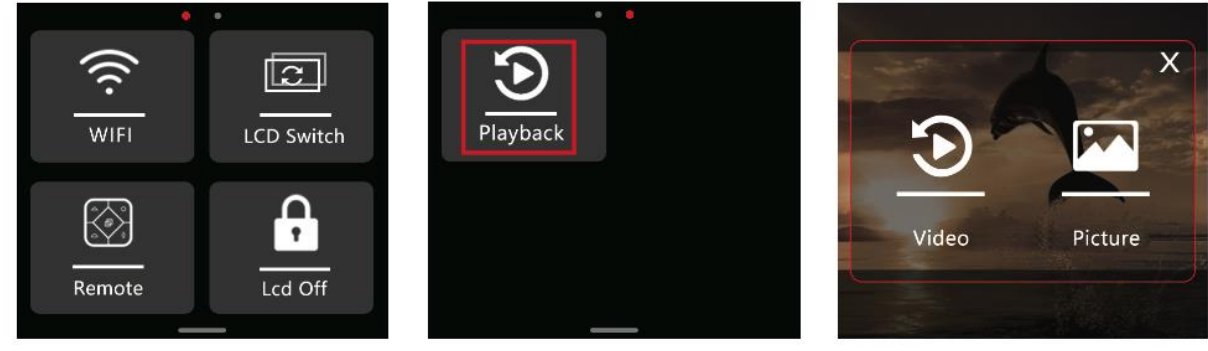

Abbildung 1

Abbildung 2

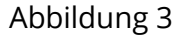

#### Video-Einstellungen

Klicken Sie in der Videovorschau auf das Zauberstab- Symbol am unteren Rand des Bildschirms, verschieben Sie den Bildschirm, um die gewünschte Option auszuwählen, und bestätigen Sie die Auswahl durch Klicken.

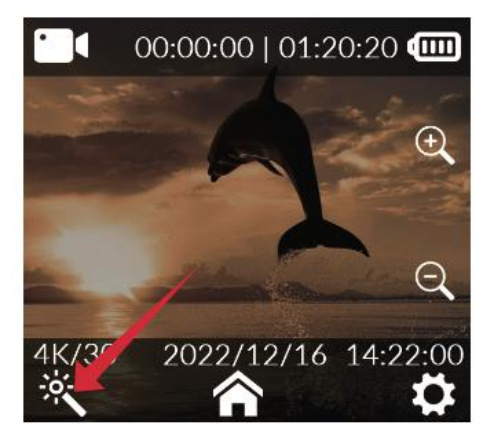

| Auflösung             | 4K (3840×2160) 30fps,<br>2K (2560×1440)<br>60/30fps, 1080P<br>(1920×1080)<br>120/60/30fps, 720P<br>(1280×720)<br>120/60/30fps | Weißabgleich         | Auto, Tageslicht,<br>bewölkt, Kunstlicht,<br>Fluoreszenzlicht,<br>Unterwassermodus |
|-----------------------|----------------------------------------------------------------------------------------------------|----------------------|------------------------------------------------------------------------------------|
| Video-Codierung       | H.264, H.265                                                                                                    | ISO                  | Auto, 100, 200, 400, 800,<br>1600, 3200                                            |
| Schleifenaufzeichnung | Aus, 3 Min., 5 Min., 10<br>Min.                                                                                               | Schärfe              | Stark, Standard, weich                                                             |
| Erfassungsintervall   | Aus, 5 Sek., 10 Sek., 30<br>Sek., 1 Min.                                                                                      | Sättigung            | Hoch, Standard, Niedrig                                                            |
| Bewegungserkennung    | Aus, ein                                                                                                    | Kontrastverhältnis   | Hoch, Standard, Niedrig                                                            |
| Pre-Recording         | Aus, ein                                                                                                    | Rauschunterdrückung  | Hoch, Standard, Niedrig                                                            |
| Verspätete Aufnahme   | Aus, 5 Sek., 10 Sek., 20<br>Sek., 30 Sek.                                                                                     | Bildhelligkeit       | Hoch, Standard, Niedrig                                                            |
| Betrachtungswinkel    | Weit, mittel, schmal                                                                                                    | Code Strom           | Hoch, mittel, niedrig                                                              |
| WDR                   | Aus, ein                                                                                                    | Farbe                | Normal, schwarz-weiß,<br>Vintage, warm, kühl                                       |
| Gyroskop-Stabilisator | Aus, ein                                                                                                    | Belichtungskorrektur | +2.0, +5/3, +4/3, +1.0,<br>+2/3, +1/3, 0.0, -1/3, -<br>2/3, -1.0, -4/3, -5/3, -2.0 |
| Tonaufnahme           | Aus, ein                                                                                                    | Messmodus            | Durchschnitt, Mitte,                                                               |
|                       |                                                                                                    |                      | Spot                                                                               |
| Datum-Tag             | Aus, ein                                                                                                    | Fisheye-Korrektur    | Aus, ein                                                                           |
| Logo                  | Aus, ein                                                                                                    |                      |                                                                                    |

#### Fotoeinstellungen

Tippen Sie auf dem Bildschirm mit der Fotovorschau auf den Zauberstab am unteren Rand des Displays. Wischen Sie dann über den Bildschirm, um die gewünschte Option für die Konfiguration auszuwählen. Tippen Sie abschließend erneut auf das Display, um Ihre Auswahl zu bestätigen.

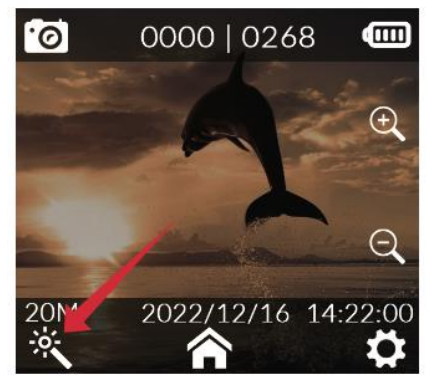

| Fotoauflösung           | 20M (5888×3312),<br>16M (5376×3024),<br>14M (5008×2816),<br>12M (4640×2608),<br>10M (4320×2432),<br>8M (3840×2160), 5M<br>(3200×1808), 3M<br>(2560×1440), 2M<br>(1920×1088) | Weißabgleich             | Auto, Tageslicht, bewölkt,<br>Kunstlicht,<br>fluoreszierendes Licht,<br>Unterwasser-Modus |
|-------------------------|----------------------------------------------------------------------------------------------------|--------------------------|-------------------------------------------------------------------------------------------|
| Burst-Modus             | Aus, 3P, 5P, 10P, 30P                                                                                                    | Bildhelligkeit           | Hoch, Standard, Niedrig                                                                   |
| Intervall Foto          | Aus, 3 Sek., 5 Sek.,<br>10 Sek., 20 Sek., 5<br>Min., 15 Min., 30<br>Min.                                                                                                    | Farbe                    | Normal, schwarz-weiß,<br>Vintage, warm, kühl                                              |
| Foto-Lapse              | Aus, 3 Sek., 5 Sek.,<br>10 Sek.                                                                                                    | ISO                      | Auto, 100, 200, 400, 800,<br>1600, 3200                                                   |
| Belichtungszeit         | Auto, 1/30 Sek., 5<br>Sek., 10 Sek., 20 Sek.,<br>30 Sek.                                                                                                    | Belichtungskorrekt<br>ur | +2.0, +5/3, +4/3, +1.0,<br>+2/3, +1/3, 0.0, -1/3, -2/3, -<br>1.0, - 4/3, -5/3, -2.0       |
| Bildqualität            | Hoch, Standard,<br>wirtschaftlich                                                                                                    | Messmodus                | Durchschnitt, Mitte, Spot                                                                 |
| Schärfe                 | Stark, Standard,<br>weich                                                                                                    | WDR                      | Aus, ein                                                                                  |
| Sättigung               | Hoch, Standard,<br>Niedrig                                                                                                    | Fisheye-Korrektur        | Aus, ein                                                                                  |
| Kontrast                | Hoch, Standard,<br>Niedrig                                                                                                    | Datum-Tag                | Datum/Uhrzeit                                                                             |
| Rauschunterdrück<br>ung | Hoch, Standard,<br>Niedrig                                                                                                    |                          |                                                                                           |

#### System-Einstellungen

Tippen Sie im Vorschaubildschirm der Kamera auf das

in der unteren rechten Ecke. Dies führt Sie zur Einstellungsschnittstelle. Streichen Sie Ihren Finger auf dem Bildschirm nach oben und unten, um zu navigieren und Ihre bevorzugte Menüoption auszuwählen. Schließen Sie den Vorgang ab, indem Sie auf klicken, um Ihre Auswahl zu bestätigen.

| Sprache             | Englisch/Französisch/Deutsch/Spanisch/<br>Italienisch/Portugiesisch/Chinesisch/Japanisch/Traditionelles<br>Chinesisch/Russisch/Rumänisch/Polnisch/Tschechisch/ |
|---------------------|----------------------------------------------------------------------------------------------------|
|                     | Slowakisch/Ungarisch/Finnisch/Dänisch/Niederländisch/Türki                                                                                                    |
|                     | sch/Hebräisch/Thai                                                                                                    |
| Datum/Uhrzeit       | Datum, Uhrzeit, Datumsformat                                                                                                    |
| Formatierung        | Nein, ja                                                                                                    |
| Schnelles Video     | Aus, ein                                                                                                    |
| Schnelles Foto      | Aus, ein                                                                                                    |
| Arbeitsindikator    | Aus, ein                                                                                                    |
| Automatische        | Aus, 3 Min., 5 Min., 10 Min.                                                                                                    |
| Abschaltung         |                                                                                                    |
| Tonart              | Aus, ein                                                                                                    |
| Sprachdurchsage     | Aus, ein                                                                                                    |
| Bildschirmschoner   | 30 Sek., 1 Min., 3 Min., 5 Min., aus                                                                                                    |
| Lichtfrequenz       | 50Hz, 60Hz                                                                                                    |
| Drehung             | Aus, ein                                                                                                    |
| Wi-Fi-Band          | 2,4G/5G                                                                                                    |
| Wi-Fi SSID/Wi-Fi    | Wi-Fi-Name und -Passwort ändern                                                                                                    |
| Passwort            |                                                                                                    |
| Standardeinstellung | Werkseinstellungen wiederherstellen                                                                                                    |
| en                  |                                                                                                    |
| Version             | Informationen zum Produktmodell und zur Firmware-Version                                                                                                    |

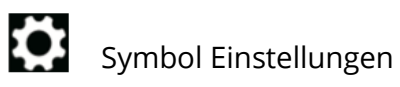

#### Live-Streaming

**Konfiguration in der SJCAM Zone APP:** Starten Sie die SJCAM Zone APP. Tippen Sie auf Live (Abbildung 1), melden Sie sich bei der SJCAM Zone APP an (Abbildung 2), rufen Sie die Einstellungen für Live-Streaming-Plattformen auf, wählen Sie eine Streaming-Plattform oder personalisieren Sie einen RTMP-Stream, und tippen Sie dann auf Weiter (Abbildung 3). Integrieren Sie ein Netzwerk, indem Sie die korrekten Wi-Fi-Anmeldedaten, einschließlich Name und Passwort, eingeben und anschließend erneut auf Weiter tippen (Abbildung 4). Wechseln Sie zur Schnittstelle Live erstellen und geben Sie die entsprechenden Details für den Live-Stream ein (Abbildung 5). Sobald die Details eingegeben sind, wählen Sie Live starten, um einen QR-Code mit Live-Streaming-Informationen zu generieren.

| album SJCAM live streaming | X an Barry Second                                | K Live platform              | K Camera network | Create a live stream |
|----------------------------|--------------------------------------------------|------------------------------|------------------|----------------------|
|                            | SJCAM                                            | Youtube Unauthorized >       | ✓ TP-LINK_683E   | -                    |
|                            |                                                  | Custo Custom live platform > |                  | Upload cover         |
|                            | Email                                            |                              |                  | Live description     |
|                            | Verification code GET CODE                       |                              |                  |                      |
| 350m                       | Account password login                           |                              |                  |                      |
|                            | I agree to the Terms of Service & Privacy Policy |                              | + Add n work     |                      |
| Connect to the Camera      |                                                  | Next Step                    | Next             | Start live           |
| Abbildung 1                | Abbildung 2                                      | Abbildung 3                  | Abbildung 4      | Abbildung 5          |

**Konfigurieren Sie die Action-Kamera:** Wischen Sie den Bildschirm nach oben, wählen Sie den Livemodus (Abbildung 1), tippen Sie auf das Symbol für den Livemodus, aktivieren Sie das Scannen des QR-Codes (Abbildung 2) und verwenden Sie das Kameraobjektiv, um den von der APP bereitgestellten QR-Code für das Livestreaming zu scannen. Nach erfolgreichem Scannen schaltet die Kamera automatisch in den Livemodus (Abbildung 3). Rufen Sie die Seite Live-Übertragung erstellen auf, erteilen Sie die Genehmigung für die Live-Streaming-Plattform, und Sie können sofort den Live-Video-Feed der Kamera anzeigen.

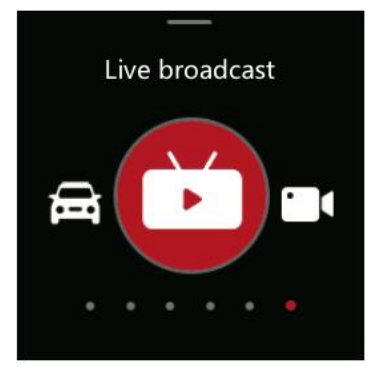

Abbildung 1

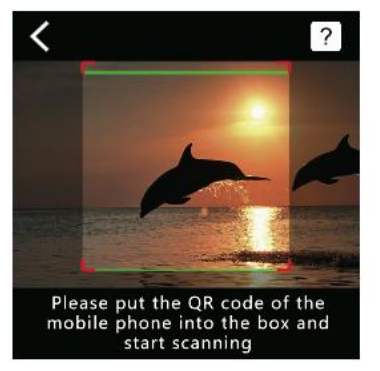

Abbildung 2

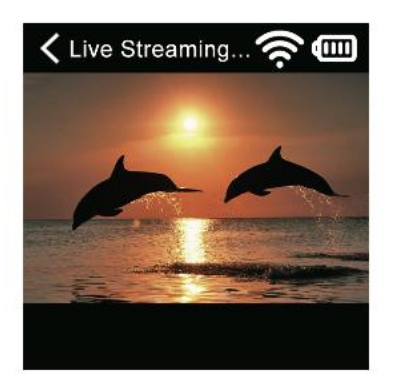

Abbildung 3

## Häufig gestellte Fragen

**1. Die Kamera schaltet sich nicht ein, warum?** Wenn sich Ihre Kamera nicht einschalten lässt, könnte dies an einer unzureichenden Stromversorgung liegen. Bitte stellen Sie sicher, dass Sie die Kamera aufladen.

**2. Was ist die optimale Lademethode?** Wir empfehlen die Verwendung eines 5V2A-Adapters zum Aufladen. Alternativ können Sie die Kamera auch über einen USB-Anschluss am Computer aufladen.

**3. Probleme beim Lesen der SD-Karte.** Wenn die Kamera die SD-Karte nicht liest, müssen Sie die Micro-SD-Karte vor der ersten Verwendung formatieren. Rufen Sie zum Formatieren die Einstellungsoberfläche auf, suchen Sie die Formatierungsoption und bestätigen Sie den Formatierungsvorgang. Beachten Sie bitte, dass beim Formatieren alle Daten auf der Karte gelöscht werden. Stellen Sie also sicher, dass Sie Videos und Fotos gesichert haben, bevor Sie fortfahren.

Bitte beachten Sie, dass sich die Produktfunktionen mit Upgrades oder Updates ändern können. Wenn Sie nach dem Kauf Unterstützung benötigen, wenden Sie sich bitte per E-Mail an unseren SJCAM-Kundendienst unter <a href="mailto:support@sjcam.com">support@sjcam.com</a>. Sie sind auch herzlich eingeladen, unsere offizielle SJCAM-Website unter <a href="mailto:WWW.SJCAM.COM">WWW.SJCAM.COM</a> zu besuchen.

Hergestellt von: Shenzhen Zhencheng Technology Co., Ltd.

## Garantiebedingungen

Auf ein neues Produkt, das im Vertriebsnetz von Alza gekauft wurde, wird eine Garantie von 2 Jahren gewährt. Wenn Sie während der Garantiezeit eine Reparatur oder andere Dienstleistungen benötigen, wenden Sie sich direkt an den Produktverkäufer. Sie müssen den Originalkaufbeleg mit dem Kaufdatum vorlegen.

#### Als Widerspruch zu den Garantiebedingungen, für die der geltend gemachte Anspruch nicht anerkannt werden kann, gelten:

- Verwendung des Produkts für einen anderen Zweck als den, für den das Produkt bestimmt ist, oder Nichtbeachtung der Anweisungen für Wartung, Betrieb und Service des Produkts.
- Beschädigung des Produkts durch Naturkatastrophe, Eingriff einer unbefugten Person oder mechanisch durch Verschulden des Käufers (z. B. beim Transport, Reinigung mit unsachgemäßen Mitteln usw.).
- Natürlicher Verschleiß und Alterung von Verbrauchsmaterialien oder Komponenten während des Gebrauchs (wie Batterien usw.).
- Exposition gegenüber nachteiligen äußeren Einflüssen wie Sonnenlicht und anderen Strahlungen oder elektromagnetischen Feldern, Eindringen von Flüssigkeiten, Eindringen von Gegenständen, Netzüberspannung, elektrostatische Entladungsspannung (einschließlich Blitzschlag), fehlerhafte Versorgungs- oder Eingangsspannung und falsche Polarität dieser Spannung, chemische Prozesse wie verwendet Netzteile usw.
- Wenn jemand Änderungen, Modifikationen, Konstruktionsänderungen oder Anpassungen vorgenommen hat, um die Funktionen des Produkts gegenüber der gekauften Konstruktion zu ändern oder zu erweitern oder nicht originale Komponenten zu verwenden.

## EU-Konformitätserklärung

Dieses Gerät entspricht den grundlegenden Anforderungen und anderen einschlägigen Bestimmungen der Richtlinie 2014/53/EU und der Richtlinie 2011/65/EU, geändert (EU) 2015/863.

CE

## WEEE

Dieses Produkt darf gemäß der EU-Richtlinie über Elektro- und Elektronik-Altgeräte (WEEE - 2012/19 / EU) nicht über den normalen Hausmüll entsorgt werden. Stattdessen muss es an den Ort des Kaufs zurückgebracht oder bei einer öffentlichen Sammelstelle für wiederverwertbare Abfälle abgegeben werden. Indem Sie sicherstellen, dass dieses Produkt ordnungsgemäß entsorgt wird, tragen Sie dazu bei, mögliche negative Folgen für die Umwelt und die menschliche Gesundheit zu vermeiden, die andernfalls durch eine unsachgemäße Abfallbehandlung dieses Produkts verursacht werden könnten. Wenden Sie sich an Ihre örtliche Behörde oder an die nächstgelegene Sammelstelle, um weitere Informationen zu erhalten. Die unsachgemäße Entsorgung dieser Art von Abfall kann gemäß den nationalen Vorschriften zu Geldstrafen führen.

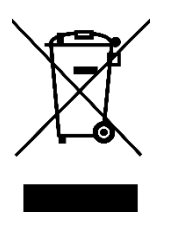